## RICOH

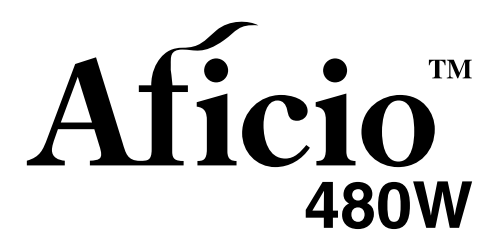

## Operating Instructions Copy Reference

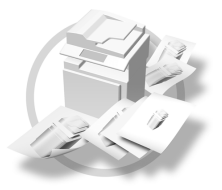

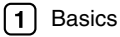

2 Copying

- 3 Troubleshooting
- 4 User Tools (Copier / Document Server Features)
- 5 Specifications

Read this manual carefully before you use this machine and keep it handy for future reference. For safe and correct use, be sure to read the Safety Information in the "General Settings Guide" before using the machine.

#### Introduction

This manual contains detailed instructions and notes on the operation and use of this machine. For your safety and benefit, read this manual carefully before using the machine. Keep this manual in a handy place for quick reference.

#### Important

Contents of this manual are subject to change without prior notice. In no event will the company be liable for direct, indirect, special, incidental, or consequential damages as a result of handling or operating the machine.

.....

#### Notes:

Some illustrations in this manual might be slightly different from the machine.

Certain options might not be available in some countries. For details, please contact your local dealer.

#### **Operator Safety**

This machine contains LED Array in scanner and writing units.

The machine is considered a class 1 LED device, safe for both office and EDP use.

#### Notes:

Two kinds of size notation are employed in this manual. With this machine refer to the metric version.

For good copy quality, Ricoh recommends that you use genuine Ricoh toner.

Ricoh shall not be responsible for any damage or expense that might result from the use of parts other than genuine Ricoh parts with your Ricoh office products.

#### Important

Do not copy or print any item for which reproduction is prohibited by law.

Copying or printing the following items is generally prohibited by local law:

bank notes, revenue stamps, bonds, stock certificates, bank drafts, checks, passports, driver's licenses.

The preceding list is meant as a guide only and is not inclusive. We assume no responsibility for its completeness or accuracy. If you have any questions concerning the legality of copying or printing certain items, consult with your legal advisor.

#### **Power Source**

220 - 240V, 50Hz/60Hz, 10A or more

Please be sure to connect the power cord to a power source as above. For details about power source, see "Power Connection" in General Settings Guide.

## Manuals for This Machine

The following manuals describe the operational procedures of this machine. For particular functions, see the relevant parts of the manual.

## 🖉 Note

- □ Manuals provided are specific to machine type.
- □ Adobe Acrobat Reader / Adobe Reader is necessary to view the manuals as a PDF file.
- □ Two CD-ROMs are provided:
  - CD-ROM 1 "Operating Instructions"
  - CD-ROM 2 "Scanner Driver and Utilities"

#### General Settings Guide

Provides an overview of the machine and describes System Settings (such as Tray Paper Settings), Document Server functions, and troubleshooting. Refer to this manual for Address Book procedures such as registering e-mail address, and user codes.

#### Security Reference

This manual is for administrators of this machine. It describes security functions that the administrators can use to protect data from being tampered, or prevent the machine from unauthorized use.

Also refer to this manual for the procedures for registering administrators, as well as setting user and administrator authentication.

#### Network Guide (PDF file - CD-ROM1)

Provides information about configuring and operating the scanner (Type 480) in a network environment.

For details about network settings of the scanner (RW480) and printer (RW480), see the manual that comes with the related option.

#### Copy Reference (this manual)

Describes operations, functions, and troubleshooting for the machine's copier function.

#### Scanner Reference(Scanner Unit Type 480) (PDF file - CD-ROM1)

Describes operations, functions, and troubleshooting for the machine's scanner function.

#### Manuals for DeskTopBinder Lite

DeskTopBinder Lite is a utility included on the CD-ROM labeled "Scanner Driver and Utilities".

- DeskTopBinder Lite Setup Guide (PDF file CD-ROM2) Describes installation of, and the operating environment for DeskTop-Binder Lite in detail. This guide can be displayed from the **[Setup]** display when DeskTopBinder Lite is installed.
- DeskTopBinder Introduction Guide (PDF file CD-ROM2) Describes operations of DeskTopBinder Lite and provides an overview of its functions. This guide is added to the **[Start]** menu when DeskTopBinder Lite is installed.
- Auto Document Link Guide (PDF file CD-ROM2) Describes operations and functions of Auto Document Link installed with DeskTopBinder Lite. This guide is added to the **[Start]** menu when Desk-TopBinder Lite is installed.

#### Other manuals

- Manuals for Printer (RW480) function.
- Manuals for Scanner (RW480) function.

## What You Can Do with This Machine

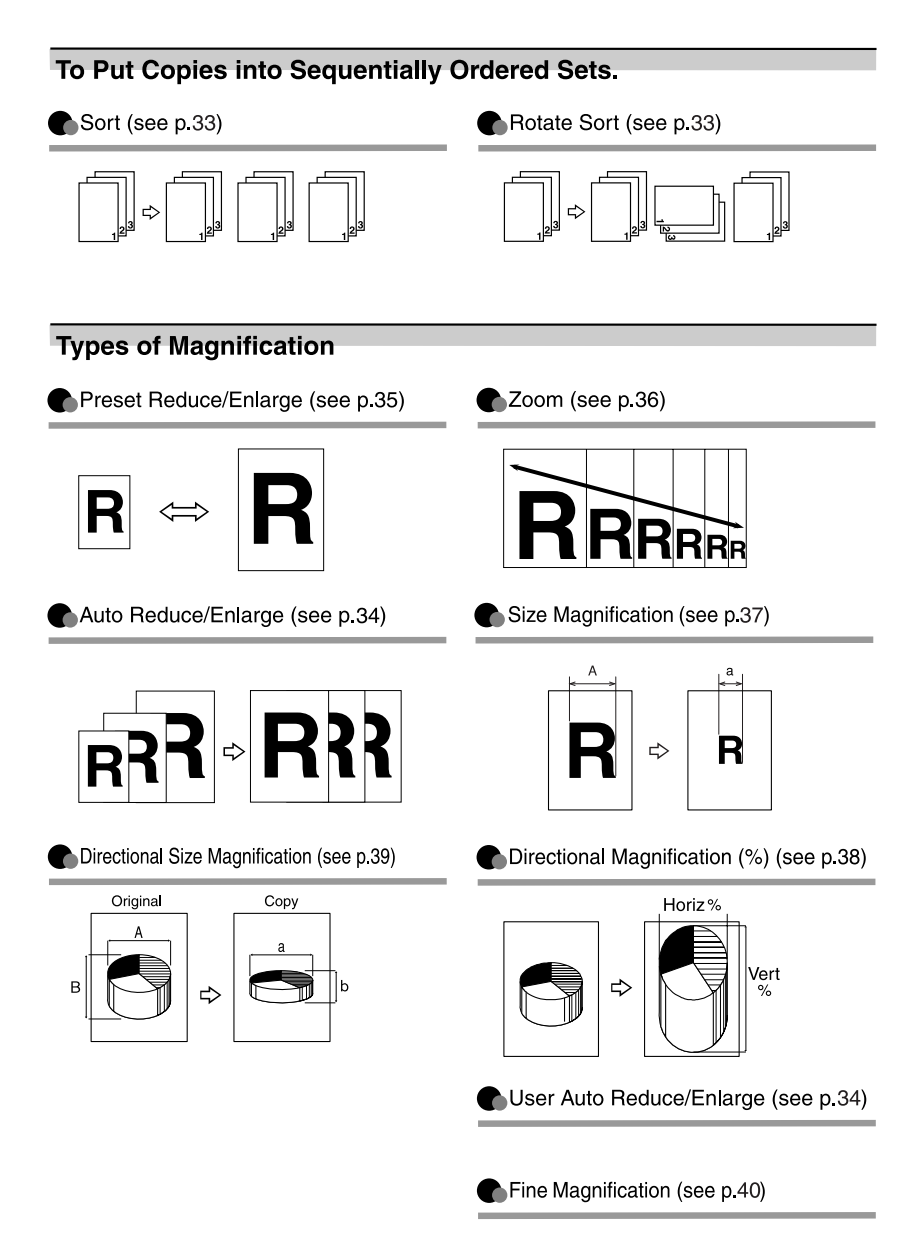

AHD001S

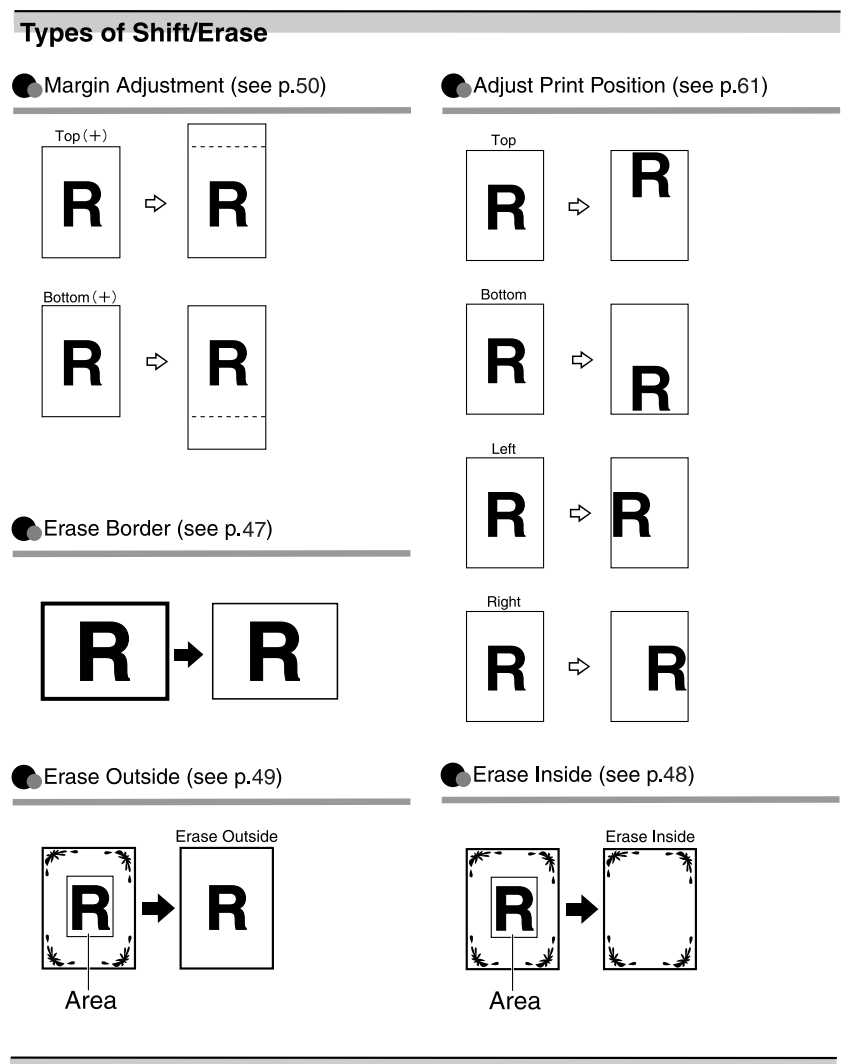

#### Types of Combine (see p.41)

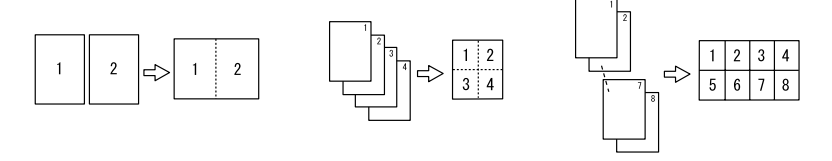

AHD002S

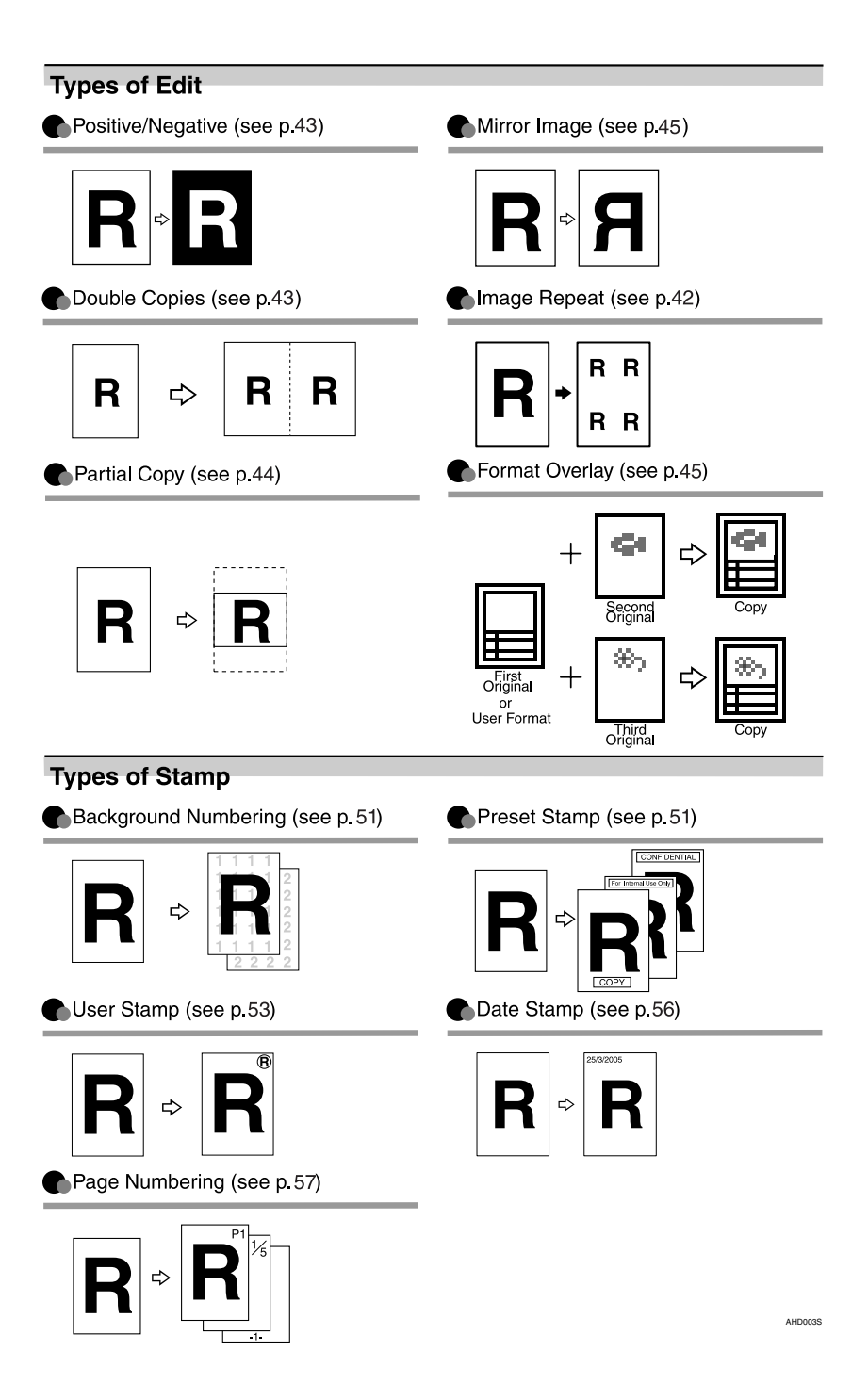

## TABLE OF CONTENTS

| Manuals for This Machine          | i   |
|-----------------------------------|-----|
| What You Can Do with This Machine | iii |
| How to Read this Manual           | 1   |
| Names of Major Options            | 2   |
| Terms                             | 2   |
| Control Panel                     | 3   |
| Display Panel                     | 5   |
|                                   |     |

## 1. Basics

| Before Copying                             | 7  |
|--------------------------------------------|----|
| Original Output Locations                  | 8  |
| Adjusting the Original Tray                |    |
| Copy Output Locations                      |    |
| Originals                                  |    |
| Sizes and Weights of Recommended Originals |    |
| Placing Originals                          | 15 |
| Original Orientation                       |    |
| Placing Custom Size Originals              |    |
| Wide Scan                                  |    |
| Setting the Carrier Sheet                  |    |
|                                            |    |

## 2. Copying

| Basic Procedure                      | .21  |
|--------------------------------------|------|
| Original Counter/Reset               | 22   |
| Auto Start                           | 23   |
| Job Preset                           | .23  |
| Interrupt Copy                       | 24   |
| Copying from the Paper Bypass        | 25   |
| Copier Functions                     | .27  |
| Selecting Original Type Setting      | 27   |
| Adjusting Copy Image Density         | 28   |
| Selecting Copy Paper                 | .29  |
| Setting the Length of Copy Paper Cut | 30   |
| Sort/Rotate Sort                     | 33   |
| Auto Reduce/Enlarge                  | 34   |
| User Auto Reduce/Enlarge             | 34   |
| Preset Reduce/Enlarge                | . 35 |
| Zoom                                 | 36   |
| Size Magnification                   | 37   |
| Directional Magnification (%)        | . 38 |
| Directional Size Magnification (mm)  | 39   |
| Fine Magnification                   | . 40 |
| Combine                              | .41  |
| Image Repeat                         | .42  |
| Double Copies                        | .43  |
| Positive/Negative                    | .43  |
| Partial Copy                         | .44  |
| Mirror Image                         | .45  |

| Format Overlay                      | 45 |
|-------------------------------------|----|
| Erase Border                        | 47 |
| Erase Inside                        | 48 |
| Erase Outside                       | 49 |
| Margin Adjustment                   | 50 |
| Background Numbering                | 51 |
| Preset Stamp                        | 51 |
| User Stamp                          | 53 |
| Date Stamp                          | 56 |
| Page Numbering                      | 57 |
| Adjust Print Position               | 61 |
| Storing Data in the Document Server | 62 |
| Programs                            | 64 |
| Storing a Program                   | 64 |
| Changing a Stored Program           | 65 |
| Changing a Stored Program Name      | 65 |
| Deleting a Program                  | 65 |
| Recalling a Program                 | 65 |

## 3. Troubleshooting

| If Your Machine Does Not Operate As You Want | 67 |
|----------------------------------------------|----|
| When a Message Appears                       | 67 |
| Screen                                       | 70 |
| If You Cannot Make Clear Copies              | 71 |
| If You Cannot Make Copies As You Want        | 74 |

## 4. User Tools (Copier / Document Server Features)

| User Tools Menu (Copier / Document Server Features) | 77 |
|-----------------------------------------------------|----|
| Accessing User Tools (Copier Features)              | 82 |
| Changing Default Settings                           | 82 |
| Exiting User Tools                                  | 83 |
| Settings You Can Change with User Tools             | 84 |
| General Features                                    | 84 |
| Reproduction Ratio                                  | 86 |
| Edit                                                | 87 |
| Stamp                                               | 90 |
| Input / Output                                      | 96 |
| Administrator Tools                                 | 96 |

## 5. Specifications

| Combination Chart                  |     |
|------------------------------------|-----|
| Supplementary Information          |     |
| Scan Size Limitations, by Function |     |
| Settings Record Sheet              |     |
| Magnification Ratio Chart          |     |
| Measure Chart                      |     |
| INDEX                              | 110 |

## How to Read this Manual

### Symbols

The following set of symbols is used in this manual.

#### A WARNING:

This symbol indicates a potentially hazardous situation that might result in death or serious injury when you misuse the machine without following the instructions under this symbol. Be sure to read the instructions, all of which are described in the Safety Information section in the *General Settings Guide*.

### A CAUTION:

This symbol indicates a potentially hazardous situation that might result in minor or moderate injury or property damage that does not involve personal injury when you misuse the machine without following the instructions under this symbol. Be sure to read the instructions, all of which are described in the Safety Information section in the *General Settings Guide*.

\* The statements above are notes for your safety.

## Important

If this instruction is not followed, paper might be misfed, originals might be damaged, or data might be lost. Be sure to read this.

## Preparation

This symbol indicates information or preparations required prior to operating.

## 🖉 Note

This symbol indicates precautions for operation, or actions to take after abnormal operation.

## Limitation

This symbol indicates numerical limits, functions that cannot be used together, or conditions in which a particular function cannot be used.

## PReference

This symbol indicates where further relevant information can be found.

## [

Keys that appear on the machine's display.

## [

Keys built into the machine's control panel.

## Names of Major Options

Major options for this machine are referred to as follows:

- Roll Holder Unit Type  $A \rightarrow$  Roll holder
- Roll Feeder Type  $480 \rightarrow$  Lower tray
- Paper Cassette Type  $480 \rightarrow Cut$  paper tray
- Original Tray Type  $G \rightarrow$  Original tray

## Terms

• Long length original/paper Original/paper length longer than 1189 mm, 46.8".

## **Control Panel**

This illustration shows the control panel of a machine that has all options fully installed.

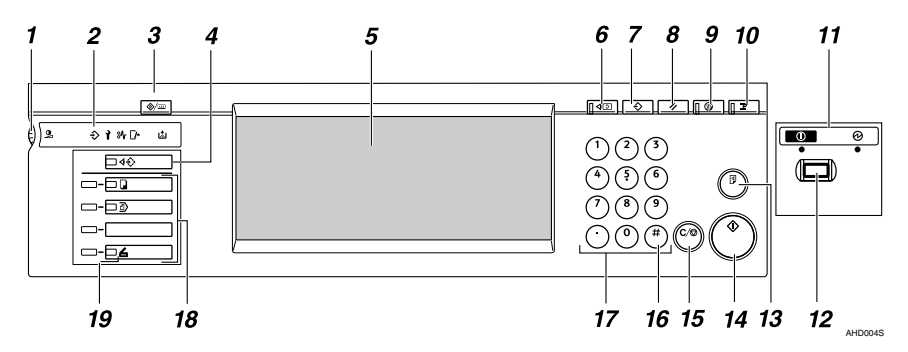

#### 1. Screen contrast knob

Adjusts the brightness of the screen.

#### 2. Indicators

Show errors or machine status. For details, see "Control Panel", *General Settings Guide*.

✤: Data In indicator

- 1: Service Call indicator
- ₿**小**: Misfeed indicator
- □ ·: Open Cover indicator
- 🛓: Add Toner indicator

### 3. [User Tools/Counter] key

• User Tools

Press to change the default settings and operation conditions to match your requirements. See p.77 "User Tools (Copier / Document Server Features)".

Counter
 Proce to ch

Press to check or print the counter value. For details, see "Counter", *General Settings Guide*.

## 4. [Job List] key

Shows the job list. See "Job List", *General Settings Guide*.

### 5. Display panel

Shows operation status, error messages, and function menus.

## 6. [Check Modes] key

Press to check the entered copying settings.

## 7. [Program] key

Press to store or select the program mode. See p.64 "Programs".

## 8. [Clear Modes] key

Press to clear a setting's contents. The number of copies is cleared when you press and hold down this key for three seconds.

## 9. [Energy Saver] key

Press to switch to and from the Energy Saver mode. For details, see "Saving Energy", *General Settings Guide*.

## 10. [Interrupt] key

Press to make interrupt copies during a copy run. See p.24 "Interrupt Copy".

## **11.** Main power indicator/On indicator

When the main power switch is turned on, the main power indicator lights.

The On indicator lights when the operation switch is on.

## Important

Do not turn the main power off while the **On** indicator is flashing. The hard disk may malfunction.

### **12.** Operation switch

Press this switch to turn the power on (the **On** indicator goes on). To turn the power off, press this switch again (the **On** indicator goes off). See "Turning On the Power", *General Settings Guide*.

## 13. [Sample Copy] key

Press to make a single sample copy before starting a long copy run. By checking the sample copy and making any necessary changes to the image quality settings before you make multiple copies, you can save time and paper. See p.33 "Sample Copy".

## 14. [Start] key

Press to start scanning originals or copying. Press to start scanning and printing in Document Server mode.

## $15. \verb"[Clear/Stop]" key$

- Clear Press to clear numbers entered.
- Stop Press to stop a copy job in progress. Press to stop scanning and printing in Document Server mode.

## 16. **[#]** key

Press to confirm values entered.

### 17. Number keys

Press to enter a value, such as the number of copies.

## 18. Function keys

Press to select the following functions:

- Copy:
- Document Server:
- Scanner:

### 19. Function Status indicator

These show the status of the above functions:

- Yellow: selected
- Green: active
- Red: interrupted

## **Display Panel**

The function items displayed serve as selector keys. You can select or specify an item by lightly pressing them.

When you select or specify an item on the display panel, it is highlighted like this: **THER**. Keys appearing as **OK** cannot be used.

#### When the lower tray (paper roll tray) is installed

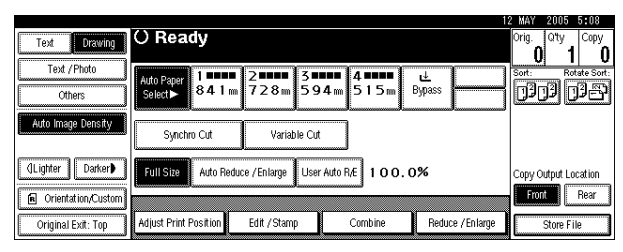

#### When the cut paper trays are installed

| J |                    |                               |                                 |                  | 1                | 2 MAY 2005 15:1     | 16      |
|---|--------------------|-------------------------------|---------------------------------|------------------|------------------|---------------------|---------|
|   | Text Drawing       | O Ready                       |                                 |                  |                  | Orig. Qity Co       | PY<br>A |
|   | Text /Photo        |                               |                                 |                  |                  |                     | U       |
|   | Others             | Auto Paper 1<br>Select► 8.4.1 | ∎ 2 <b>00000</b> 31<br>m 728m 4 | 107400<br>A2 A3  | ⊎<br>Bypass      | 0303 03             | 507     |
|   | Auto Image Density |                               | J                               |                  |                  |                     |         |
|   |                    | Synchro Cut                   | Variable C                      | ut               |                  |                     |         |
|   | (]Lighter Darker   | Full Size Auto Re             | duce / Enlarge Us               | er Auto R/E 100. | 0%               | Copy Output Locatio | on      |
|   | Orientation/Custom | ·                             |                                 |                  |                  | Front Rea           | r       |
|   | Original Exit: Top | Adjust Print Position         | Edit / Stamp                    | Combine          | Reduce / Enlarge | Store File          |         |

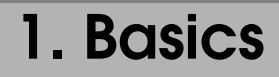

## **Before Copying**

Before you start copying, specify the original and copy paper locations.

### Paper Capacities For Each Original/Paper Output

| Original output                           | Capacities                                                                                                    |                                                                                                    |  |  |
|-------------------------------------------|----------------------------------------------------------------------------------------------------|----------------------------------------------------------------------------------------------------|--|--|
| Original Exit : Top                       | A1 (D) or smaller: 50 sheets (plain paper)                                                                                                    |                                                                                                    |  |  |
|                                           |                                                                                                    | 20 sheets (translucent paper)                                                                                                    |  |  |
|                                           | • Use originals that are the san ity paper.                                                                                                    | ne size, and of medium or high qual-                                                                                                    |  |  |
|                                           | <ul> <li>Do not use paper that is long<br/>folded, or translucent paper<br/>weight.</li> </ul>                                                         | ; length paper, thick, curled, film, that is less than $80 \text{ g/m}^2$ (21.3 lb) in                                                                                                    |  |  |
|                                           | • Do not load more than 10 sh ditions.                                                                                                    | eets during very hot or humid con-                                                                                                    |  |  |
|                                           | • Output thick paper (104.7 g/m                                                                                                    | n <sup>2</sup> (27.9 lb) or more) to Rear (Straight).                                                                                                    |  |  |
|                                           | <ul> <li>Translucent paper: 80 g/m<sup>2</sup><br/>g/m<sup>2</sup> (13.9 lb) or less, and or<br/>output to Rear (Straight).</li> </ul>                 | Translucent paper: 80 g/m <sup>2</sup> (21.3 lb) or less, plain paper: 52.3 g/m <sup>2</sup> (13.9 lb) or less, and originals that are not stiff should be output to Rear (Straight).                                  |  |  |
| Original Exit : Rear                      | A0 (E) $\square$ or smaller:                                                                                                    | 1 sheet (plain paper)                                                                                                    |  |  |
| (Straight)                                |                                                                                                    | 1 sheet (translucent paper)                                                                                                    |  |  |
|                                           | 1 sheet (film)                                                                                                    |                                                                                                    |  |  |
|                                           | When output originals of A1<br>may interfere with the copy p<br>happens, use the copy output                                                           | <ul> <li>When output originals of A1 (E) D or larger, the ejected originals<br/>may interfere with the copy paper and impede its progress. If this<br/>happens, use the copy output (rear) auxiliary guide.</li> </ul> |  |  |
|                                           | • When copying A0 (E) 🖓 size                                                                                                    | originals, remove them one by one.                                                                                                    |  |  |
| Original Exit : Rear<br>(document roller) | A1 (D) Por larger:                                                                                                    | 1 sheet (up to 6 m (236")) (plain paper)                                                                                                    |  |  |
|                                           |                                                                                                    | 1 sheet (up to 3.6 m (141")) (trans-<br>lucent paper)                                                                                                    |  |  |
|                                           |                                                                                                    | 1 sheet (up to 3.6 m (141")) (film)                                                                                                    |  |  |
| Use face-curl originals.                  |                                                                                                    |                                                                                                    |  |  |
|                                           | <ul> <li>For roll originals, use origina<br/>Φ110 mm (Φ1.6" – Φ4.3").</li> </ul>                                                                       | lls with a diameter of roll $\Phi40$ mm –                                                                                                    |  |  |
|                                           | • Do not use the document roller when copying on originals of a longer than the maximum length for each paper type. Use be hands to roll the original. |                                                                                                    |  |  |

| Copy output          | Capacities                                                                                                    |                                                        |                                                      |  |
|----------------------|----------------------------------------------------------------------------------------------------|--------------------------------------------------------|------------------------------------------------------|--|
| CopyOutput:<br>Front | Roll paper                                                                                                    | Plain paper (at normal tem-<br>perature and humidity): | 99 sheets                                            |  |
|                      |                                                                                                    | Plain paper (at high or low temperature and humidity): | 10 sheets (A1  to A2)<br>99 sheets (smaller than A2) |  |
|                      |                                                                                                    | Translucent paper(vellum):                             | 10 sheets                                            |  |
|                      |                                                                                                    | Film:                                                  | 1 sheet                                              |  |
|                      | Cut sheet paper                                                                                                    | Plain paper, and translucent paper (vellum):           | 10 sheets                                            |  |
|                      |                                                                                                    | Film:                                                  | 1 sheet                                              |  |
|                      | Same size copy paper                                                                                                    |                                                        |                                                      |  |
|                      | <ul> <li>Normal tem<br/>Normal hun</li> </ul>                                                                                                    | perature = 23°C<br>nidity = 65%                        |                                                      |  |
| CopyOutput:          | A1 (D) 🖓 , A0 (B                                                                                                    | E):                                                    | 10 sheets (plain paper)                              |  |
| Rear                 |                                                                                                    |                                                        | 1 sheet (translucent paper)                          |  |
|                      |                                                                                                    |                                                        | 1 sheet (film)                                       |  |
|                      | Same size co                                                                                                    | ppy paper                                              |                                                      |  |
|                      | <ul> <li>When using A0 size copy paper, attach the copy output (rear) auxiliary<br/>guide. See p.11 "Using the rear output to eject A0 (E) DPaper".</li> </ul> |                                                        |                                                      |  |

#### ∰Important

The paper capacity indicated assumes the use of standard copier paper, and should only be used as a guide. If the paper exceeds the upper limit, the copies may become folded or cause paper jams.

## **Original Output Locations**

The following original output locations are available:

#### Top Original Exit

This is the basic original output location. Originals are ejected onto the upper output stacker.

#### Rear Original Exit (straight)

Originals are ejected onto the original output supports. When copying thick or hard originals, select this output location.

#### Rear Original Exit (document roller)

When copying rolled originals such as long length originals, select this output location so that originals can be rolled and stacked by the document roller.

#### 🖉 Note

- □ Originals of 52.3 g/m<sup>2</sup> 104.7 g/m<sup>2</sup> (13.9 lb 27.9 lb) can be used with the document roller.
- Do not use the document roller when copying originals that are longer than the maximum length for each paper type. Use both hands to roll the original.

### ∰Important

When using the optional carrier sheet, set the original output location to rear original exit. If the original output location is set to top original exit, the original may be damaged.

## **Top Original Exit**

**1** Press [Original Exit].

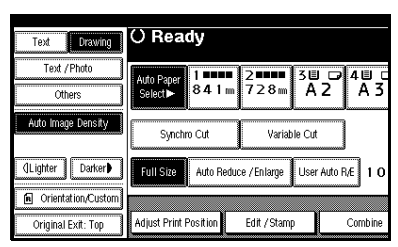

**2** Press [Top], and then press [OK].

| Original Output Exit | () Ready                       |                                                                        |
|----------------------|--------------------------------|------------------------------------------------------------------------|
| Rear ⊅<br>Rear →     | Auto Paper<br>Select► 841m 728 | ■ <sup>3</sup> ■ <sup>3</sup> ■ <sup>4</sup> ■ <sup>3</sup><br>A 2 A 3 |
| Тор                  | Synchro Cut Variable Cut       |                                                                        |
|                      | Full Size Auto Reduce / Enlar  | ge User Auto R/E 1 O                                                   |
| ОК                   | Adjust Print Position Edit / S | tamp Combine                                                           |

### **Rear Original Exit (Straight)**

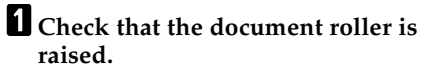

## **2** Press [Original Exit].

| Text Drawing       | () Ready              |                       |            |
|--------------------|-----------------------|-----------------------|------------|
| Text / Photo       | Auto Paper 1          | 2 38                  | ₽ 4 🗉 _    |
| Others             | Select► 841m          | 728m A2               | A 3        |
| Auto Image Density | Synchro Cut           | Variable Cut          |            |
| ()Lighter Darker   | Full Size Auto Reduc  | ce / En large User Au | to R/E 1 O |
| Orientation/Custom |                       |                       |            |
| Original Exit: Top | Adjust Print Position | Edit / Stamp          | Combine    |

B Press [Rear\_], and then press [OK].

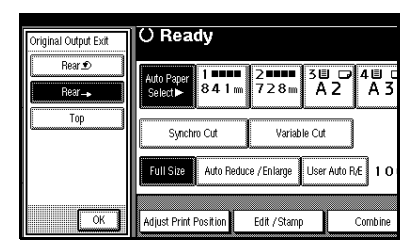

#### Rear Original Exit (Document Roller)

**1** Lower the document roller.

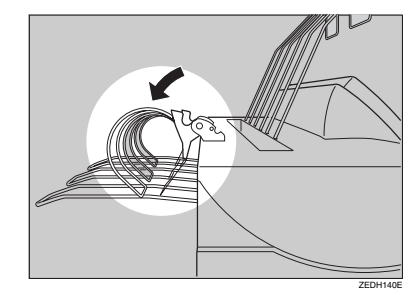

## **2** Press [Original Exit].

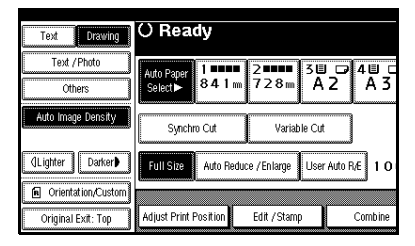

B Press [Rear 1], and then press [OK].

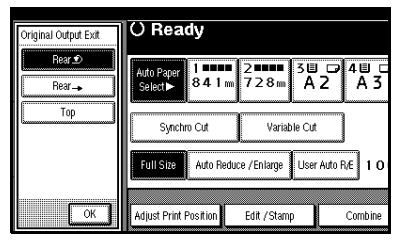

4 After the original has been ejected, pull the document roller forward and remove the original.

## Adjusting the Original Tray

When using the optional original tray, adjust the hook position to the size of the original.

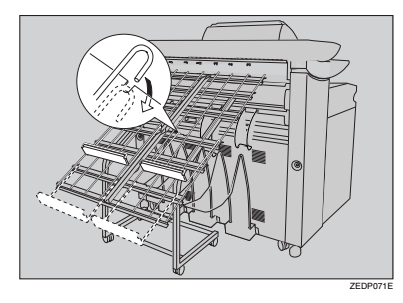

## **Copy Output Locations**

The following copy output locations are available.

#### Front Output

When **[Front]** is selected, copies are sent to the copy output tray at the front of the machine. When copying sizes up to A1 (D), select front output.

If the output copies are badly curled, turn the paper loaded in the cut paper trays upside down, or remove the copies during the copy run.

#### Rear Output

When **[Rear]** is selected, copies are sent to the copy output tray at the back of the machine.

When copying A1 (D)  $\square$  or A0 (E)  $\square$ , select rear output.

#### Front output

Press [Front] under Copy Output Location.

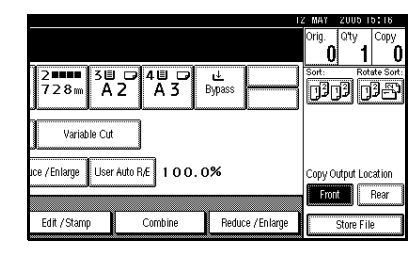

#### Rear output

Press [Rear] under Copy Output Location.

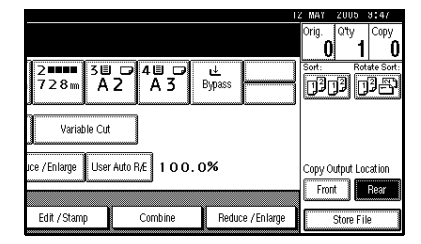

## 🖉 Note

When copying onto thick paper, the last sheet to be ejected may remain in the exit area. If this happens, remove it.

#### Using the rear output to eject A0 (E) Paper

When ejecting A0 (E)  $\square$  size paper to the rear output, the leading edge of the paper may become caught in the back of the copy output tray. You can prevent this by attaching the copy output auxiliary guide.

## **1** Lower the copy output auxiliary guide and adjust the position.

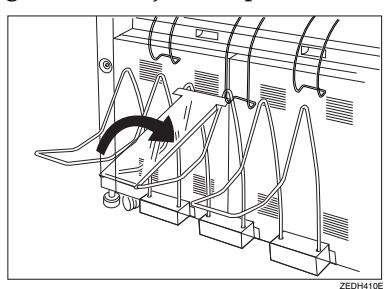

## 🔗 Note

You do not need to use the copy output auxiliary guide when copying on to A1 (D), or shorter paper.

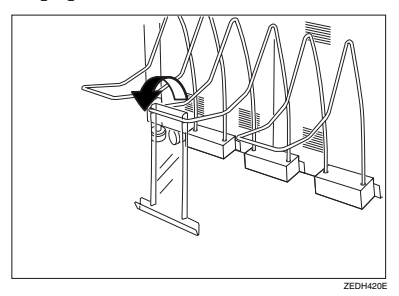

## Originals

## Sizes and Weights of Recommended Originals

#### Metric version

| Where original is placed | Original size                                                                          | Original weight                                                   |
|--------------------------|----------------------------------------------------------------------------------------|-------------------------------------------------------------------|
| Original table           | Standard sizes: A0 , A1 , D , A2 , D , A3 , D , A4 , D , B1 , B2 , D , B3 , D , B4 , D | $20.9 - 157 \text{ g/m}^2$ and $0.03 - 1 \text{ mm}$ thick origi- |
|                          | Custom sizes:                                                                          | nals                                                              |
|                          | Length 210 – 15000 mm                                                                  |                                                                   |
|                          | Width 210 – 950 mm                                                                     |                                                                   |

#### Inch version

| Where original is placed | Original size                                                                                                    | Original weight                                             |
|--------------------------|----------------------------------------------------------------------------------------------------|-------------------------------------------------------------|
| Original table           | <ul> <li>Standard sizes</li> <li>Engineering<br/>E(34"×44") D, D(22"×34") D D, C(17"×22") D D</li> <li>B(11"×17") D D, A(8<sup>1</sup>/<sub>2</sub>"×11") D D</li> <li>Architecture<br/>E(36"×48") D, D(24"×36") D D, C(18"×24") D D</li> <li>B(12"×18") D D, A(9"×12") D D</li> <li>30"×42" D</li> </ul> | 5.6 - 41.8 lb. and 1.1<br>Mil - 40 Mil thick orig-<br>inals |
|                          | Custom sizes<br>Length: 8.3" - 590.5"<br>Width: 8.3" - 37.5"                                                                                                    |                                                             |

#### Originals that should be scanned using the carrier sheet

The following type of originals should be mounted on the carrier sheet. You should also use the carrier sheet for important originals and for originals you will copy repeatedly.

- Cut and pasted originals
- Originals with fold lines
- Wrinkled or torn originals
- Waved originals
- Punched originals
- Originals with sticky tape or adhesive
- Pasted originals
- Originals with a damaged leading edge
- Originals with surfaces that attach to glass easily such as photographs
- Originals drawn in pencil

#### PReference

p.18 "Setting the Carrier Sheet"

#### Non-recommended original

The following original types can cause jams, or may itself be damaged.

- Originals other than those specified in p.12 "Sizes and Weights of Recommended Originals"
- Stapled or clipped originals
- Perforated or torn originals
- Bent, folded, or creased originals
- Pasted originals
- Originals with any kind of coating, such as thermal fax paper, art paper, aluminum foil, carbon paper, or conductive paper
- Originals with indexes, tags, or other projecting parts
- Sticky originals such as translucent paper
- Bound originals such as books
- Damp originals
- Badly curled originals
- Originals that vary in thickness
- · Originals with sticky tape or adhesive
- · Originals with thick leading edges
- · Originals with wet ink or correction fluid
- Carbon-backed originals

- Originals not made of paper (such as glass, metal)
- Originals with a roll diameter smaller than \$\$45 mm (\$1.4")
- Originals with a roll diameter larger than \$\$110 mm (\$4.3")
- Flatten curled originals so they fit within the range shown below.
- Front and back curl; R 60 mm (2.4") or more, height 10 mm (0.4") or less

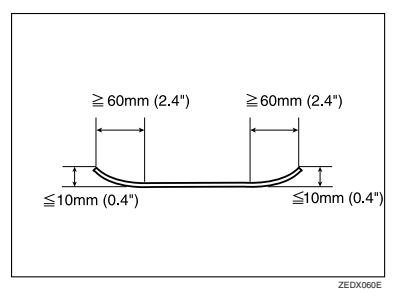

Originals that use more than 20% of the image area, may be faint.

#### **Missing Image Area**

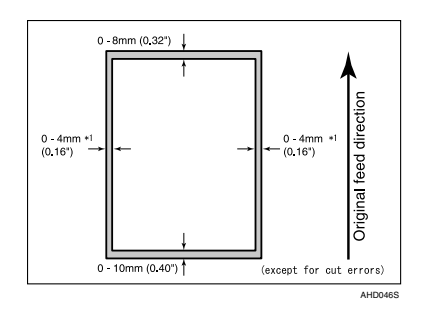

As shown above, part of the original may not be copied when using paper roll or full-size copying.

<sup>\*</sup>1: Left and right, less than 5 mm (0.2")

## **Placing Originals**

## 🖉 Note

- Place the original after any correction fluid or ink has completely dried. Not taking this precaution will result in a dirtied exposure glass and blemished copies.
- Dust and residue from pencil-drawn originals can result in a dirtied exposure glass and blemished copies. We recommend using the carrier sheet for this type of original. See p.18 "Setting the Carrier Sheet".
- □ If the original's rear edge is badly curled, smooth it out with both hands before scanning. If the original is inserted as is, it may be damaged.
- When copying curled originals, use the front copy output auxiliary tray.

#### PReference

For details about precautions for originals, see p.12 "Originals".

**1** Adjust the original guides to the size and orientation of the original width.

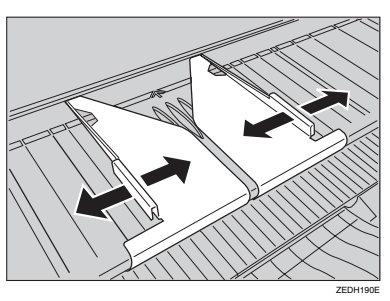

## 🔗 Note

- □ Make sure the original guides are flush against the original.
- □ Do not push the original guide side fence with force.

**2** Using both hands, carefully insert the original between the original guides, copy side up.

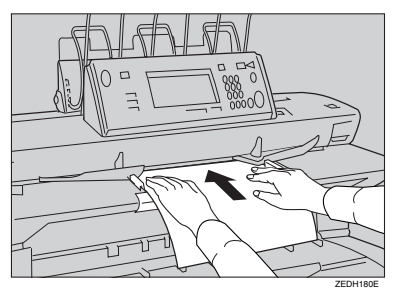

## #Important

- Once originals start to feed in, do not push or pull them. This may damage them.
- Do not operate the document roller while originals are being fed through the machine. Originals may be damaged.

## 🖉 Note

- Do not release your hands until the original is pulled in. Release when it has gone slightly in.
- You can change the original feed delay setting if originals are repeatedly feeding in slanted, or if you need to adjust the delay for the type of originals you are using. See "Original Feed Delay 1", General Settings Guide.
- □ If the leading edge of the original is badly curled, smooth out the curl, and then place the original in the insertion area.
- When inserting long length originals, there may be some movement to either side. If this happens, correct the movement manually while feeding the originals into the machine.

B Press the [#] key after all originals have been scanned.

## $\widetilde{\mathbf{V}}$ To stop originals feeding in

If the originals are feeding in slanted, or jamming, etc., press the **[Scanner Stop]** key to stop them feeding in.

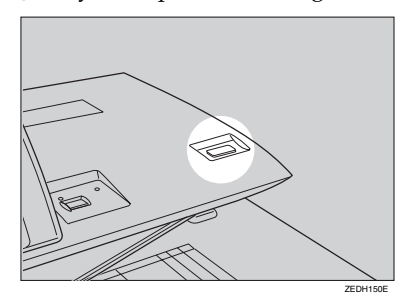

### 🖉 Note

- □ When you press the **[Scanner Stop]** key, the original stops immediately, which can cause it to jam. If this happens, see "**%** Clearing Misfeeds", *General Settings Guide*.
- □ When you have set rear original exit as the original output location, the rear edge of the originals are held at the output exit. To cancel this, press the **[Scanner Stop]** key. See p.8 "Original Output Locations".

**Original Orientation** 

Place the original of the same orientation as the copy paper on the original table.

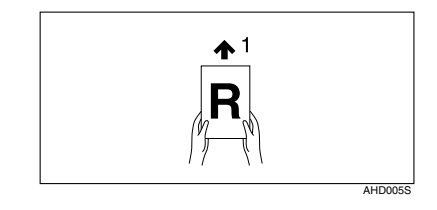

#### **1.** Feeding direction

When you cannot place the original as the above, you may not make copies as you want with particular functions. If this happens, change the orientation by selecting [8] or [8].

#### 🖉 Note

- It is recommended that you use this function together with the Auto Paper Select or Preset Reduce/Enlarge function.
- Press [Orientation/Custom].

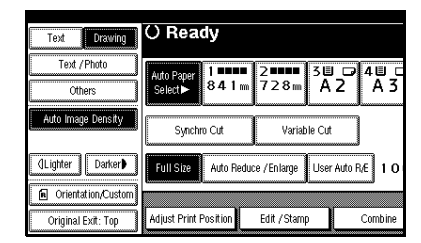

**2** Select the original orientation, and then press [OK].

| Orientation / Custom           | () Ready                       |                     |                    |
|--------------------------------|--------------------------------|---------------------|--------------------|
| Custm Size Origi.<br>Wide Scan | Auto Paper<br>Select► 8 4.1 mm | 2===== 38<br>728m A | □ 2 4 U C<br>2 A 3 |
| Original Orientation           | Synchro Cut                    | Variable Cut        |                    |
|                                | Full Size Auto Redu            | ice / En large User | Auto R/E 1 O       |
|                                | Adjust Print Position          | Edit / Stamp        | Combine            |

## **Placing Custom Size Originals**

When placing custom size originals, specify the size of the originals.

### 🖉 Note

- Paper with a vertical size of 210– 15000 mm (8.3"–590.5") and a horizontal size of 210–914 mm (8.3"– 35.9") can be specified with this function.
- If you do not specify the size, parts of the image may not be copied.

### **1** Press [Orientation/Custom].

| Text Drawing           | () Ready                             |                       |                  |
|------------------------|--------------------------------------|-----------------------|------------------|
| Text / Photo<br>Others | Auto Paper 1 ■■■■<br>Select► 8 4 1 m | 2∎∎∎∎ 3Щ<br>728⊪ A    | □ 4 □ □<br>2 A 3 |
| Auto Image Density     | Synchro Cut                          | Variable Cut          |                  |
| (]Lighter Darker)      | Full Size Auto Reduc                 | e / En large 🛛 User A | suto R/E 10      |
| Orientation/Custom     |                                      | v                     |                  |
| Original Exit: Top     | Adjust Print Position                | Edit / Stamp          | Combine          |

2 Press [Custm Size Orig.].

**B** Enter the horizontal size of the original using the number keys, and then press [#].

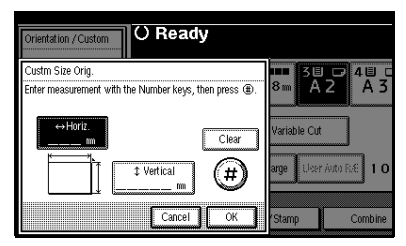

## 🖉 Note

□ If you make a mistake, press [Clear] or the [Clear/Stop] key, and then enter the value again.

4 Enter the vertical size of the original using the number keys, and then press [#]. 5 Press [OK].

6 Place the originals, and then press the [Start] key.

## Wide Scan

The machine checks the original width and then increases the scan size to a slightly larger standard size.

#### 🖉 Note

Scan size differs depending on the size of the original. See the following table for available scan sizes:

#### Metric version

| Original width                                       | Scanning<br>width    |
|------------------------------------------------------|----------------------|
| Over than A4 $\Box$ (210 mm) and less than 257 mm    | A3 🔽 (297 mm)        |
| Over than A3 (297 mm) and less than 364 mm           | A2 🔽 (420 mm)        |
| Over than A2 (420 mm) and less than 515 mm           | A1 🔽 (594 mm)        |
| Over than A1 🔽 (594 mm)<br>and less than 728 mm      | A0 🖓 (841 mm)        |
| Over than A0 🔽 (841 mm) and less than 914 mm         | 914 mm               |
| Over than B4 $\Box$ (257 mm) and less than 297 mm    | B3 <b>□</b> (364 mm) |
| Over than B3 $\square$ (364 mm) and less than 420 mm | B2 🖓 (515 mm)        |
| Over than B2 $\square$ (515 mm) and less than 594 mm | B1 🔽 (728 mm)        |
| Over than B1 $\square$ (728 mm) and less than 841 mm | 914 mm               |

The machine adjusts to a scan size of the same paper series as the original. If you want to mix the sizes of A and B series when scanning, contact your service representative.

#### Inch version (Engineering)

| Original width                                                           | Scanning<br>width |
|--------------------------------------------------------------------------|-------------------|
| Over than A $\square$ (8 <sup>1</sup> / <sub>2</sub> ") and less than 9" | B <b>□</b> (11")  |
| Over than $B \square (11")$ and less than 12"                            | C <b>□</b> (17")  |
| Over than $C \mathbf{D}(17")$ and less than 18"                          | D 🔽 (22")         |
| Over than D 🗗 (22") and less than 24"                                    | E 🔽 (34")         |
| Over than 30" and less than 36"                                          | 36"               |
| Over than $E \square$ (34") and less than 36"                            | 36"               |

#### Inch version (Architecture)

| Original width                                | Scanning<br>width |
|-----------------------------------------------|-------------------|
| Over than A 🔽 (9") and less than 11"          | B <b>□</b> (12")  |
| Over than $B \square (12")$ and less than 17" | C <b>□</b> (18")  |
| Over than $C \square (18")$ and less than 22" | D <b>D</b> (24'') |
| Over than $D \square (24")$ and less than 34" | E <b>□</b> (36")  |
| Over than 30" and less than 36"               | 36"               |

The machine adjusts to a scan size of the same paper series as the original. If you want to mix the sizes of Engineering and Architecture series when scanning, contact your service representative. When copying custom size originals, you can use this function with Synchro Cut to specify the copy paper to be cut to the size of the original.

## Press [Orientation/Custom].

| Text Drawing       | () Ready              |                    |                  |
|--------------------|-----------------------|--------------------|------------------|
| Text / Photo       | Auto Papar 1          | 2                  | ▋ ┍┩4빌 ┎         |
| Others             | Select► 8.4.1 m       | 728m               | A 2   A 3        |
| Auto Image Density | Synchro Cut           | Variable C         | Cut              |
| (]Lighter Darker)  | Full Size Auto Rec    | luce / En large Us | ser Auto R/E 1 O |
| Orientation/Custom |                       |                    |                  |
| Original Exit: Top | Adjust Print Position | Edit / Stamp       | Combine          |

- **2** Press [Wide Scan], and then press [OK].
- **B** Select the paper tray.

#### 🖉 Note

- When using this function, the Auto Paper Select function does not work. If the paper size you select is as the same as that of the original, part of the image may not be copied. Select a slightly larger standard size.
- 4 Place the originals, and then press the **[Start]** key.

## Setting the Carrier Sheet

#### ∰Important

When using the optional carrier sheet, set the original output location to rear original exit (straight). If the original output location is set to top original exit, or rear original exit (document roller), the original may be damaged.

#### 🖉 Note

When using the carrier sheet with Synchro Cut selected, the paper is cut to the size of the carrier sheet.

## PReference

For details about using the carrier sheet to make copies, see p.13 "Originals that should be scanned using the carrier sheet".

**1** Open the carrier sheet with the transparent sheet face up, and then insert the original also face up.

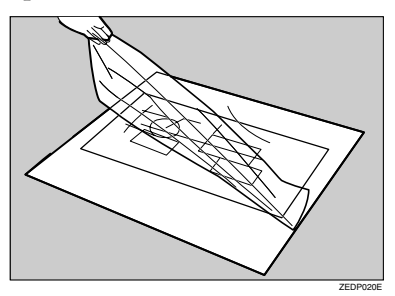

### 🖉 Note

- □ Align the original with the fold of the carrier sheet.
- **2** Using both hands, hold the original copy side up, and carefully insert the folded edge of the carrier sheet into the insertion area.

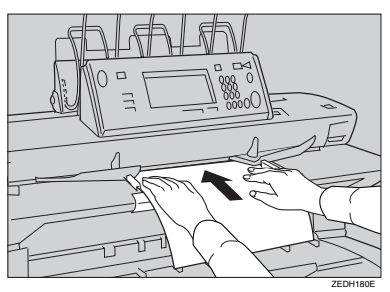

# 2. Copying

## **Basic Procedure**

### Preparation

When User Code Authentication is set, the screen for entering a user code will be displayed. Enter your user code (up to eight digits) using the number keys, and then press the **[#]** key.

### PReference

For user codes, see "Registering User Codes", *General Settings Guide*.

When Basic Authentication, Windows Authentication, or LDAP Authentication is set, the authentication screen will be displayed. Enter your login user name and user password, and then press **[Login]**. See "When the Authentication Screen is Displayed", *General Settings Guide*.

## 🖉 Note

Consult the User Administrator about your login user name and login password.

**1** Make sure "O Ready" is shown on the display.

If any other function is displayed, press the **[Copy]** key on the left of the control panel.

#### Initial copy display

| () Ready                  |                        |                   |                  |
|---------------------------|------------------------|-------------------|------------------|
| Auto Paper<br>Select► 841 | ∎ 2∎∎∎∎ 3L<br>m 728m A | 1 ₽ 4世 ₽<br>2 A 3 | u≟<br>Bypass     |
| Synchro Cut               | Variable Cu            | t                 |                  |
| Full Size Auto Re         | duce / Enlarge Use     | r Auto R/E 100.   | 0%               |
|                           |                        |                   |                  |
| Adjust Print Position     | Edit / Stamp           | Combine           | Reduce / Enlarge |

2 Make sure no previous settings remain.

### 🖉 Note

- □ To clear settings, press the **[Clear Modes]** key.
- **3** Select the output locations for originals and copies, and then prepare to use them.

### PReference

p.7 "Before Copying"

**4** Make the necessary settings.

### 🖉 Note

□ You can press the **[Check Modes]** key to view the settings you have made.

| () Ready                    |                                       |             |             |              |              |
|-----------------------------|---------------------------------------|-------------|-------------|--------------|--------------|
| Auto Paper<br>Select► 8 4 1 | 2 2 2 2 2 2 2 2 2 2 2 2 2 2 2 2 2 2 2 | 5Ш 교<br>A 2 | 4世 교<br>A 3 | L<br>Bypters | A0 💭<br>A1 🕞 |
| Down<br>20 mm               | Edit Image                            |             |             | 10           | 00.0%        |
| Right<br>20 mm              | Stamp                                 |             |             |              | ) → 🗌 Ì      |
| Adjust Print Position       | Edit / Stamp                          |             | Combine     | Redu         | ce / Enlarge |

## $\mathcal{P}$ Reference

For details, see explanations of each function.

If you use the **[Program]** key to access the program function, you can store and easily recall the settings. See p.64 "Programs".

**5** Enter the number of copies using the number keys.

## 🖉 Note

 $\square$  The copy quantity is from 1 to 99.

## 6 Place the originals.

Originals feed into the machine, which then starts copying.

#### Reference

p.15 "Placing Originals"

#### 🖉 Note

- When [Press Start Key] is selected in the Feed Start Method, copying starts when you press the [Start] key. See "Feed Start Method", General Settings Guide".
- □ To stop originals feeding in, press the **[Scanner Stop]** key. See p.16 "To stop originals feeding in".
- Insert the original so that the right edge is aligned with the original guide.
- The continuous copy speed may be slow down to ensure the toner fuses to paper in the following cases:
  - When the machine is just turned on
  - When the temperature is low
  - When making a lot of continues copies (more than 30 sheets/A0, E)

#### ∰Important

When Basic Authentication, Windows Authentication, or LDAP Authentication is set, always log off when you have finished using the machine to prevent unauthorized users from using the machine.

## To stop the machine during a multi-copy run

Press the **[Clear/Stop]** key after the originals have fed in. The machine stops when the current copy finishes.

Press **[Stop]** to cancel the copy job; press **[Continue]** to resume the interrupted copy job.

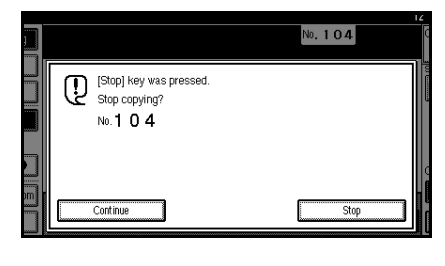

## **Original Counter/Reset**

The number of scanned originals is displayed in the screen's top right corner. This allows you to check the number of originals in a job, or if any sheets have been fed together, and the number of copies that will be stored in the copy output tray.

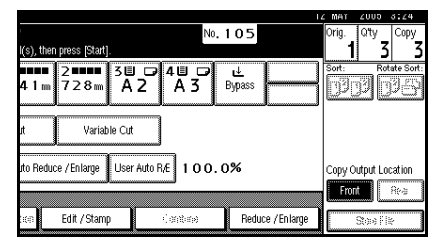

#### Resetting the original counter

**1** Press [Orig.] and the counter number in the screen's top right corner.

The number is reset to 0.

## Auto Start

If you make settings and scan the originals while the message "Scanning originals can be started." and "Select copy mode and press [Start]." are displayed alternately, your copies will be made once the machine is ready.

## Job Preset

Use this function to set up the next copy job and scan an original when a copy job is in progress. When the current copy job is finished, your copy job will start automatically.

## ✓ Reference

"Job List", General Settings Guide

Press [New Job] while "Copying..." is displayed.

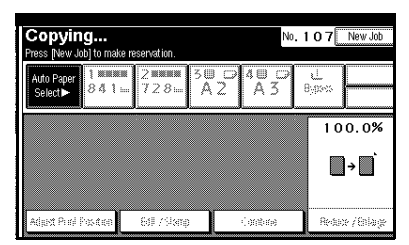

**2** Make settings for the next copy job.

B Place the originals. The machine scans them.

When the current copy job finishes, the preset job starts automatically.

## Note

- Each job stored is allocated a job number that is displayed on the Reserved Job screen.
- □ To switch the display to the current copy job press [Reserved Job], followed by [Printing], and then [Exit].

#### **Editing Job Preset**

You can check and change the contents of preset jobs. You also can delete preset jobs.

## Press [Reserved Job].

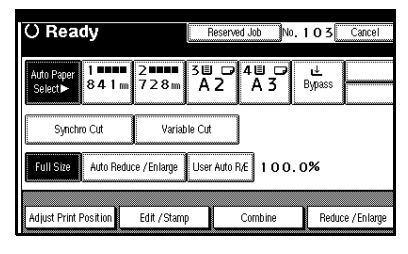

**2** Select the number of the job you want to check or change.

## B Press [Check / Change Job].

The contents of the job are displayed.

To check the job contents

**1** Check the contents of the job.

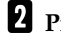

## **2** Press [Confirmed].

The display returns to the Reserved Job screen.

To change the job contents after checking

- **1** Check the contents of the job.
- **2** Change its contents, and then press [Confirmed].

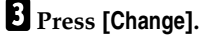

The display returns to the Reserved Job screen.

To delete a job after checking its contents

## **1** Check the contents of the job.

2 Press [Delete Job].

## B Press [Delete].

The display returns to the Reserved Job screen.

#### **Deleting a Preset Job**

## 1 Press [Reserved Job].

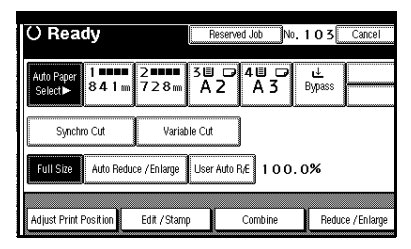

**2** Select the number of the job you want to delete.

## **3** Press [Delete Job].

## 4 Press [Delete].

The display returns to the Reserved Job screen.

## **Interrupt Copy**

Use this function to interrupt a long copy job to make urgently needed copies.

## **1** Press the [Interrupt] key.

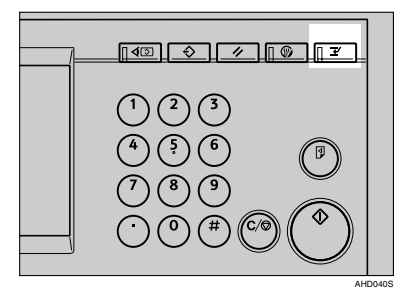

The Interrupt key indicator lights.

2 Make the settings for the Interrupt Copy job.

| () Ready                                             |                          |                 |                  |  |
|------------------------------------------------------|--------------------------|-----------------|------------------|--|
| Auto Paper<br>Select► 8 4 1 m                        | 2 ••••• 3 U<br>7 2 8 m A | 2 40 0<br>2 A 3 | ⊌<br>Bypass      |  |
| Synchro Cut                                          | Variable Cut             |                 |                  |  |
| Full Size Auto Reduce / Enlarge User Auto R/E 100.0% |                          |                 |                  |  |
| Adjust Print Position                                | Edit / Stamp             | Combine         | Reduce / Enlarge |  |

#### Limitation

- You cannot make settings of the Job Preset function.
- B Place your originals.
- 4 When copying has finished, remove the copies output for the Interrupt Copy job.

## **5** Press the [Interrupt] key again.

The Interrupt key indicator goes off.

#### Resuming the previous copy job

Place your originals, and then press the [Start] key.

Exiting interrupt copy

Press the [Clear Modes] key.

## **Copying from the Paper Bypass**

Use the paper bypass to copy onto paper sizes that cannot be loaded on the paper rolls, or cut sheet paper.

#### Preparation

When copying from the paper bypass, you can make multiple copies for a single original. Specify the number of copies using the number keys.

#### Limitation

- $\Box$  The maximum length is 2000 mm (78").
- □ The width for paper in the paper bypass is 210 914 mm (8<sup>1</sup>/<sub>2</sub>" 36").
- Do not copy on both sides of the paper.
- Do not use paper already copied or printed on.

#### Reference

For details about paper type, orientation, and number of sheets that can be placed in the paper bypass, see "Copy Paper", *General Settings Guide*.

You can specify the paper type for the paper bypass in advance. See "Paper Type: Bypass Tray", *General Settings Guide*. **1** Press [Bypass].

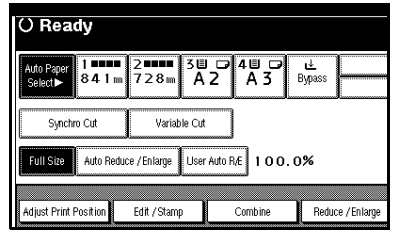

2

### **2** Make the necessary settings.

#### PReference

See explanations of each function.

**B** Enter the number of copies using the number keys.

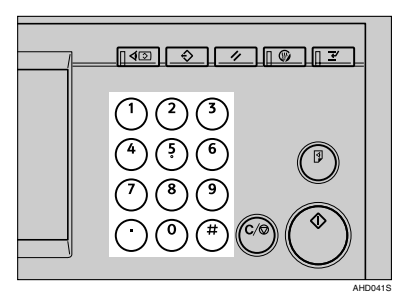

4 Place your original and scan it.

#### Reference

p.15 "Placing Originals"

Adjust the paper bypass's paper guides to the size of the paper.

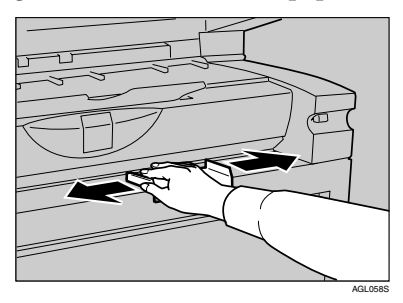

### Insert the paper in the paper bypass, copy side up.

The paper feeds in automatically and copying starts.

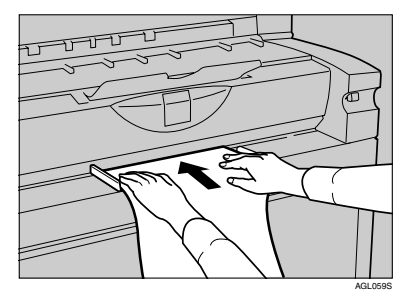

### ∰Important

□ Insert the paper evenly on both sides and support it with your hands until it feeds in.

## 🖉 Note

- □ Insert the paper until you hear the beep.
- To make multiple copies, insert an additional sheet after each feeds in.
# **Copier Functions**

# **Selecting Original Type Setting**

The following image quality modes are available, select one to match your originals:

#### Drawing

For drawings that contain fine lines. Faint lines are clearly reproduced.

### Text

For originals that contain mainly text, or printed characters.

### Text/Photo

For originals that contain both text and photographs or pictures.

#### Others – Photo

For photographs or pictures.

### Others – Background Lines

For images drawn on section paper (blue or green sectioned graph paper) without copying the lines on the paper.

Sepia lines on originals cannot be eliminated.

### Others – Patched Original

For originals made up of several pieces of smaller originals which differ in background density. Selecting this mode tones down the dark background of originals.

# Limitation

Thick lines, text, or solid images in the patched originals are recognized as dark background that may not be copied.

#### Others – Generation

For originals that are copied. This will copy the image while stopping the width of the characters expanding. It also eliminates any specks on the image.

# PReference

Related default settings:

p.84 "Original Type Priority"

p.85 "Auto Image Density Priority"

p.85 "Copy Quality"

p.86 "Image Density"

**1** Press the appropriate key to select the original type.

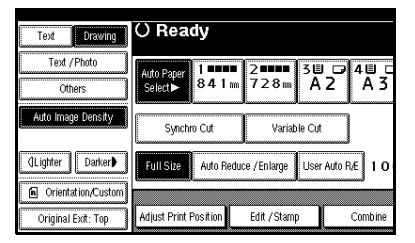

# 🔗 Note

Press [Others] first if you want to select other special original types.

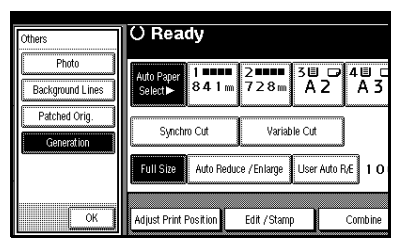

□ When you select **[Photo]**, Auto Image Density is automatically canceled.

# **Adjusting Copy Image Density**

#### Preparation

You can adjust the copy density to match your originals. There are three types of density function:

#### Auto Image Density

To automatically adjust the image density.

#### Manual Image Density

You can adjust the density of the overall original in seven increments.

#### Combined Auto and Manual Density

To copy originals with a dirty background (such as newspapers). You can adjust the foreground density while leaving the background unchanged.

#### PReference

Related default settings:

p.85 "Auto Image Density Priority"

p.86 "Image Density"

Select the method of image density adjustment.

Auto image density

#### Make sure that [Auto Image Density] is selected.

Auto Image Density is highlighted when selected.

| Text Drawing       | () Ready              |                    |              |
|--------------------|-----------------------|--------------------|--------------|
| Text / Photo       | Auto Paper 1          | 2                  | 480          |
| Others             | Selecti► 84.1 m       | 728m A             | 2 A 3        |
| Auto Image Density | Synchro Cut           | Variable Cut       |              |
| (]Lighter Darker)  | Full Size Auto Redu   | ce / En large User | Auto R/E 1 O |
| Orientation/Custom |                       |                    |              |
| Original Exit: Top | Adjust Print Position | Edit / Stamp       | Combine      |

### 🖉 Note

 If Auto Image Density is not selected, press [Auto Image Density].

Manual image density

- If Auto Image Density is selected, press [Auto Image Density] to cancel it.
- Press [ Lighter] or [Darker ] to adjust the image density.

| Text Drawing        | () Ready                      |              |             |             |
|---------------------|-------------------------------|--------------|-------------|-------------|
| Text / Photo Others | Auto Paper<br>Select► 8 4 1 m | 2∎∎∎<br>728m | 3Ш 🕞<br>А 2 | 4世 ⊏<br>A 3 |
| Auto Image Density  | Synchro Cut                   | Variable     | e Cut       |             |
| (Lighter Darker)    | Full Size Auto Redu           | ce /Enlarge  | User Auto F | k€ 10       |
| Original Exit: Top  | Adjust Print Position         | Edit /Stamp  |             | Combine     |

Combined auto and manual density

 Make sure that [Auto Image Density] is selected.

#### 🔗 Note

- If Auto Image Density is not selected, press [Auto Image Density].
- Press [ Lighter] or [Darker ] to adjust the image density.

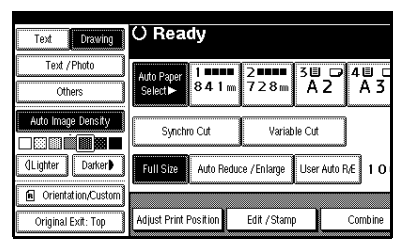

# **Selecting Copy Paper**

# Preparation

There are two ways to select copy paper:

#### Auto Paper Select

The machine detects the original's size, and then automatically selects a suitable copy paper size based on the magnification.

#### Manual Paper Select

Select the paper roll tray, cut paper tray, or paper bypass containing the paper you want to copy onto.

### 🖉 Note

In Auto Paper Select mode, insert the proper size paper in the paper bypass or select the magnification ratio for the paper currently loaded in the paper tray, and then set your original again.

### PReference

p.25 "Copying from the Paper Bypass"

Related default settings:

p.84 "Auto Paper Select Priority"

#### Auto paper select

1 Make sure [Auto Paper Select] is selected.

### 🖉 Note

When Auto Paper Select is not selected, press [Auto Paper Select].

# When the lower tray (paper roll tray) is installed

| () Ready                                             |                                 |          |                  |
|------------------------------------------------------|---------------------------------|----------|------------------|
| Auto Paper<br>Select► 841 r                          | 2 <b>1 1 1 1</b> 3<br>7 2 8 m 5 | 94m 515m | ⊌<br>Bypass      |
| Synchro Cut                                          | Variable C                      | ut       |                  |
| Full Size Auto Reduce / Enlarge User Auto R/E 100.0% |                                 |          |                  |
|                                                      |                                 |          |                  |
| Adjust Print Position                                | Edit / Stamp                    | Combine  | Reduce / Enlarge |

#### When the cut paper trays are installed

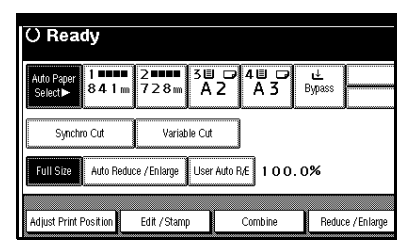

# 🖉 Note

Only the paper trays set to [No Display] or [Recycled Paper] in Paper Type and also set to [Yes] in Apply Auto Paper Select can be selected for the Auto Paper Select function. See "Paper Type" in "Tray Paper Settings", General Settings Guide.

#### Manual paper select

#### **1** Select the paper tray or paper bypass.

The selected tray key is highlighted.

# When the lower tray (paper roll tray) is installed

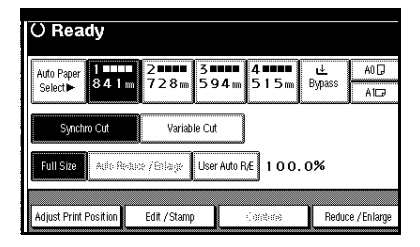

#### When the cut paper trays are installed

| () Ready                     |                      |                  |                  |
|------------------------------|----------------------|------------------|------------------|
| Auto Paper 84.1 m<br>Select► | 2                    | 2 4 0 0<br>2 A 3 | u≟<br>Bypass     |
| Synchro Cut                  | Variable Cut         |                  |                  |
| Full Size Auto Redu          | ce / En large User / | Auto R/E 100.0   | )%               |
| Adjust Print Position        | Edit / Stamp         | Combine          | Reduce / Enlarge |

# 🖁 Rotate Copy

If the original's width is different to that of the paper set in the paper roll tray, or the original's orientation ( $\square$  or  $\square$ ) is different to that of the paper loaded in the cut paper trays, this function rotates the original image by 90 degrees, to fit it onto the copy paper.

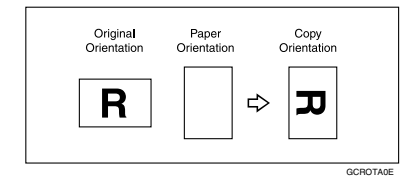

### 🖉 Note

- □ This function works when Auto Paper Select is selected. See p.29 "Selecting Copy Paper".
- The default for Auto Tray Switching is With image rotation. You cannot use Rotate Copy if this setting is changed to Without image rotation or Off. See p.84 "Auto Tray Switching".

# Setting the Length of Copy Paper Cut

#### Preparation

The following paper cut methods are available.

#### Synchro Cut

Cuts the paper at the same length as the original.

If the copy is enlarged or reduced, the machine calculates the appropriate length for the magnification ratio and cuts the paper.

#### Preset Cut

Cuts the paper at a preset size, regardless of the size of the original. You can use this to copy different sized originals to the same size.

#### Variable Cut

Cuts the paper to the size entered.

#### Important

Except for Synchro Cut, the paper is cut regardless of the size of the original.

# 🖉 Note

When copying onto long paper, the maximum length for which image quality can be guaranteed differs according to paper type and width.

| Metric version |  |
|----------------|--|
|----------------|--|

| Paper    | 728   | 727  | 514  | 363  |
|----------|-------|------|------|------|
| width    | mm    | -    | -    | -    |
| Damon    | or    | 515  | 364  | 210  |
| type     | above | mm   | mm   | mm   |
| Plain    | 15000 | 3600 | 2000 | 2000 |
|          | mm    | mm   | mm   | mm   |
| Translu- | 3600  | 3600 | 2000 | 2000 |
| cent pa- | mm    | mm   | mm   | mm   |
| per      |       |      |      |      |
| Film     |       |      |      |      |

### Inch version (Engineering)

| Paper<br>width                    | 34"        | 22"  | 17" | 11" |
|-----------------------------------|------------|------|-----|-----|
| Paper<br>type                     |            |      |     |     |
| Plain                             | 590.<br>5" | 142" | 80" | 80" |
| Translu-<br>centpaper<br>(vellum) | 142"       | 142" | 80" | 80" |
| Film                              |            |      |     |     |

### Inch version (Architecture)

| Paper<br>width                    | 36"        | 24"  | 18" | 12" |
|-----------------------------------|------------|------|-----|-----|
| Paper<br>type                     |            |      |     |     |
| Plain                             | 590.<br>5" | 142" | 80" | 80" |
| Translu-<br>centpaper<br>(vellum) | 142"       | 142" | 80" | 80" |
| Film                              |            |      |     |     |

#### Synchro cut

# 🖉 Note

□ When using Synchro Cut, the paper can be cut from 210 to 15000 mm (8.3" to 590.5").

### Limitation

Depending on the original length and paper, copy paper length may be different from the original.

# 1 Press [Synchro Cut].

| () Ready                      |                    |                 |                  |
|-------------------------------|--------------------|-----------------|------------------|
| Auto Paper<br>Select► 8 4 1 m | 2                  | 2 4 0<br>2 A 3  | u≟<br>Bypass     |
| Synchro Cut                   | Variable Cu        | t               |                  |
| Full Size Auto Red            | luce / Enlarge Use | r Auto R/E 100. | 0%               |
| Adjust Print Position         | Edit / Stamp       | Combine         | Reduce / Enlarge |

**2** Select a paper tray.

#### Preset cut

- **1** Select a paper tray.
- **2** Select a preset cut size.

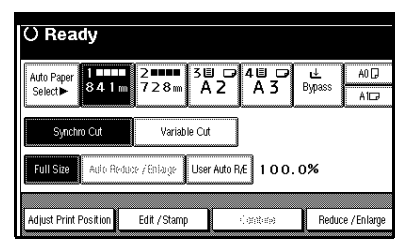

# 🖉 Note

The preset cut size differs depending on the roll paper width. It is cut in the following sizes or standard lengths:

### Metric version

| Roll paper<br>width | Preset 🛛 | Preset 🗗    |
|---------------------|----------|-------------|
| 841 mm              | A0 🔽     | A1D         |
| 594 mm              | A1 🔽     | A2₽         |
| 420 mm              | A2 🖓     | A30         |
| 297 mm              | A3 🖓     | _           |
| 210 mm              | A4 🖓     | —           |
| 728 mm              | B1 🖵     | B2 <b>□</b> |
| 515 mm              | B2 🖵     | B3 <b>□</b> |
| 364 mm              | ВЗ 🖵     | _           |
| 257 mm              | B4 🔽     | —           |
| 914 mm              | 1219 mm  | 610 mm      |
| 880 mm              | 1219 mm  | 610 mm      |
| 800 mm              | 1189 mm  | 594 mm      |
| 660 mm              | 1189 mm  | 594 mm      |
| 440 mm              | 594 mm   | 297 mm      |

### Inch version (Engineering)

| Roll paper<br>width | Preset <b>D</b> | Preset 🗗 |
|---------------------|-----------------|----------|
| 34"                 | 44"             | 22"      |
| 22"                 | 34"             | 17"      |
| 17"                 | 22"             | 11"      |
| 11"                 | 17"             | —        |
| 81/2"               | 11"             | —        |

# Inch version (Architecture)

| Roll paper<br>width | Preset 🔽 | Preset 🖵 |
|---------------------|----------|----------|
| 36"                 | 48"      | 24"      |
| 30"                 | 42"      | 21"      |
| 24"                 | 36"      | 18"      |
| 18"                 | 24"      | 12"      |
| 12"                 | 18"      | —        |
| 9"                  | 12"      | —        |

#### Variable cut

#### 🖉 Note

- □ When using Variable Cut, the paper can be cut from 210 to 15000 mm (from 8.3" to 590.5").
- **1** Press [Variable Cut].

| Salazi 34 I m / 28 m A 2 A 3 bypass<br>Synchro Cut Variable Cut Full Size Auto Reduce / Enlarge User Auto R/E 100.0% | Auto Paper         | 2                  |               | Ľ.     |
|----------------------------------------------------------------------------------------------------|--------------------|--------------------|---------------|--------|
| Synchro Cut Variable Cut Full Size Auto Reduce / Enlarge User Auto R.E 1 0 0 . 0%                                    | Select► 84 1 m     |                    | 2 43          | Dypass |
| Foll Size Auto Reduce / Enlarge User Auto R/E 100.0%                                                                 | Synchro Cut        | Variable Cut       |               |        |
|                                                                                                    | Full Size Auto Red | uce / Enlarge User | Auto R/E 100. | 0%     |

2 Enter the length using the number keys, and then press [OK] or the [#] key.

| () Ready                                                              |
|-----------------------------------------------------------------------|
| Variable Cut<br>Enter the paper roll cut length with the Number keys. |
| 210 m Clear                                                           |
|                                                                       |
| Cancel                                                                |

# 🖉 Note

- □ To change the value, press [Clear], and then enter the new one.
- □ If you do not want to use Variable Cut, press [Cancel].

The entered length size is displayed on the screen.

# **3** Select a paper tray.

# Sort/Rotate Sort

You can put copies into sequentially ordered sets.

### Sort

Put copies into sequentially ordered sets.

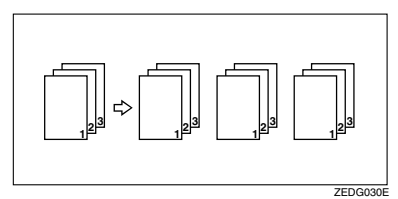

### Rotate sort

Alternate sets are rotated ( $\Box \Box$ ) and delivered to the output tray.

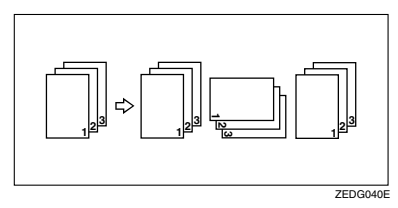

# 🖉 Note

When using Rotate Sort, make sure original and paper image sizes are the same.

# 

Related default settings: p.84 "Auto Tray Switching"

# 1 Press [Sort] or [Rotate Sort].

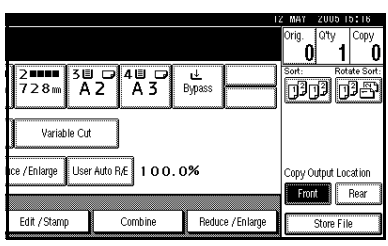

**2** Make the necessary settings.

# B Place your originals.

# 🖉 Note

- Repeat the scanning procedure until all your originals are scanned.
- □ To cancel Sort or Rotate Sort, press the [Clear/Stop] key.
- 4 After the last original is scanned, press the **[#]** key.

Copying starts.

### Sample Copy

Use this function to check the copy settings before making a long copy run.

# Preparation

Select **[Press Start Key]** under Feed Start Method in System Settings. You cannot make sample copy when **[Auto]** is selected. See "Feed Start Method", *General Settings Guide*.

# 🖉 Note

□ This function can be used only when the Sort function is selected.

- **1** Select [Sort] and make any other necessary settings, and then place the originals.
- **2** Press the **[Sample Copy]** key.

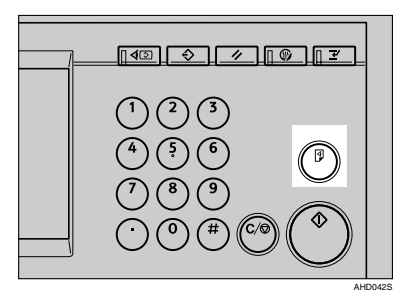

One copy set is delivered as a sample.

# **B** If the sample is acceptable, press [Print].

The specified number of copies is made, minus one for the sample copy.

#### 🖉 Note

□ If you press **[Suspend]** after checking the results, return to step **①** to adjust the copy settings as necessary. Depending on the combination of functions, you may not be able to change certain settings.

#### Changing the number of sets

You can change the number of copy sets during copying.

### 🖉 Note

- □ This function can only be used when the Sort function is selected.
- While "Copying..." is displayed, press the [Clear/Stop] key.

**Press** [Change Quantity].

Enter the number of copy sets using the number keys, and then press the [#] key.

#### 🖉 Note

The number of sets you can enter differs depending on when the [Clear/Stop] key is pressed.

# 4 Press [Continue].

Copying starts again.

# Auto Reduce/Enlarge

The machine chooses an appropriate magnification based on the paper and original sizes you select. This is useful to copy different size originals to same size paper.

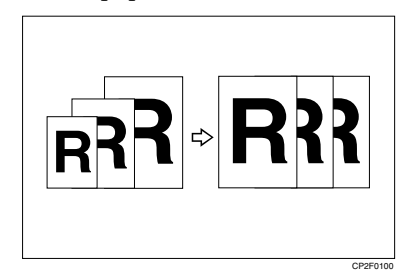

Press [Auto Reduce/Enlarge].

| () Ready                    |                             |                 |                |
|-----------------------------|-----------------------------|-----------------|----------------|
| Auto Paper<br>Select► 841 m | 2 <b>11111</b><br>728m<br>4 | 2 4 0<br>2 A 3  | u≟<br>Bypass   |
| Synchro Cut                 | Variable Cu                 | t               |                |
| Full Size Auto Rec          | luce / Enlarge Use          | r Auto R/E 100. | 0%             |
| Adjust Print Position       | Edit / Stamp                | Combine         | Reduce / Enlar |

**2** Select the paper tray.

# **User Auto Reduce/Enlarge**

Use this function to copy to a selected size for each original size.

When the original is set, the machine automatically enlarges or reduces the image to fit the size of the copy paper.

#### Preparation

You can select the following combinations:

#### Metric version

| Original size | Copy size           |
|---------------|---------------------|
| A0 🔽          | A0, A1, A2, A3, A4, |
| A1 🖓 🕞        | JIS, B4 JIS         |
| A2 🖓 🕞        |                     |
| A3 🖓 🕞        |                     |
| A4 🖓 🕞        | Ť                   |
| B1 🖵 🖵        | Ť                   |
| B2 🖵 🖵        | *                   |
| B3 <b>□</b> □ | Ť                   |
| B4 <b>□</b> □ | Ť                   |

JIS: Japanese Industrial Standard

#### Inch version

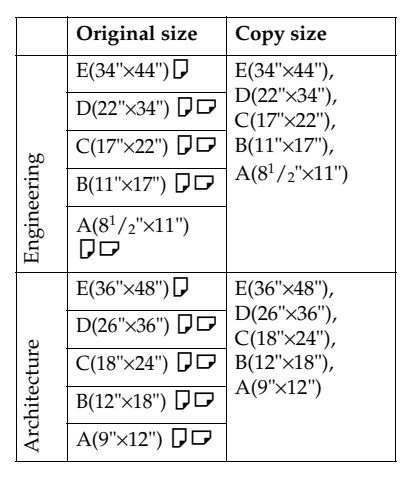

# 🖉 Note

□ The default setting is to copy at same size (full size). To change the combination, use User Auto R/E. See p.87 "User Auto R/E".

Press [User Auto R/E].

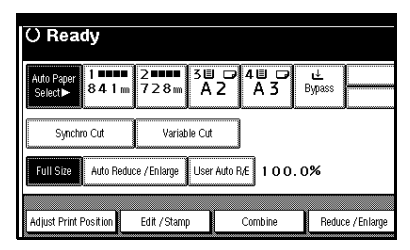

2 Check that the combination selected for User Auto Reduce/Enlarge is the one you want.

| Auto Paper 84<br>Select► | 4 1 m    | 2 <b></b><br>728m | 3世 ☞<br>A 2  | 4世 ☞<br>A 3 | u≟<br>Bypass   |
|--------------------------|----------|-------------------|--------------|-------------|----------------|
| Synchro Cu               | t j      | Variab            | le Cut       |             |                |
| Full Size AL             | to Reduc | e / Enlame        | Liser Auto F | A0→A0       | A3→A3<br>A4→A4 |

# Preset Reduce/Enlarge

You can select a preset copy ratio. You can store up to three enlargement or reduction ratios of your own.

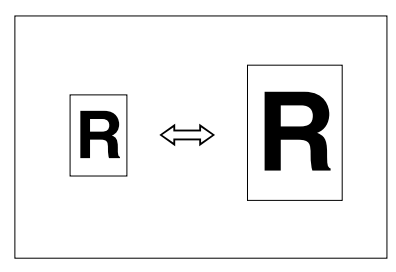

### Metric version

Enlargement ratios: 141.4%, 200.0%, 282.8%, 400.0% Reduction ratios: 25.0%, 35.4%, 50.0%, 70.7%

#### Inch version

| Engineering  | Enlargement ratios: 129.4%,<br>200.0%, 258.8%, 400.0%<br>Reduction ratios: 25.0%, |
|--------------|-----------------------------------------------------------------------------------|
|              | 32.4%, 50.0%, 64.7%                                                               |
| Architecture | Enlargement ratios: 133.3%, 200.0%, 266.7%, 400.0%                                |
|              | Reduction ratios: 25.0%, 33.3%, 50.0%, 66.7%                                      |

You can store up to three ratios of your own for frequently used ratio, but are not preset. The ratios can be set in 0.1% increments. See p.86 "Custom Magnification Settings 1–3".

#### 🖉 Note

Preset ratios are set by combining original size and paper size.

### PReference

For details about the relationship between the original and paper sizes for preset ratios, see p.108 "Magnification Ratio Chart".

Related default settings:

p.86 "Enlarge 1-4"

p.87 "Reduce 1-4"

p.87 "Priority Setting : Reduce / Enlarge"

# 1 Press [Reduce / Enlarge]

| () Ready                                             |                            |                |                  |
|------------------------------------------------------|----------------------------|----------------|------------------|
| Auto Paper<br>Select► 8 4 1                          | 2 2 3 4 3 4<br>m 7 2 8 m A | 2 4 0<br>2 A 3 | u≟<br>Bypass     |
| Synchro Cut                                          | Variable Cu                | t              |                  |
| Full Size Auto Reduce / Enlarge User Auto R/E 100.0% |                            |                |                  |
| Adjust Print Position                                | Edit / Stamp               | Combine        | Reduce / Enlarge |

**2** Select a ratio, and then press [OK].

| ſ | ) Ready                                                                                                    |                      |
|---|----------------------------------------------------------------------------------------------------|----------------------|
|   | Auto Paper 8 4 1 m 7 2 8 m A 2 A 3 Bypass Bigass                                                                   |                      |
| 5 | -1% -0.1% 100.0% +0.1% +1%                                                                                         | OK                   |
|   | 25.0% 25.4% 50.0% 70.7% 100.0% 141.4% 200.0% 282.8% 40<br>R0+R4 R1+R4 R2+R4 R3+R4 R1+R4+R3 R4+R2 R4+R1 R4+R1 R4+R1 | 10.0%<br>4→ RD       |
|   | 70.7X 100.0X 141.4X Mag. Ratio Specifit. Ratio Fine Magn                                                           | ificato.<br>Di larna |
|   | Adjust Print Position Edit / Stamp Combine Reduce / Ei                                                             | nlarge               |

# Zoom

You can change the magnification in 0.1% (or 1%) increments.

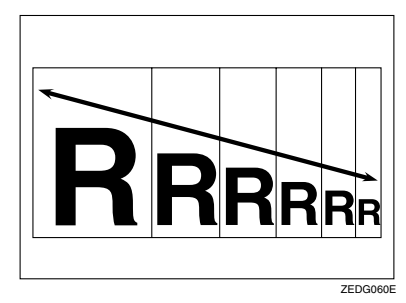

# Preparation

You can set the ratio in the following ways.

- Using the number keys
- Selecting a ratio close to the one you want to set from Preset Reduce/Enlarge, and then using [-1%], [-0.1%], [+0.1%]or [+1%] to adjust it

### 🖉 Note

□ To set the magnification ratio on the screen, use [-1%], [+1%]. To specify a decimal value, use [-0.1%]or [+0.1%]

# 1 Press [Reduce / Enlarge].

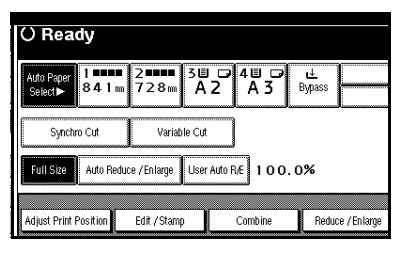

# Using the number keys

#### Press [Mag. Ratio]. () Ready 1∎■■■ 2■■■ 841m 728m 300400 A2A3 u≟ Bypass Auto Paper Select► 100.0% +0.1% +1% - 1 % -0.1% 25.0% 35.4% 50.0% 70.7% 100.0% 141.4% 200.0% 282.8% 400.0% R0+R4 R1+R4 R2+R4 R3+R4 R3+R4 R4+R3 R4+R2 R4+R1 R4+R0 70.7% 100.0% 141.4% Mag. Ratio Specifd. Ratio Fine Magnificate Adjust Print Positio Edit / Stamp Combine Reduce / Enlarg

2 Enter the ratio using the number keys.

# 🖉 Note

- □ Use the (·) key to enter a decimal point.
- □ To change the value, press [Clear], and then enter the new one.

# Press the [#] key.

Selecting a ratio from the preset ratios, and then using [-1%], [-0.1%], [+0.1%] or [+1%] to adjust it

### **1** Select a ratio.

Press [-1%], [-0.1%], [+0.1%]or [+1%] to adjust the ratio.

# 🖉 Note

□ Press **[-0.1%]** or **[+0.1%]** to adjust the ratio in 0.1% increments.

□ If you make a mistake, press [-1%], [-0.1%], [+0.1%] or [+1%] to readjust the ratio.

2 Press [OK].

**3** Select the paper tray.

# Size Magnification

This function calculates an enlargement or reduction ratio based on the specified lengths of the original and copy.

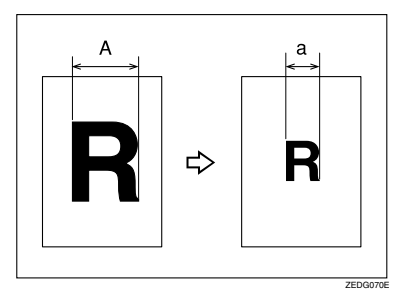

# 🖉 Note

- Measure and specify the lengths of the original and copy by comparing "A" with "a".
- 1 Press [Reduce / Enlarge].

| () Ready                      |                    |                |                  |
|-------------------------------|--------------------|----------------|------------------|
| Auto Paper<br>Select► 8 4 1 m | 2∎∎∎∎ 3⊞<br>728m A | 2 4 0<br>2 A 3 | u≟<br>Bypass     |
| Synchro Cut                   | Variable Cut       |                |                  |
| Full Size Auto Redu           | ce / Enlarge User  | Auto R/E 100   | . 0%             |
| Adjust Print Position         | Edit / Stamp       | Combine        | Reduce / Enlarge |

# 2 Press [Specifd. Ratio].

Make sure **[Size Magnificatn]** is highlighted.

#### Enter the length of the original using the number keys, and then press [#].

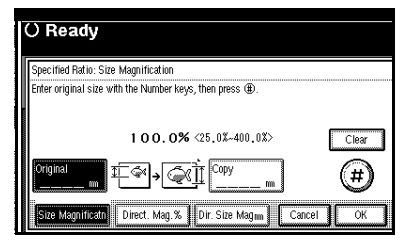

### 🖉 Note

- □ To change the size, press [Clear], and then enter the new one.
- □ You can enter sizes within the following ranges:

| Metric  | 1–9999 mm            |
|---------|----------------------|
| version | (increments of 1 mm) |
| Inch    | 0.1"–99.9"           |
| version | (increments of 0.1") |

# 4 Enter the length of the copy using the number keys.

### 🖉 Note

□ To change the size, press **[Clear]**, and then enter the new one.

# **5** Press [#].

### 🖉 Note

To change the length after pressing [#], select "Original" or "Copy", and then enter the length again.

# 6 Press [OK].

**2** Select the paper tray.

# **Directional Magnification (%)**

Copies can be reduced or enlarged at different magnifications, horizontally and vertically. Use this function to alter the image.

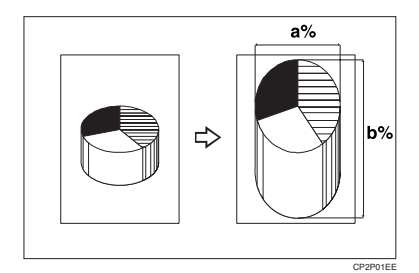

a: Horizontal ratio

b: Vertical ratio

### Preparation

You can set the ratio in the following ways.

- Using the number keys
- Using [+] or [-]
- **1** Select the paper tray.
- 2 Press [Reduce / Enlarge].

| () Ready                      |                          |                 |                  |
|-------------------------------|--------------------------|-----------------|------------------|
| Auto Paper<br>Select► 8 4 1 m | 2 ••••• 3 E<br>7 2 8 m A | 2 40 0<br>2 A 3 | Bypass           |
| Synchro Cut                   | Variable Cut             |                 |                  |
| Full Size Auto Redu           | ce / En large User       | r Auto R/E 100. | 0%               |
| Adjust Print Position         | Edit / Stamp             | Combine         | Reduce / Enlarge |

# B Press [Specifd. Ratio].

# 4 Press [Direct. Mag.%]

To enter the ratio using the number keys

# Press [Horizontal].

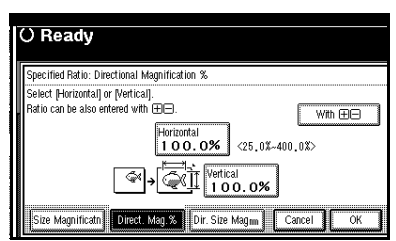

2 Enter the ratio using the number keys, and then press [#].

# 🖉 Note

- □ Use the **(.)** key to enter a decimal point.
- □ To change the size, press [Clear], and then enter the new one.

#### **3** Press [Vertical].

**4** Enter the ratio using the number keys, and then press [#].

**6** Press [OK].

To specify a ratio with [+] and [-]

- Press [With [+][-]].
- Press [Horizontal].

 Adjust the ratio using [+] or [−].

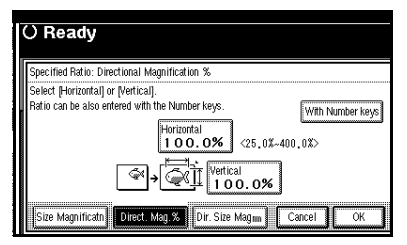

- 🖉 Note
- □ Pressing [+] or [-] changes the ratio in increments of 0.1%. Pressing and holding down [+] or [-] changes it in increments of 1%.
- □ If you have incorrectly entered the ratio, readjust it with [+] or [-].
- **4** Press [Vertical].
- Adjust the ratio using [+] or [−].

6 Press [OK].

5 Press [OK].

# Directional Size Magnification (mm)

A suitable reproduction ratio is automatically selected when you enter the horizontal and vertical lengths of the original and copy image you require. Use this function to alter the image.

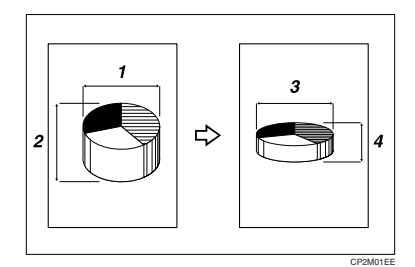

- **1.** Horizontal original size
- 2. Vertical original size
- 3. Horizontal copy size
- 4. Vertical copy size

# Preparation

Measure and specify the lengths of the original and copy by comparing "A" with "a".

# 🖉 Note

You can enter sizes within the following ranges:

| Metric<br>version | 1-9999 mm (increments of 1 mm)  |
|-------------------|---------------------------------|
| Inch<br>version   | 0.1"–99.9" (increments of 0.1") |

# 1 Press [Reduce / Enlarge].

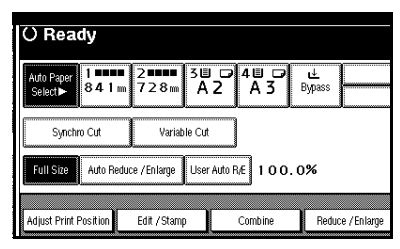

2 Press [Specifd. Ratio].

**3** Press [Dir. Size Mag mm].

4 Enter the length for "Original: Horiz." using the number keys, and then press [#].

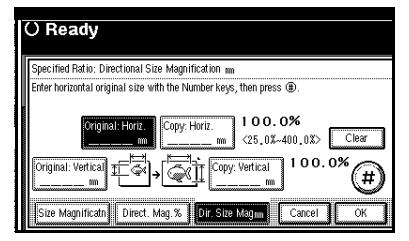

# 🖉 Note

- □ To change the size, press [Clear], and then enter the new one.
- Enter the length for "Copy: Horiz." using the number keys, and then press [#].
- 6 Enter the length for "Original: Vertical" using the number keys, and then press [#].

Enter the length for "Copy: Vertical" using the number keys, and then press [#].

#### 🖉 Note

□ To change a length, press the key you want to change, and then enter the new value.

# 8 Press [OK].

9 Select paper tray.

# **Fine Magnification**

For environment reasons such as humid conditions, paper may expand or shrink. This can result in a mismatch between the size of the original and copy. This function uses the measurements of the original and the copy to calculate a ratio to produce copies that are close to the actual size.

### Preparation

Measure the length and width of the original and the copy, and then calculate the correction ratio as follows:

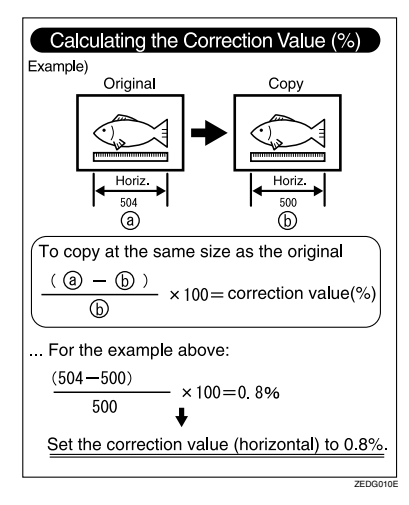

# 🖉 Note

Fine Magnification is used for originals that have already been scanned. If you want to apply fine magnification corrections to paper that has stretched due to the paper type or exposure to humid conditions, see "Fine Ratio Adjustment: Copier", General Settings Guide.

# 1 Press [Reduce / Enlarge].

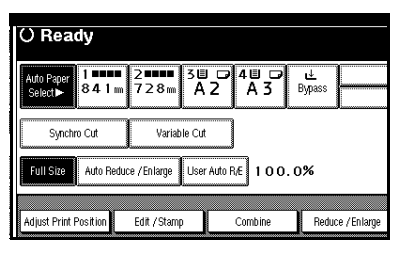

**2** Press [Fine Magnificatn.].

Adjust the horizontal ratio using [-] and [+].

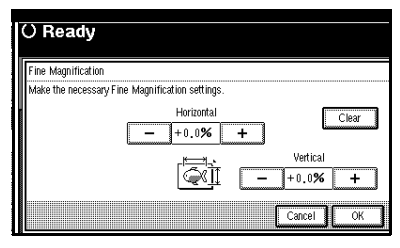

Adjust the vertical ratio using
 [—] and [+].

# 🖉 Note

□ To change the value, press [Clear], and then enter the new one.

# 5 Press [OK].

# 🖉 Note

 You can also make these settings in "Fine Ratio Adjustment: Copier" under System Settings. If you specified the ratio in both System Settings and this function menu, the resulting settings will be the sum of the set value.

# Combine

Combine several pages onto one side of a sheet.

# Combine 2 Pages

Copies 2 one-sided originals onto one side of a sheet.

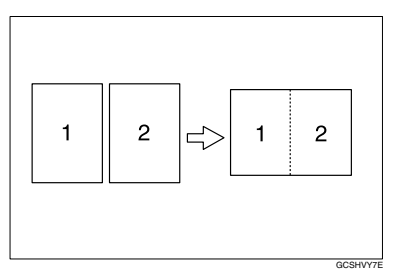

# Combine 4 Pages

Copies 4 one-sided originals onto one side of a sheet.

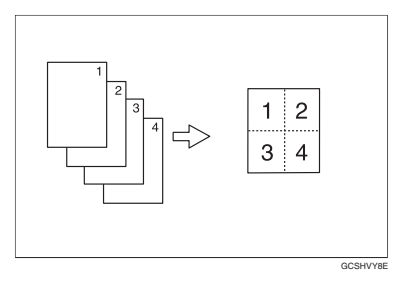

#### Combine 8 Pages

Copies 8 one-sided originals onto one side of a sheet.

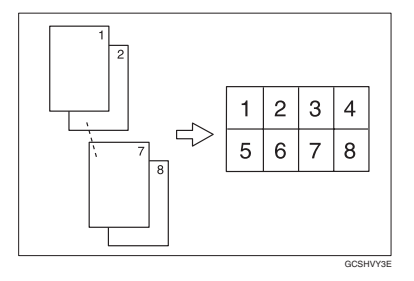

- Orientation of the original and combine image position
  - Open to left □ originals

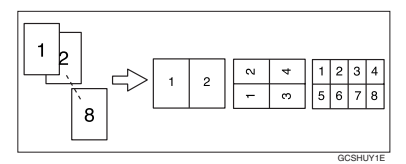

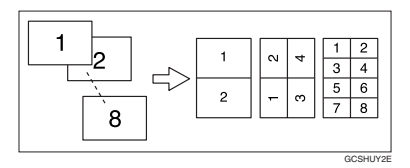

# PReference

Related default settings:

p.88 "Erase Original Shadow in Combine"

p.88 "Separation Line in Combine"

p.89 "Copy Order in Combine"

# **1** Select the paper tray.

**2** Press [Combine].

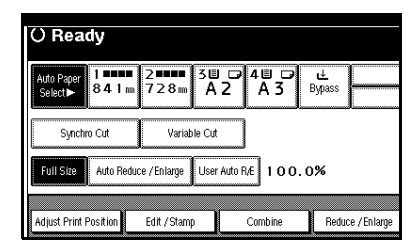

- Select the number of originals to combine.
- 4 Press [OK].

# **Image Repeat**

The original image is copied repeatedly.

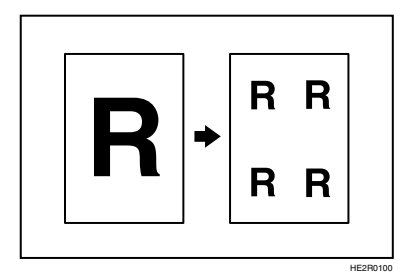

# Preparation

The number of repeated images depends on original size, copy paper size, and reproduction ratio.

• For example, you can copy eight A4 (A) images to one sheet of A1 (D) size paper.

# ✓ Reference

Related default settings:

p.88 "Image Repeat Separation Line"

# Press [Edit / Stamp].

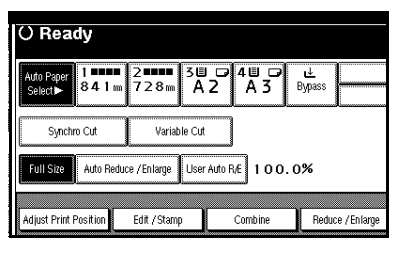

2 Press [Edit Image].

B Press [Image Repeat].

4 Press [OK] twice.

**5** Select the paper tray.

# **Double Copies**

Use this function to copy an original image twice onto one copy, as shown.

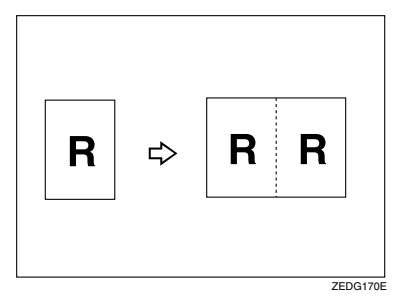

# 🖉 Note

When using Double Copies, the copy paper must be twice as large as the original. When using Reduce/Enlarge, consider the magnification ratio when selecting the paper size.

# 

Related default settings:

p.88 "Double Copies Separation Line"

1 Press [Edit / Stamp].

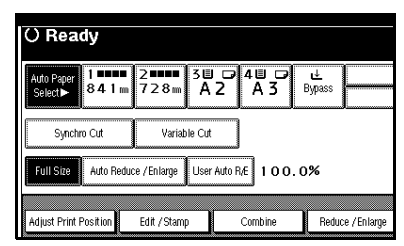

- **2** Press [Edit Image].
- B Press [Double Copies].
- 4 Press [OK] twice.
- **5** Select the paper tray.

# **Positive/Negative**

Use this function to reverse black and white areas of the original.

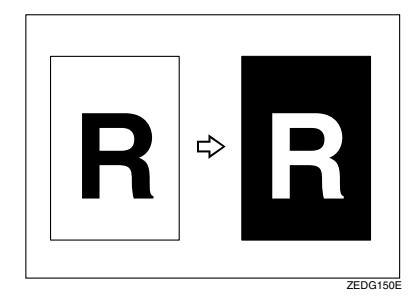

# 🖉 Note

When making continuous copies, image density may deteriorate. See p.71 "If You Cannot Make Clear Copies". 2

# Press [Edit / Stamp].

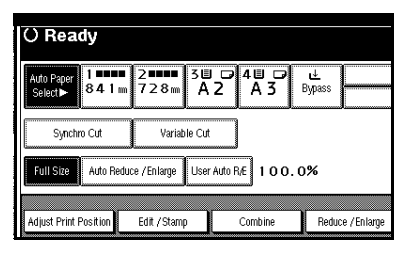

2 Press [Edit Image].

**3** Press [Positive / Negative].

4 Press [OK] twice.

**5** Select the paper tray.

# Partial Copy

Use this function to copy only a specified portion of the original.

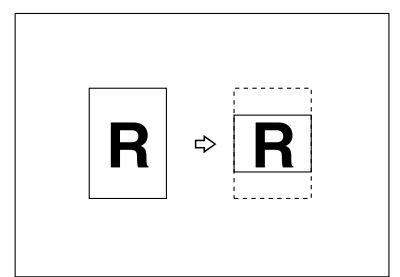

# $\mathcal{P}$ Reference

Related default settings: p.89 "Partial Copy Priority"

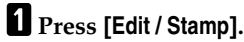

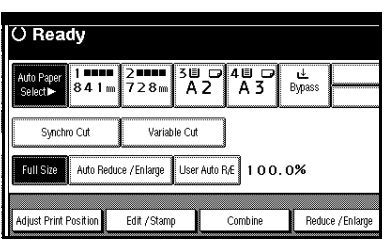

2 Press [Edit Image].

**3** Press [Partial Copy].

**4** Press [Y1], and then enter the scan start position (the length from the leading edge of the original) using the number keys.

| () Re                          | eady                                                                                                    |
|--------------------------------|----------------------------------------------------------------------------------------------------|
| Partial                        | Copy                                                                                                    |
| Select I<br>< Y1:0<br>Y1<br>Y2 | izyto storthe value.<br>m-14780 m .yt2:210 m15000 m (Y1+Y2≦15000 m.)><br>► Star Position<br>Y1 0 m.<br>► Size<br>Y2 2 1 0 m. |
|                                | Cancel                                                                                                    |

# Note

□ To change the value, press [Clear], and then enter the new one.

# 5 Press [#].

**6** Press **[Y2]**, and then enter the copy size using the number keys.

# Note 🖉

- □ The copy size (Y2) should be at least 210 mm (8.3").
- □ The maximum length of copy sizes is  $Y1 + Y2 \le 15000 \text{ mm}$ (590.6").
- $\Box$  If the length specified by "Y1" and "Y2" is larger than the maximum, the machine shortens it. The value entered second is adjusted based on the value entered first.

# **7** Press [OK] three times.

# **Mirror Image**

Copies by reversing the image from left to right, as reflected in a mirror.

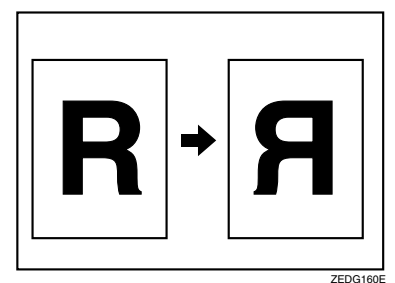

1 Press [Edit / Stamp].

| () Ready                      |                       |                      |                  |
|-------------------------------|-----------------------|----------------------|------------------|
| Auto Paper<br>Select► 8 4 1 m | 2∎∎∎∎ 3⊟<br>728m A2   | → 4世 <i>□</i><br>A 3 | u≟<br>Bypass     |
| Synchro Cut                   | Variable Cut          |                      |                  |
| Full Size Auto Redu           | ce / En large User Au | to RÆ 100.           | 0%               |
| Adjust Print Position         | Edit / Stamp          | Combine              | Reduce / Enlarge |

- 2 Press [Edit Image].
- **3** Press [Mirror Image].
- 4 Press [OK] twice.

# **Format Overlay**

Use this function to combine two images (original + format) onto one copy using the first original.

You can store frequently used format original in the machine memory and recall them for future use.

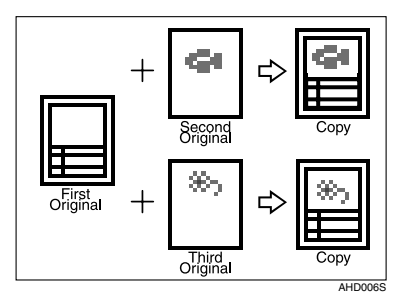

# 1 Press [Edit / Stamp].

| () Ready                                             |                          |              |             |             |                    |             |  |
|------------------------------------------------------|--------------------------|--------------|-------------|-------------|--------------------|-------------|--|
| Auto Paper<br>Select► 8.4                            | ••••                     | 2∎∎∎<br>728m | 3世 교<br>A 2 | 4世 ☞<br>A 3 | <b>⊌</b><br>Bypass |             |  |
| Synchro Cut                                          | Synchro Cut Variable Cut |              |             |             |                    |             |  |
| Full Size Auto Reduce / Enlarge User Auto R/E 100.0% |                          |              |             |             |                    |             |  |
| Adjust Print Positi                                  | on                       | Edit / Stamp | p 🗌         | Combine     | Reduc              | e / Enlarge |  |

- 2 Press [Edit Image].
- **B** Press [Format Overlay].

Using the first original as the background original

- Press [Format Overlay].
- Make the necessary settings, and then place the first original.

#### **③** Place the second original.

The machine makes a composite copy of the first and second originals.

#### **4** Place the third original.

The machine makes a composite copy of the first and third originals.

**6** Place any further originals, as required.

Using the stored image as the background original

#### 🖉 Note

To use this function, you need to program the overlay format in advance. See p.46 "Program/Delete Overlay Format".

#### Press [Prog. Format Overlay].

**2** Select a stored format number.

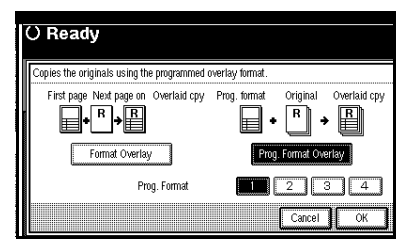

Make the necessary settings, and then place the original to be overlaid on the format original.

The machine makes a copy overlaying the first original onto the stored format original.

# 4 Place any further originals, as required.

The machine makes a copy overlaying the new original onto the stored format original.

#### Program/Delete Overlay Format

### Preparation

The maximum size of original size to be stored is A0(E). You cannot store long length originals.

Make sure the machine is ready to copy.

# **2** Press the **[User Tools/Counter]** key.

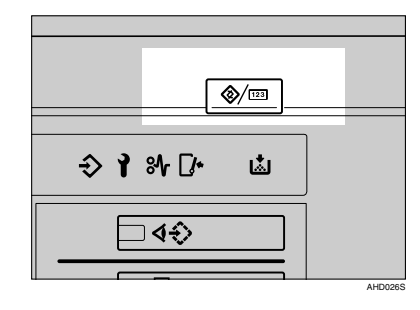

Press [Copier / Document Server Features].

| ⊗ User | Tools / Cou     | nter / Inqu | uiry                                 |           | 12 149 2015 8485<br>Exit |
|--------|-----------------|-------------|--------------------------------------|-----------|--------------------------|
| 69     | System Settings | Qe          | Capier / Document Server<br>Features | <b>\$</b> | Français                 |
|        |                 |             |                                      |           |                          |
|        |                 |             |                                      | i         | inquiry                  |
|        |                 | 6           | Scamer Features                      | 123       | Counter                  |

4 Press [Edit], and then press [Program / Delete Format].

#### Storing

Select a format number (1 to 4).

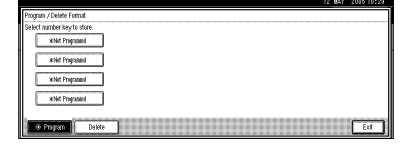

# 🖉 Note

□ Format numbers with against them have already been stored.

#### **2** Select the original orientation.

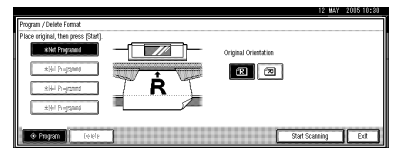

**3** Place the original, and then press [Start Scanning].

The original is scanned and stored.

#### **4** Press [Exit] twice.

Returns to the initial User Tools / Counter display.

Overwriting a stored format

Select a format number you want to overwrite.

#### **2** Press [Yes].

#### Important

□ You cannot restore a format that has been overwritten.

#### 🖉 Note

Press [Stop] if you do not want to overwrite the existing format.

**3** Select the original orientation.

# 4 Place the original, and then press [Start Scanning].

The original is scanned and stored.

#### **6** Press [Exit] twice.

Returns to the initial User Tools / Counter display.

#### Deleting

Press [Delete], and then select the format number you want to delete.

2 Press [Delete].

### ∰Important

□ You cannot restore a format that has been deleted.

### 🖉 Note

Press [Stop] if you do not want to delete the existing format.

#### **3** Press [Exit] twice.

Returns to the initial User Tools / Counter display.

# **5** Press the **[User Tools/Counter]** key.

The overlay format is stored or deleted, and the display returns to the initial copy display.

# **Erase Border**

Use this function to erase the border area around the original image.

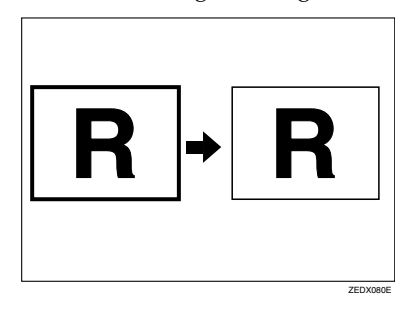

# Preparation

The default erase border setting is 10 mm (0.4").

#### PReference

Related default settings: p.88 "Erase Border Width"

### Press [Edit / Stamp].

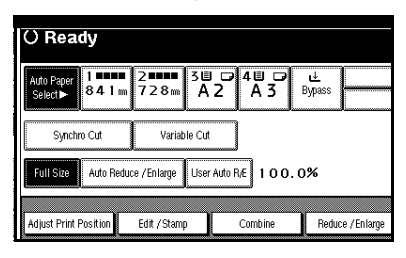

# 2 Press [Erase].

B Press [Erase Border].

Selecting [Same Width]

Press [Same Width].

② Set the erase border width using [+] and [−], and then press [OK].

| Ì                                       | () Ready                                     |          |
|-----------------------------------------|----------------------------------------------|----------|
| I                                       | Erase                                        |          |
| I                                       | Adjust width of the area to erase with 🕀 🖃 . |          |
|                                         |                                              | <2m~99m> |
| 000000000000000000000000000000000000000 | Same Width                                   |          |
|                                         | Diff. Width                                  | +        |
|                                         | 10 ····                                      | _ ]      |
|                                         | 10 m                                         | لسسما    |
|                                         | Cance                                        | ОК       |

### Selecting [Diff. Width]

Press [Diff. Width].

Press the key for the border you want to change, and then set the erase border width using [+] and [-].

|   | () Ready                                     |          |
|---|----------------------------------------------|----------|
|   | Erase                                        |          |
|   | Adjust width of the area to erase with 🖽 🖃 . |          |
|   |                                              | <2m~99m> |
|   | Same Width                                   |          |
|   |                                              |          |
|   |                                              |          |
|   | Lett 10 m Rgt. 10 m                          |          |
|   |                                              |          |
|   | Cancel                                       | JL       |
| - |                                              |          |

3 Press [OK].

# 4 Press [OK] twice.

# Limitation

□ For details about the scan size limitations when using the Erase Border function together with the other functions, see p.104 "Scan Size Limitations, by Function".

# **Erase Inside**

Use this function to copy the original while erasing a specified area.

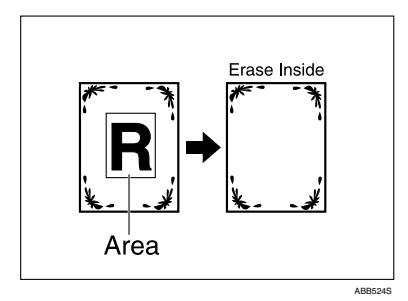

# 🖉 Note

To specify the area you want to erase, you have to define the value of X1, Y1, X2, and Y2. Measure the area you want to specify before entering the area settings.

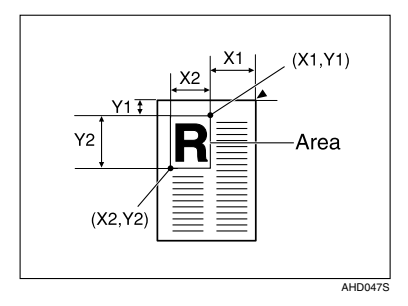

- When using this function with magnification, the actual setting will be the specified setting multiplied by the reproduction ratio.
- □ You can specify up to five areas.

# 1 Press [Edit / Stamp].

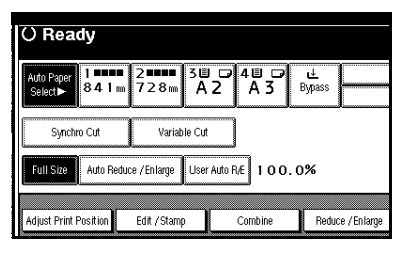

# 2 Press [Erase].

Select one of the areas from [Erase Inside 1] to [Erase Inside 5].

Enter the length of "X1" using the number keys, and then press [#].

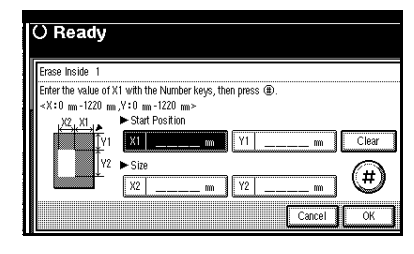

**5** Enter the length of "X2", "Y1", and "Y2" in the same way, and then press [OK].

- To specify multiple areas, specify areas 1 to 5, and then repeat stepsto 5.
- 7 Press [OK] twice.

# **Erase Outside**

Use this function to copy the original while erasing outside a specified area.

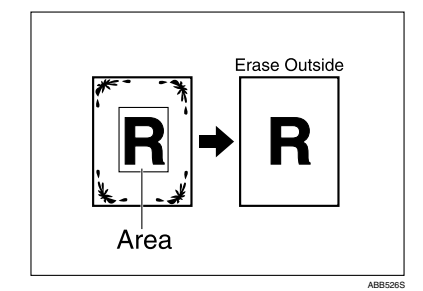

# 🖉 Note

To specify the area you want to erase, you have to define the value of X1, Y1, X2, and Y2. Measure the area you want to specify before entering the area settings.

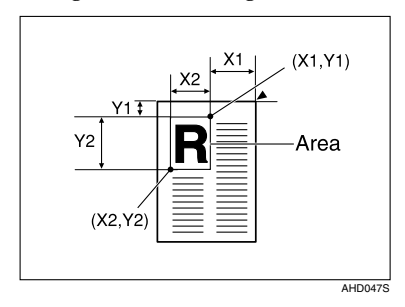

When using this function with magnification, the actual setting will be the specified setting multiplied by the reproduction ratio.

# 1 Press [Edit / Stamp].

| () Ready                                             |                         |                |                  |  |  |  |
|------------------------------------------------------|-------------------------|----------------|------------------|--|--|--|
| Auto Paper<br>Select► 84.1 m                         | 2 ••••• 3L<br>7 2 8 m A | 2 4 0<br>2 A 3 | Bypass           |  |  |  |
| Synchro Cut Variable Cut                             |                         |                |                  |  |  |  |
| Full Size Auto Reduce / Enlarge User Auto R/E 100.0% |                         |                |                  |  |  |  |
| Adjust Print Position                                | Edit / Stamp            | Combine        | Reduce / Enlarge |  |  |  |

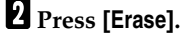

**3** Press [Erase Outside].

4 Enter the length of "X1" using the number keys, and then press [#].

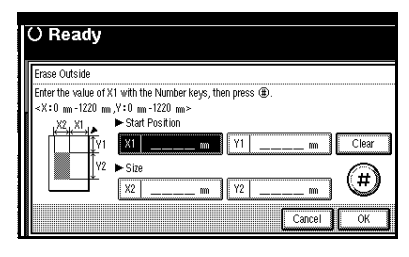

# 🖉 Note

□ To change the value, press [Clear], and then enter the new one.

**5** Enter the length of "X2", "Y1", and "Y2" in the same way.

**6** Press [OK] three times.

# Margin Adjustment

When Synchro Cut is selected, you can create a margin on the copy's leading and trailing edge.

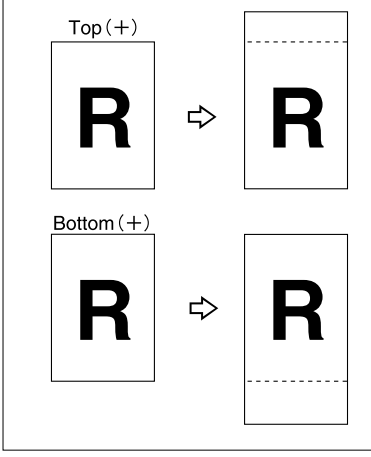

AHD007S

### Preparation

You can select the following types of margin for this function:

- Top (+): margin at the leading edge of the original (top of copy).
- Bottom (+): margin at the trailing edge of the original (bottom of copy).

The default margin setting is 20 mm (0.8").

You can specified both the top and the bottom margins at a time.

The copy length is the specified length plus or minus the margin.

# Reference

p.31 "Synchro cut"

Related default settings:

p.89 "Margin Adjustment Priority"

# 1 Press [Edit / Stamp].

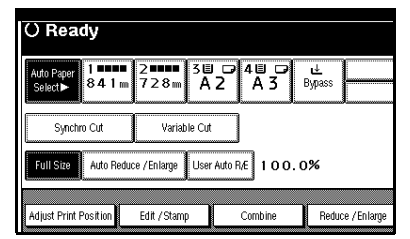

- **2** Press [Margin Adjustment].
- **B** Press [Top Margin] or [Bottom Margin].
- Use [-] or [+] to specify the margin, and then press [OK].

| () Ready                  |                        |           |
|---------------------------|------------------------|-----------|
| Margin Adjustment         |                        |           |
| Adjust the margin width w | ith the +/- keys.      |           |
| 1                         | Top Margin<br>20 m     | +         |
| <0 m-200 m>               | Bottom Margin<br>20 mm |           |
|                           |                        | Cancel OK |

[Synchro Cut] is automatically selected.

# 5 Press [OK].

# **Background Numbering**

Use this function to have numbers printed on the background of copies. It can help you to keep track of confidential documents.

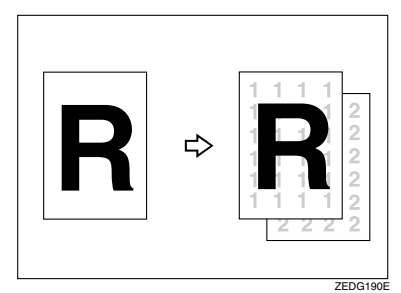

# 🖉 Note

- □ You can set the number from 1 to 999.
- You can combine this function with up to four other stamping functions.

# Reference

Related default settings:

p.90 "Size"

p.90 "Density"

# Press [Edit / Stamp].

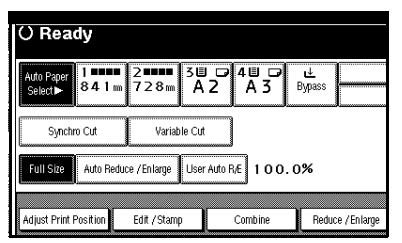

# 2 Press [Stamp].

B Press [Background Numbering].

4 Enter the start number using the number keys, and then press [OK].

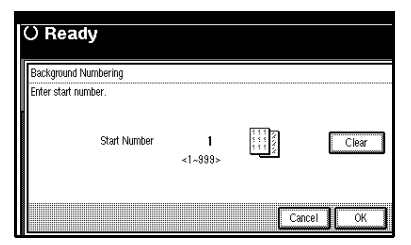

# 🖉 Note

□ To change the number, press [Clear] or the [Clear/Stop] key, and then enter the new one.

# **5** Press [OK] twice.

# **Preset Stamp**

Use this function to print a stamp that already stored in the machine.

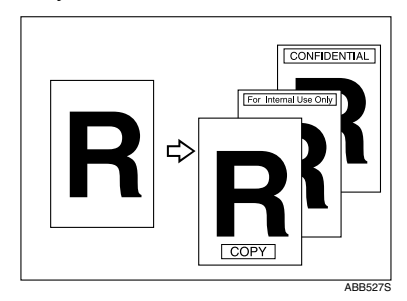

Stamp types are as follows:

| COPY                  | URGENT         |  |  |
|-----------------------|----------------|--|--|
| PRIORITY              | For Your Info. |  |  |
| DRAFT                 | PRELIMINARY    |  |  |
| For Internal Use Only | CONFIDENTIAL   |  |  |

- You can change the position and orientation of the stamp.
- You can use this function with up to four other stamping functions.

#### Setting Originals and Stamp Position/Orientation

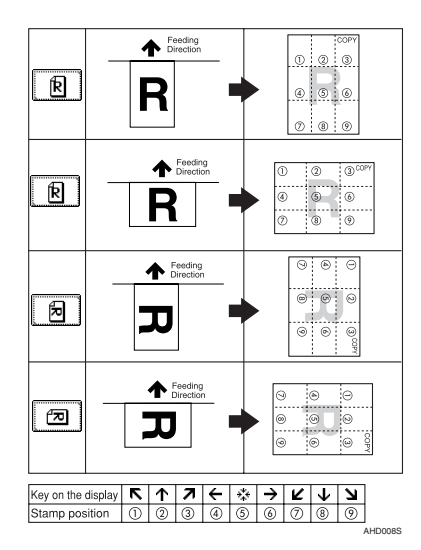

### Note

□ You can use only one type of stamp at a time.

# $\mathcal{P}$ Reference

Related default settings:

- p.90 "Stamp Priority"
- p.90 "Stamp Language"
- p.90 "Stamp Position"
- p.91 "Stamp Format"

# Press [Edit / Stamp].

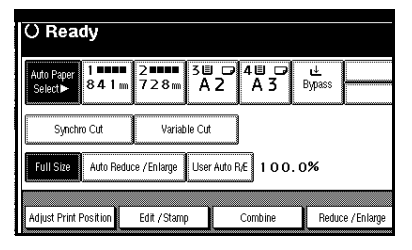

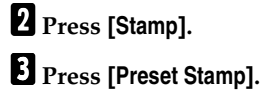

4 Select the stamp type.

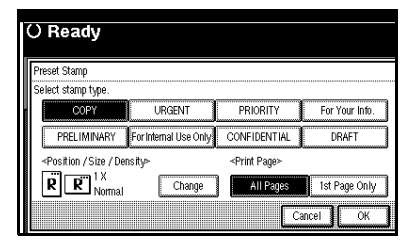

5 Press [All Pages] or [1st Page Only] to select the print page.

Changing the stamp position, size and density

- Press [Change].
- **2** Select the stamp position, size and density, and then press [OK].

| () Ready                    |                               |                                   |
|-----------------------------|-------------------------------|-----------------------------------|
| Position / Size / Density   |                               |                                   |
| <stamp position=""></stamp> | <size></size>                 | <density≻< th=""></density≻<>     |
|                             | ת <u>וא</u><br>ז וא ∶<br>ז 4x | 2 X Normal<br>Lighter<br>Lightest |
|                             | [                             | Cancel OK                         |

- **6** When all settings are made, press [OK].
- **7** Press [OK] twice.

# **User Stamp**

You can store frequently used characters or symbols, and then use them as a stamp.

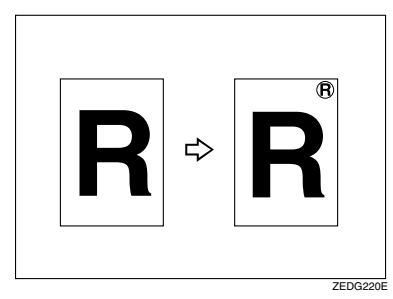

# Preparation

You must have a user stamp already stored. See p.54 "Program/Delete User Stamp".

You can store up to four types of user stamp.

# PReference

To delete a stored user stamp, see p.55 "Deleting a user stamp".

#### Setting Originals and Stamp Position/Orientation

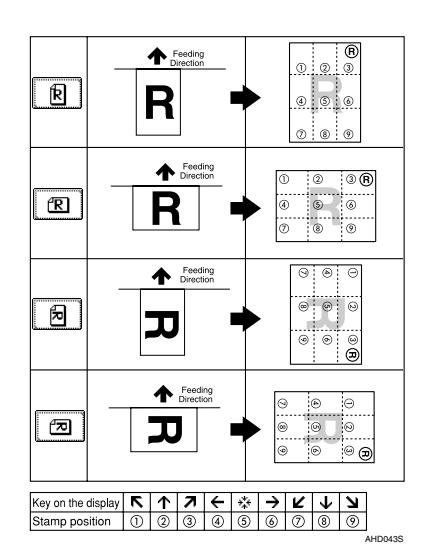

• You can change the stamp position and orientation.

# 🖉 Note

- □ You can use only one type of stamp at a time.
- You can use this function with up to four other stamping functions.
- When User Stamp is selected, it may take longer to print the first copy.

# PReference

Related default settings:

p.92 "Stamp Position 1 - 4"

p.93 "Stamp Format 1 - 4"

# 1 Press [Edit / Stamp].

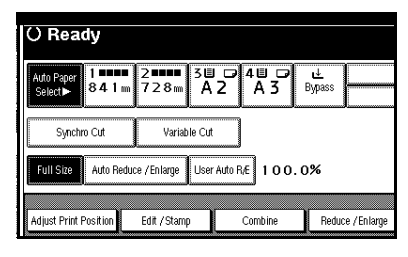

# 2 Press [Stamp].

**3** Press [User Stamp].

4 Select the number for the user stamp.

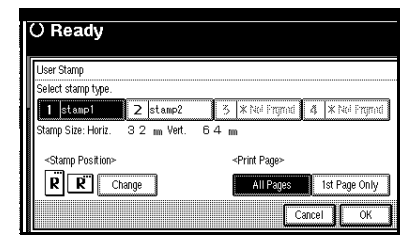

# **5** Press [All Pages] or [1st Page Only] to select the print page.

Changing the stamp position

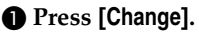

Select the stamp position, and then press [OK].

| ( | () Ready       |
|---|----------------|
|   | Stamp Position |
|   |                |
|   | Cancel OK      |

**6** When all settings are made, press [OK].

**7** Press [OK] twice.

#### Program/Delete User Stamp

#### 🖉 Note

- □ The range of stamp images for readability is 10–432 mm high (0.4"–17") and 10–297 mm wide (0.4"–11"). However, if the value exceeds the maximum area (5,000 mm<sup>2</sup>, 7.75 inch<sup>2</sup>), it is automatically adjusted to range.
- Up to four frequently used images can be stored in memory.
- 1 Make sure the machine is ready to copy.
- **2** Press the **[User Tools/Counter]** key.

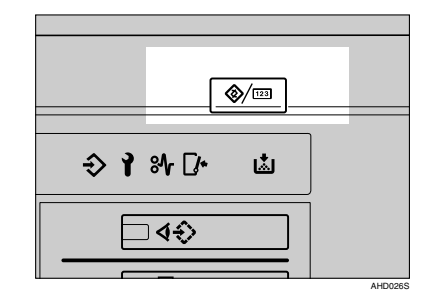

Press [Copier / Document Server Features].

| ⊗ User Tools / Coun  | ter / Inquiry |                                   |                   | 12 MAY 2015 8:85<br>Exit |
|----------------------|---------------|-----------------------------------|-------------------|--------------------------|
|                      | QB Cop        | ier / Document Server<br>Features | \$ <del>9</del> ° | Français                 |
| Lug oystell settings |               |                                   |                   |                          |
|                      |               |                                   | i                 | inquity                  |
|                      | 6             | carner Features                   | 123               | Counter                  |

- 4 Press [Stamp].
- 5 Press [User Stamp].
- [Program / Delete Stamp].

Storing/Overwriting a user stamp

● Press [Program], and then press the stamp number (1-4) you want to program.

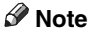

- □ Stamp numbers displayed with
   ◆ next to them already have settings.
- □ If the stamp number is already in use, the machine will ask you if you want to overwrite it. Press **[Yes]** or **[No]**.

### ₿Important

- □ You cannot restore the stamp after it has been overwritten.
- Enter the user stamp name using the letter keys on the display panel. You can register up to 10 characters.

# PReference

"Entering Text", General Settings Guide

#### OPress [OK].

Enter the horizontal size of the stamp using the number keys, and then press [#].

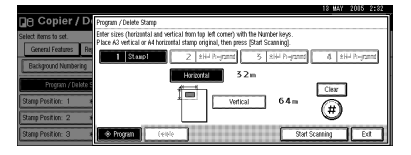

Press [Vertical], and then enter the vertical size of the stamp using the number keys, and then press [#]. S Adjust the original guides to A3 (B) □ or A4 (A) □, and then place the original for user stamp on the original table.

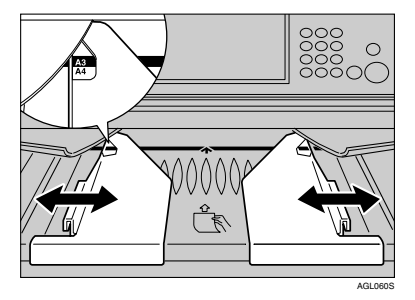

# 🖉 Note

□ The upper left corner is the base point for scanning.

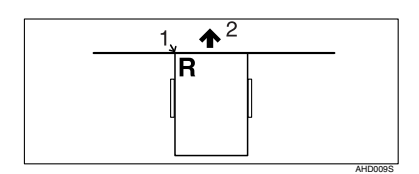

- **1.** Base point
- 2. Feeding direction
  - Press [Start Scanning].

The original is scanned, and the stamp is registered.

Deleting a user stamp

#### ∰Important

- □ You cannot restore a deleted user stamp.
- Press [Delete], and then press the stamp number you want to delete.
- Select [Delete], and then press [Exit].
- 3 Press [Exit].

# **7** Press the **[User Tools/Counter]** key.

The default settings are changed, and the machine is ready to make copies.

# **Date Stamp**

Use this function to print a date stamp on copies.

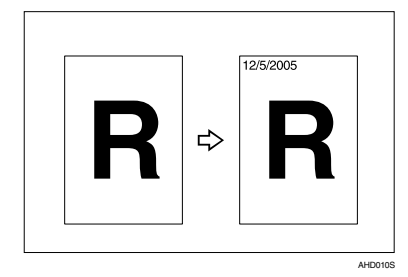

- There are five formats of Date Stamp:
  - MM/DD/YYYY
  - MM.DD.YYYY
  - DD/MM/YYYY
  - DD.MM.YYYY
  - YYYY.MM.DD

#### Setting Originals and Date Stamp Position/Orientation

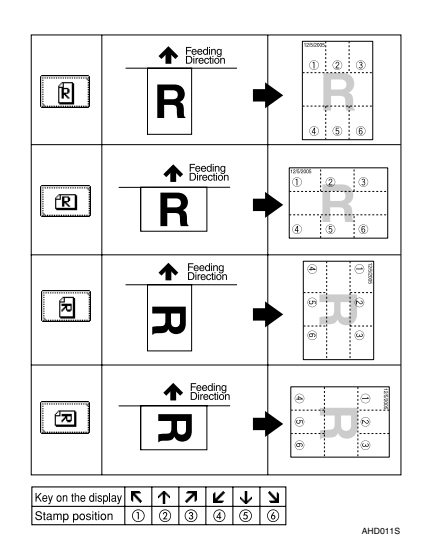

# 🖉 Note

You can use the date stamp with up to four other stamping functions.

# $\mathcal{P}$ Reference

Related default settings:

- p.93 "Format"
- p.93 "Font"

p.93 "Stamp Position"

p.94 "Stamp Setting"

p.94 "Size"

p.94 "Superimpose"

"Set Date", General Settings Guide

# 1 Press [Edit / Stamp].

| () Rea                | dy            |                   |             |             |              |              |
|-----------------------|---------------|-------------------|-------------|-------------|--------------|--------------|
| Auto Paper<br>Select► | 1∎∎∎∎<br>841m | 2 <b></b><br>728m | 3世 ₽<br>A 2 | 4世 ☞<br>A 3 | u≟<br>Bypass |              |
| Synchr                | o Cut         | Variab            | ile Cut     |             |              |              |
| Full Size             | Auto Reduc    | ce / Enlarge      | User Auto F | Æ 100       | .0%          |              |
| Adjust Print F        | Position      | Edit / Stamp      |             | Combine     | Redu         | ce / Enlarge |

# 2 Press [Stamp].

B Press [Date Stamp].

4 Press [All Pages] or [1st Page Only] to select the print page.

|           | () Ready                           |                         |
|-----------|------------------------------------|-------------------------|
| I         | Date Stamp                         |                         |
| I         | Check format and position of date. |                         |
|           | <today is=""></today>              |                         |
|           | 12/ 5/2005                         | Change Format           |
| 000000000 | <stamp position=""></stamp>        | <print page=""></print> |
|           | R R Change                         | All Pages 1st Page Only |
|           |                                    | Cancel OK               |

Changing the date format

• Press [Change Format].

**2** Select the date format, and then press [OK].

| 0    | Ready          |            |        |    |
|------|----------------|------------|--------|----|
| Date | e Format       |            |        |    |
| Sele | ect format.    |            |        |    |
|      | MM / DD / YYYY | MM.DD.YYYY |        |    |
|      | DD / MM / YYYY | DD.MM.YYYY |        |    |
|      | YYYY.MM.DD     |            |        |    |
|      |                |            | Cancel | ОК |

Changing the stamp position

Press [Change].

Select the date stamp position, and then press [OK].

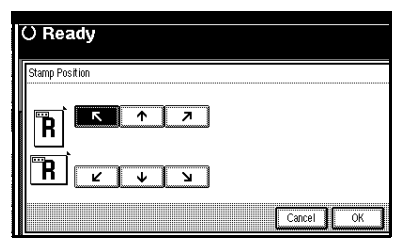

**5** When all settings are made, press [OK].

6 Press [OK] twice.

# **Page Numbering**

Use this function to print page numbers on your copies.

This function is effective when the Sort function is selected.

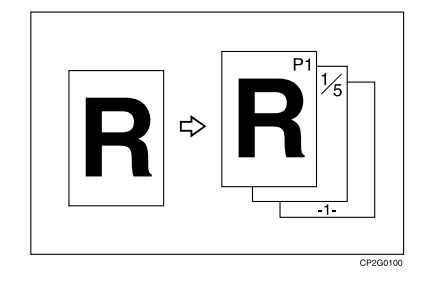

- There are six types of Page Numbering ("n" is the total number of pages in your original):
  - P1, P2,...Pn
  - 1/n, 2/n,...n/n
  - -1-, -2-,...-n-
  - P.1, P.2,...P.n
  - 1, 2...n
  - 1-1, 1-2,..1-n

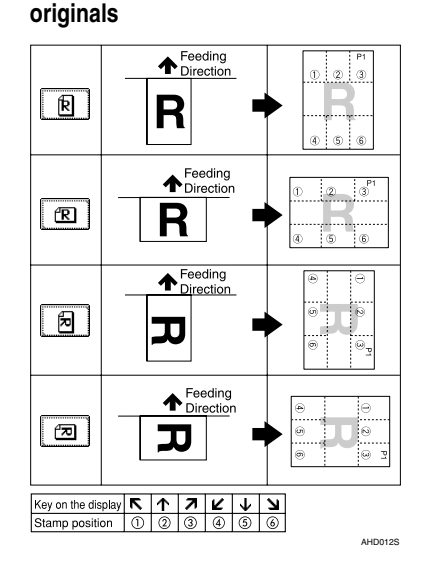

Stamp position and orientation of

You can use the page numbering stamp with up to four other stamping functions.

# Reference

Related default settings:

- p.94 "Stamp Format"
- p.94 "Font"
- p.95 "Size"

p.95 "Page Numbering in Combine"

p.95 "Stamp Position"

p.95 "Superimpose"

# 1 Press [Edit / Stamp].

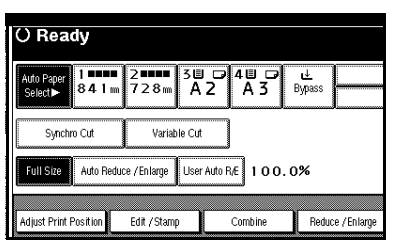

2 Press [Stamp].

- B Press [Page Numbering].
- **4** Select the page numbering format.

| () Ready                                   |                             |
|--------------------------------------------|-----------------------------|
| Page Numbering                             |                             |
| Select page numbering format.              |                             |
| P1,P2 1/5,2/5                              | -1-,-2 P.1,P.2              |
| 1,2 1-1,1-2                                | ]                           |
| <stamp position=""> First Printing</stamp> | Page: From page 1           |
| R R Change Numbering fro                   | om /to: 1~to the End Change |
|                                            | Cancel OK                   |

# 🖉 Note

You can specify the pages to be stamped, and numbering. See p.59 "Specifying the first printing page and start number".

Setting the stamp position

- Press [Change] on the left side.
- **2** Select the stamp position, and then press [OK].

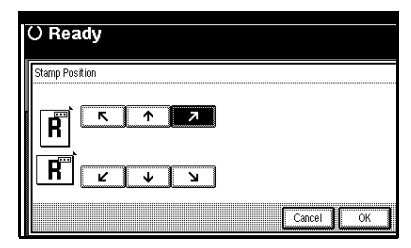

- **5** After all settings are complete, press [OK].
- 6 Press [OK] twice.

# Specifying the first printing page and start number

If you selected (P1, P2..., -1-,-2-..., P.1, P.2..., 1, 2..., )

# 🖉 Note

The following explanation uses P1, P2... as an example. The steps are the same for other selections.

Press [Change] on the right side.

Press [First Printing Page], then enter the original page number from which to start printing using the number keys, and then press the [#] key.

| () Ready                                                                         |
|----------------------------------------------------------------------------------|
| Change Numbering <p1, p2=""><br/>Enter starting page number, then press ④.</p1,> |
| First Printing Page Printing starts from page2                                   |
| Numbering from /to 1 $\sim$ to the End Last Number                               |
| Clear                                                                            |
| Cancel OK                                                                        |

# 🖉 Note

- □ To change the number entered, press [Clear] or the [Clear/Stop] key, and then enter a new number.
- Press [Numbering from / to], enter the number of the page from which to start numbering using the number keys, and then press the [#] key.

# 🖉 Note

□ The example below shows the first printing page as "2" and the start number as "3".

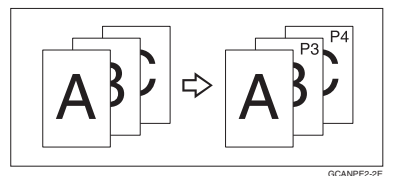

4 Press [Last Number], enter the number of the page to stop numbering using the number keys, and then press the [#] key.

| () Ready                                        |    |
|-------------------------------------------------|----|
| Change Numbering <p1, p2···=""></p1,>           |    |
|                                                 |    |
| First Printing Page Printing starts from page 2 |    |
| Numbering from / to 3 ~ to the End Last Number  |    |
|                                                 | 1  |
|                                                 | J. |

# 🖉 Note

- □ If you want to number all pages to the end, press **[to the End]**.
- When page designation is complete, press [OK].
- **6** Press [**OK**] three times.

#### If you selected (1/5, 2/5...)

Press [Change] on the right side.

Press [First Printing Page], then enter the original page number from which to start printing using the number keys, and then press the [#] key.

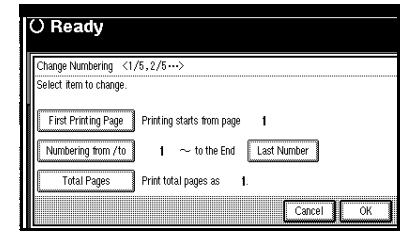

# 🖉 Note

- To change the number entered, press [Clear] or the [Clear/Stop] key, and then enter a new number.
- Press [Numbering from / to], then enter the number of page from which to start numbering using the number keys, and then press the [#] key.
- 4 Press [Last Number], then enter the number of page at which to stop numbering using the number keys, and then press the [#] key.

Proceed to step **5** when not changing.

#### 🖉 Note

- □ To print on the last page, press **[to the End]**.
- The last number is the last page number printed. For example, if [Total Pages] is ten, and you want to print seven pages up to page 7, enter [7] as the [Last Number].
- □ Normally, you do not need to enter this number.

- **5** Press [Total Pages], enter the total number of original pages using the number keys, and then press the [#] key.
- When page designation is complete, press [OK].

#### 🖉 Note

□ To change the settings after pressing **[OK]**, press **[Change]**, and then enter the numbers again.

**2** Press [OK] three times.

If you selected (1-1, 1-2,...)

- **1** Press [Change] on the right side.
- 2 Press [First Printing Page], and then enter the original page number from which to start printing using number keys, and then press the [#] key.

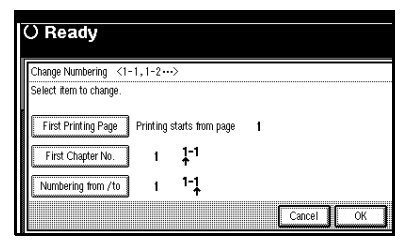

### 🖉 Note

- To change the number entered, press [Clear] or the [Clear/Stop] key, and then enter a new number.
- B Press [First Chapter No.], enter the chapter number from which to start numbering using the number keys, and then press the [#] key.

4 Press [Numbering from / to], and then enter the page number from which to start numbering using the number keys, and then press the [#] key.

5 When page designation is complete, press [OK].

6 Press [OK] three times.

# **Adjust Print Position**

Use this function to move (shift) the copy image up, down, left, or right to create a margin.

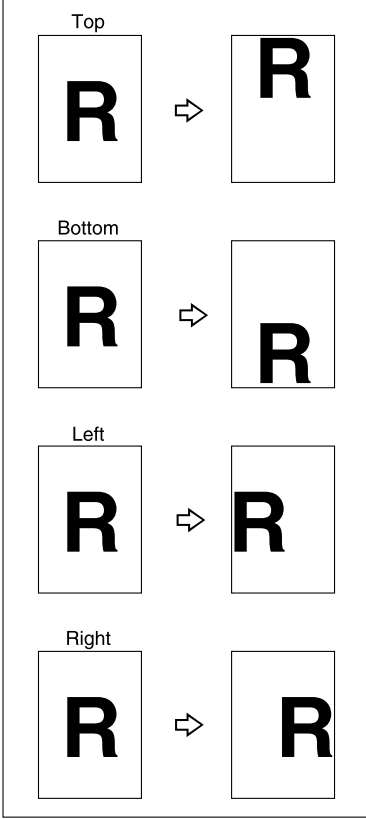

ZEDG110E

# Preparation

You can select the following types of margin for this function:

- [1] (Top): shift towards the leading edge of the original (top of copy).
- [↓] (Bottom): shift towards the trailing edge of the original (bottom of copy).
- [←] (Left): shift towards the left of the original.
- [→] (Right): shift towards the right of the original.

You can also shift in a combination of up/down and left/right.

# PReference

Related default settings: p.87 "Adjust Position"

Press [Adjust Print Position].

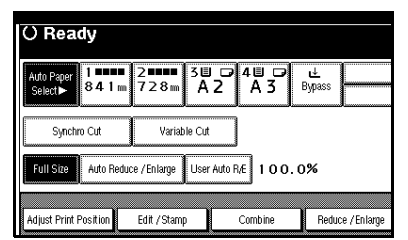

- **2** Press [Adjust Print Position].
- **B** Use  $[\leftarrow]$  or  $[\rightarrow]$  to specify the length of shift.

| Adjust   | Print Position  |       |                                |                             |                             |  |
|----------|-----------------|-------|--------------------------------|-----------------------------|-----------------------------|--|
| Shift in | nage with arrow | keys. |                                |                             |                             |  |
|          | ÷               | →     | Right<br><lett<b>200/</lett<b> | 20 m.<br>⊲Right <b>200</b>  |                             |  |
|          |                 |       | ↑<br>↓                         | Down<br><top<b>200~</top<b> | 20 m<br>Bottom <b>200</b> ≻ |  |

Use [↑] or [↓] to specify the length of shift.

**5** Press [OK] twice.

# Storing Data in the Document Server

The Document Server enables you to store documents in memory and print them as you want.

For details, see General Settings Guide.

#### Important

Machine failure can result in data loss. Important data stored on the hard disk should be backed up. The manufacturer shall not be responsible for any damage that might result from loss of data.

#### 🖉 Note

Data stored in the Document Server is deleted after three days by setting default. You can specify a period after which stored data is automatically deleted. For more information about settings, see "Auto Delete File" in "Administrator Tools", General Settings Guide.

# Press [Store File].

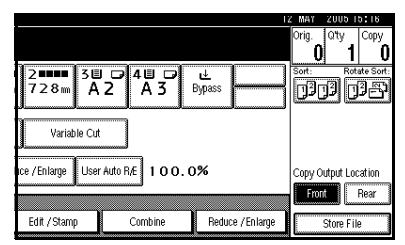

2 Enter a user name, file name, or password if necessary.

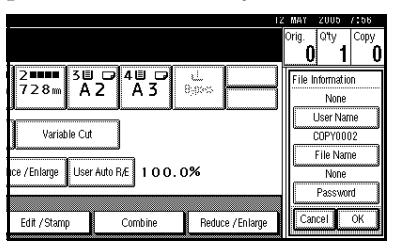

# 

For details about how to register the user name, file name, or password, see "To register or change a user name", and "To set or change a password", *General Settings Guide*.

# **3** Press [OK].

4 Make the scanning settings for the originals.

**5** Place the originals.

# 6 Press the [Start] key.

Copies are delivered, and originals scanned and stored in memory.

### 🖉 Note

- □ To stop scanning, press the **[Clear/Stop]** key. To resume a paused scanning job, press **[Continue]** in the confirmation display. To delete saved images and cancel the job, press **[Stop]**.
- Press the [#] key after all the originals have been scanned.
- □ To check that the document has been stored, press the **[Document Server]** key to display the document selection screen.
- When the machine is printing a document stored using the copier function, wait until printing has finished before you store another copy document.
#### Use the Reduce/Enlarge function to print the stored documents

- ① Press the **[Document Server]** key.
- ② Select the document to be printed.
- ③ Press [Print Settings].
- ④ Press [Reduce / Enlarge].
- (5) Select a ratio, and then press [OK].
- ⑥ Enter the number of copies using the number keys.
- ⑦ Press the **[Start]** key.

## $\mathcal{P}$ Reference

For details about how to print stored documents, see "Printing Stored Documents", *General Settings Guide*.

## Programs

You can store frequently used copy job settings in machine memory and recall them for future use.

#### 🖉 Note

- □ You can store up to 10 programs.
- You can select the standard mode or Program No.10 as the default mode to be set when modes are cleared or reset, or immediately after the operation switch is turned on. See p.86 "Change Initial Mode".
- Paper settings are stored based on paper size. However, if you have more than one paper tray containing the same size paper, the tray prioritized with User Tools (System Settings) is selected first. See "Paper Tray Priority" in "Tray Paper Settings", General Settings Guide.
- Programs are not deleted by turning the power off or pressing the [Clear Modes] key. They are canceled only when you delete or overwrite them with another program.

## Storing a Program

Edit the copy settings so all functions you want to store in this program are selected.

## **2** Press the **[Program]** key.

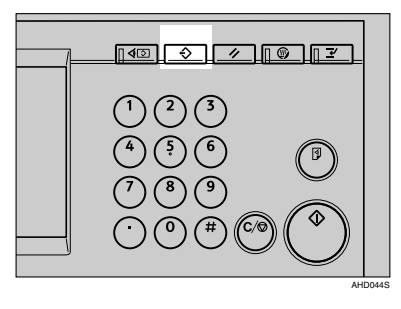

## B Press [Register].

| Prog<br>Selk | gram (C<br>ect progr | ey)<br>an No. to register. |             |                  |
|--------------|----------------------|----------------------------|-------------|------------------|
|              | 1                    | * Not Registered           | 2           | * Not Registered |
| Ī            | 3                    | * Not Registered           | 4           | * Not Registered |
| il Ē         | 5                    | * Not Registered           | 6           | * Not Registered |
| il C         | 7                    | * Not Registered           | 1           | * Not Registered |
| 10           | 9                    | * Not Registered           | 10          | * Not Registered |
| E            | 6                    | Recall & Register          | Change Name | Delete           |

Press the program number you want to store.

#### 🖉 Note

Program numbers displayed with
 next to them already have settings.

#### Reference

p.65 "Changing a Stored Program"

**5** Enter the program name using the letter keys on the display panel.

You can enter up to 40 characters.

### Reference

For details about entering characters, see "Entering Text", General Settings Guide.

## 🖉 Note

□ If you do not want to enter a program name, proceed to step **G**.

## 6 Press [OK].

When the settings are successfully stored, the  $\diamondsuit$  indicator followed by the program number and program name will be displayed. After a while, the screen reverts back to the initial copy display.

## **Changing a Stored Program**

## **1** Check the program settings.

#### 🖉 Note

To check the contents of a program, recall it. See p.65 "Recalling a Program".

**2** Repeat steps **1** to **4** of "Storing a Program".

## B Press [Register].

Repeat steps **5** and **6** of "Storing a Program".

## 🖉 Note

When overwritten, the previous program is deleted.

## Changing a Stored Program Name

Press the [Program] key.

2 Press [Change Name].

- B Press the program number whose program name you want to change.
- Press [Backspace] or [Delete All], and then enter the new program name.
- 5 Press [OK].

## **Deleting a Program**

- Press the [Program] key.
- 2 Press [Delete].
- Press the number of the program you want to delete.

## 4 Press [Yes].

The program is deleted, and the screen returns to the initial copy display.

## **Recalling a Program**

- Press the [Program] key.
- 2 Press [Recall].
- Press the number of the program you want to recall.

The stored settings are displayed.

#### 🖉 Note

Program numbers displayed with
 next to them already have settings.

4 Place the originals, and then press the **[Start]** key.

65

# 3. Troubleshooting

## If Your Machine Does Not Operate As You Want

## When a Message Appears

The following chart contains explanations of common messages. If other messages appear, follow the instructions displayed.

| Message                          | Problem/Causes                                                                                                    | Solutions                                                                                                    |
|----------------------------------|----------------------------------------------------------------------------------------------------|----------------------------------------------------------------------------------------------------|
| Please wait.                     | The main power has just been<br>turned on, paper type (plain<br>paper/translucent pa-<br>per/film) was changed, or the<br>machine is otherwise getting<br>ready. | <ul> <li>Wait for the machine to fully warm-up.</li> <li>Note</li> <li>When "Scanning originals can be started." and "Select copy mode and Place original" are displayed alternately, you can make the settings for your copies and scan your originals. After the originals have been scanned, the machine will automatically start copying after it has warmed-up. See p.23 "Auto Start".</li> </ul> |
| Check paper size.                | An improper paper size is set.                                                                                                    | Select paper manually, do not use Auto Paper Select.                                                                                                    |
|                                  | The size of the paper loaded is different to the size of the copy paper size.                                                                                    | Check the settings for Re-<br>duce/Enlarge, etc., and then<br>try again.                                                                                                    |
| Check original ori-<br>entation. | In User Auto Reduce/En-<br>large, the original is set to $\square$ .                                                                                             | For User Auto Reduce/Enlarge, set the original to $\square$ .                                                                                                    |
|                                  | In User Auto Reduce/En-<br>large, the original is set to $\square$ .                                                                                             | For User Auto Reduce/En-<br>large, set the original to <b>D</b> .                                                                                                    |

| Message                                                                                     | Problem/Causes                                                                                                    | Solutions                                                                                                    |
|---------------------------------------------------------------------------------------------|----------------------------------------------------------------------------------------------------|----------------------------------------------------------------------------------------------------|
| Memory is full.                                                                             | The machine's memory is full<br>due to scanning originals or<br>performing a function. The<br>number of originals that can<br>be stored in memory depends<br>on the size of originals and<br>function settings. | <ul> <li>When Sort is selected, press [Exit] to copy scanned originals, and then copy remaining originals.</li> <li>When the Job Preset function is selected, check the number of preset jobs, and then try scanning the originals again.</li> </ul>                                                                                                    |
| Rotate Sort is not<br>available with this                                                   | The scanned original is too big to rotate.                                                                                                    | You cannot use rotate sort with A0 (E), A1(D) originals.                                                                                                    |
| image size.<br>Select another paper                                                         | An unsuitable paper size for rotate sort has been set.                                                                                                    | Set paper of the following pa-<br>per width:                                                                                                    |
| or cancel Rotate<br>Sort mode.                                                              |                                                                                                    | <ul> <li>Metric version:         <ul> <li>594 mm and 420 mm<br/>(A2)</li> <li>420 mm and 297 mm<br/>(A3)</li> <li>297 mm and 210 mm<br/>(A4)</li> </ul> </li> <li>Inch version (Engineering)         <ul> <li>8<sup>1</sup>/<sub>2</sub>" and 11" (A)</li> <li>11" and 17" (B)</li> <li>17" and 22" (C)</li> </ul> </li> <li>Inch version (Architecture)         <ul> <li>9" and 12" (A)</li> <li>12" and 18" (B)</li> <li>18" and 24" (C)</li> </ul> </li> </ul> |
| Maximum number of<br>sets is NN                                                             | The number of copies exceeds maximum.                                                                                                    | Change the maximum copy<br>quantity you can make at a<br>time. See p.86 "Max. Copy<br>Quantity".                                                                                                    |
| Original was misfed<br>at following point.<br>Open the part as<br>shown, then remove<br>it. | The original has jammed (original misfeed).                                                                                                    | Follow the on-screen instruc-<br>tions to remove the jammed<br>original. See " <b>H</b> Clearing Mis-<br>feeds", <i>General Settings Guide</i> .                                                                                                    |
| Paper was misfed at<br>following point.<br>Open the part as<br>shown and remove it.         | The copy paper has jammed.                                                                                                    | Follow the on-screen instruc-<br>tions to remove the jammed<br>paper. See " <b>%</b> Clearing Mis-<br>feeds", <i>General Settings Guide</i> .                                                                                                    |

| Message                                                                                                    | Problem/Causes                                                                                                    | Solutions                                                                                                    |
|----------------------------------------------------------------------------------------------------|----------------------------------------------------------------------------------------------------|----------------------------------------------------------------------------------------------------|
| Add Toner                                                                                                    | The machine is running out of toner.                                                                                                    | Follow the on-screen instruc-<br>tions to change the toner car-<br>tridge. See "LAdding<br>Toner", <i>General Settings Guide</i> .                               |
| Cover is open as<br>shown. Close it.                                                                                                    | The cover shown on the dis-<br>play is open.                                                                                                    | Close the cover as shown.                                                                                                    |
| Used Toner Bottle is full.                                                                                                    | Used Toner Bottle is full.                                                                                                    | Call your service representa-<br>tive.                                                                                                    |
| You do not have the privileges to use the following func-tion(s).                                                                                                    | The use of this function is re-<br>stricted to authenticated users<br>only.                                                                                                    | Contact the administrator.                                                                                                    |
| Authentication has failed.                                                                                                    | The entered login user name<br>or login password is not cor-<br>rect.                                                                                                    | Inquire the user administrator<br>for the correct login user name<br>and login password.                                                                         |
|                                                                                                    | The machine cannot perform authentication.                                                                                                    | Contact the administrator.                                                                                                    |
| Selected files con-<br>tain file(s) that<br>the user does not<br>have access privi-<br>leges to. Please<br>note that only the<br>files with access<br>privileges will be<br>deleted. | You have tried to delete files<br>without the authority to do so.                                                                                                    | Files can be deleted by the file<br>creator or file administrator.<br>To delete a file which you are<br>not authorized to delete, con-<br>tact the file creator. |
| "Updating the desti-<br>nation listPlease<br>wait. Specified des-<br>tination(s) or send-<br>er's name has been<br>cleared." appears, and<br>operations are not possible.            | The destination list is being<br>updated from the network us-<br>ing SmartDeviceMonitor for<br>Admin. Depending on the<br>number of destinations to be<br>updated, there may be some<br>delay before you can resume<br>operation. Operations are not<br>possible while this message is<br>displayed. | Wait until the message disap-<br>pears. Do not switch off the<br>power while this message is<br>displayed.                                                       |

## Screen

| Problem                                                       | Cause                                                                                              | Action                                                                                                    |
|---------------------------------------------------------------|----------------------------------------------------------------------------------------------------|----------------------------------------------------------------------------------------------------|
| The screen is off.                                            | The screen contrast knob is turned to the dark position.                                           | Turn the screen contrast knob<br>until you can see the screen.                                                                 |
|                                                               | The machine is in Energy Saver mode.                                                               | Press the <b>[Clear Modes/Energy</b><br><b>Saver</b> ] key to cancel Energy<br>Saver mode.                                     |
|                                                               | The operation switch is<br>turned off. (The Auto Off<br>function has turned the ma-<br>chine off.) | Turn on the operation switch.<br>You can change the Auto Off<br>time. See "Auto Off Timer",<br><i>General Settings Guide</i> . |
| Cannot select the functions on the screen.                    | Selected functions cannot be used together.                                                        | See p.97 "Combination<br>Chart".                                                                                               |
| There is no paper roll dis-<br>played in the paper roll tray. | The paper volume setting is not properly set.                                                      | Load paper into the tray prop-<br>erly. See <i>General Settings</i><br><i>Guide</i> .                                          |
| The power does not come on.                                   | The main power switch is turned off.                                                               | Turn on the Main power<br>switch. See <i>General Settings</i><br><i>Guide</i> .                                                |

# If You Cannot Make Clear Copies

| Problem                                                                    | Causes                                      | Solutions                                                                                                    |
|----------------------------------------------------------------------------|---------------------------------------------|----------------------------------------------------------------------------------------------------|
| Black or white streaks appear<br>on copies.                                | Image density is too dark.                  | Adjust image density. See p.28<br>"Adjusting Copy Image Den-<br>sity".                                                     |
|                                                                            | The exposure glass or feed roller is dirty. | Clean the exposure glass or<br>feed roller. See "Maintaining<br>Your Machine", <i>General Set-</i><br><i>tings Guide</i> . |
|                                                                            | The original is dusty.                      | Clean the original and try cop-<br>ying again.                                                                             |
|                                                                            |                                             | Be particularly careful when<br>using the following types of<br>original:                                                  |
|                                                                            |                                             | • Hand drawn or drawn on with other forms of pencil or pen, such as a plotter.                                             |
|                                                                            |                                             | • Film, translucent paper, or other originals that attract static electricity.                                             |
|                                                                            |                                             | <ul> <li>Very long originals.</li> </ul>                                                                                   |
| A shadow of the reverse side<br>of an original image appears<br>on copies. | Image density is too dark.                  | Adjust the image density set-<br>ting. See p.28 "Adjusting<br>Copy Image Density".                                         |
| The background is dirty.                                                   | Image density is too dark.                  | Adjust the image density set-<br>ting. See p.28 "Adjusting<br>Copy Image Density".                                         |
| The edges of pasted sections are shown.                                    | Image density is too dark.                  | Adjust the image density set-<br>ting. See p.28 "Adjusting<br>Copy Image Density".                                         |
|                                                                            |                                             | Change the orientation of the original.                                                                                    |
|                                                                            |                                             | Put mending tape on the past-<br>ed part.                                                                                  |
| The same copy area is dirty whenever making copies.                        | The exposure glass or feed roller is dirty. | Clean the exposure glass or<br>feed roller. See "Maintaining<br>Your Machine", <i>General Set-</i><br><i>tings Guide</i> . |

| Problem                                               | Causes                                                                                                 | Solutions                                                                                                    |  |
|-------------------------------------------------------|----------------------------------------------------------------------------------------------------|----------------------------------------------------------------------------------------------------|--|
| Copies are too light.                                 | Image density is too light.                                                                            | Adjust the image density set-<br>ting. See p.28 "Adjusting<br>Copy Image Density".                                                                                                    |  |
|                                                       | Damp or rough grain paper is used.                                                                     | For good copy quality, use recommended paper.                                                                                                    |  |
|                                                       |                                                                                                    | <ul> <li>Note</li> <li>If you use coated paper<br/>(such as thermal fax paper,<br/>art paper, carbon paper),<br/>damp paper, or rough<br/>grain paper, copy image<br/>might be too light.</li> </ul> |  |
| Toner fusing is poor.                                 | The paper thickness is not properly set.                                                               | Set the paper thickness again.<br>See "Paper Thickness: Paper                                                                                                    |  |
|                                                       | The copy paper is too thick.                                                                           | Tray" and "Paper Thickness:<br>Paper Bypass", <i>General Set</i> -<br>tings Guide.                                                                                                    |  |
| A moire pattern appears on copies.                    | Your original has a dot pat-<br>tern image or many lines.                                              | Change the orientation of the<br>original. This may prevent the<br>moire pattern.<br>Copy using "Photo" mode.                                                                                        |  |
| Image density is uneven.                              | The original has areas of solid colour, or Positive/Negative is selected when copying multiple sheets. | When using Repeat Copy<br>with originals that have areas<br>of solid colour, set the number<br>of originals as follows:<br>A0 - A2 (E - C): 1 sheet, A3 (B)<br>or smaller: 3 sheets                  |  |
|                                                       | Halftone originals can cause this problem.                                                             | Try using "Text/Photo" or "Photo".                                                                                                    |  |
| Images are blurred when us-<br>ing translucent paper. | Translucent paper is being<br>used when copying multiple<br>sheets.                                    | Select a proper paper thick-<br>ness for the copy paper. See<br>"Paper Thickness: Paper<br>Tray" and "Paper Thickness:<br>Paper Bypass", <i>General Set-</i><br><i>tings Guide</i> .                 |  |
| Wrinkles appear when using translucent paper.         | An improper paper thickness<br>is selected.                                                            | Select a proper paper thick-<br>ness for the copy paper. See<br>"Paper Thickness: Paper<br>Tray" and "Paper Thickness:<br>Paper Bypass", <i>General Set-</i><br><i>tings Guide</i> .                 |  |
|                                                       | The paper type has recently<br>been changed from plain pa-<br>per to translucent paper.                | Wait about one minute.                                                                                                    |  |

| Problem                                                                                                    | Causes                                                                                                    | Solutions                                                                                                    |
|----------------------------------------------------------------------------------------------------|----------------------------------------------------------------------------------------------------|----------------------------------------------------------------------------------------------------|
| The background on translu-<br>cent paper is dirty.                                                               | More than 50 copies are being<br>made of originals longer than<br>1189 mm (46.9") with solid<br>blocks of colour (2 mm × 900<br>mm (0.08" × 35.4") or larger.) | Select a proper paper thick-<br>ness for the copy paper. See<br>"Paper Thickness: Paper<br>Tray" and "Paper Thickness:<br>Paper Bypass", <i>General Set-</i><br><i>tings Guide</i> .                  |
| Streaks, scratches, or wrinkles<br>appear in areas of solid black.                                               | Copy paper has been changed<br>from plain to translucent pa-<br>per, or from translucent to<br>plain paper.                                                    | After switching from plain to<br>translucent paper, wait one<br>minute. After switching from<br>translucent to plain paper,<br>wait two minutes before mak-<br>ing copies.                            |
| Shadows appear on the copies.                                                                                    | The original is two-sided, or<br>the image density setting is<br>too dark.                                                                                     | Adjust the image density set-<br>ting. See p.28 "Adjusting<br>Copy Image Density".                                                                                                    |
| Copies are blurred.                                                                                              | Continuous copies have been made on small sized paper.                                                                                                    | Wait about two minutes, and then try copying again.                                                                                                    |
| When copying on patched<br>originals, parts of the image<br>are blurred.                                         | This may happen when the originals are curled, folded or creased.                                                                                              | Straighten curls in the origi-<br>nals.                                                                                                    |
| When making copies with 50% reduction ratio, the image density becomes dark and images are blurred.              | When making copies with 50% reduction ratio, the image density may become dark.                                                                                | Select "Sharp" in "Drawing"<br>under "Copy Quality" with<br>User Tools, and select "Draw-<br>ing"as the original type. See<br>p.85 "Copy Quality" and p.27<br>"Selecting Original Type Set-<br>ting". |
| When the temperature and<br>humidity is low (below 10°C<br>and 15%), image density is<br>uneven in dot patterns. | Originals with wrinkles are<br>used and the image density is<br>set too dark.                                                                                  | Select "Sharp" in "Drawing"<br>under "Copy Quality" with<br>User Tools, and select "Draw-<br>ing" as the original type. See<br>p.85 "Copy Quality" and p.27<br>"Selecting Original Type Set-<br>ting" |

# If You Cannot Make Copies As You Want

This section explains causes of, and solutions for, unexpected copy results.

| Problem                                                                                                | Causes                                                                 | Solutions                                                                                                    |
|----------------------------------------------------------------------------------------------------|------------------------------------------------------------------------|----------------------------------------------------------------------------------------------------|
| Misfeeds occur frequently.                                                                             | The paper is folded or creased.                                        | Cut away the folded or creased part from the roll paper.                                                                                   |
|                                                                                                    | Jammed or torn paper is in-<br>side the machine.                       | Remove the paper properly.<br>See "% Clearing Misfeeds",<br>General Settings Guide.                                                        |
|                                                                                                    | The paper is curled.                                                   | Smooth out the curl and try again.                                                                                                    |
| Images are cropped when us-<br>ing Erase Border.                                                       | The Erase Border setting is too wide.                                  | Set the Erase Border setting<br>narrower. See p.47 "Erase Bor-<br>der".                                                                    |
|                                                                                                    | The margin of the original is too narrow.                              |                                                                                                    |
| Parts of the image are not copied.                                                                     | The original is not placed correctly.                                  | Place the original correctly.<br>See p.15 "Placing Originals".                                                                             |
|                                                                                                    | An improper size of paper is selected.                                 | Select the proper paper. See<br>"Copy Paper", General Set-<br>tings Guide.                                                                 |
|                                                                                                    | Print Position Adjustment or<br>Margin Adjustment mode is<br>selected. | Cancel Print Position Adjust-<br>ment or Margin Adjustment<br>mode. See p.50 "Margin Ad-<br>justment" and p.61 "Adjust<br>Print Position". |
|                                                                                                    | You placed a custom size orig-<br>inal.                                | Enter the size of the original,<br>or set the scanning area wider.<br>See p.17 "Placing Custom Size<br>Originals" and p.17 "Wide<br>Scan". |
| Copies are blank.                                                                                      | The original is not set correct-<br>ly.                                | Place the original with the sur-<br>face to be copied on face up.                                                                          |
| The machine does not start<br>copying even though you<br>have inserted paper into the<br>paper bypass. | The number of copies has not been entered.                             | Enter the number of copies us-<br>ing the number keys. See $\Rightarrow$<br>p.25 "Copying from the Paper<br>Bypass".                       |

| Problem                                                                           | Causes                                                                               | Solutions                                                                                                    |
|-----------------------------------------------------------------------------------|--------------------------------------------------------------------------------------|----------------------------------------------------------------------------------------------------|
| Copies shift sideways.                                                            | The paper roll is not set cor-<br>rectly.                                            | Set the paper roll correctly,<br>making sure it is straight and<br>not loose. See "Deading Pa-<br>per Roll", General Settings<br>Guide.      |
|                                                                                   | The original does not match<br>the size in the original table<br>setting.            | Adjust the original guides to<br>the specified size, and then in-<br>sert the original along the<br>guides. See p.15 "Placing<br>Originals". |
|                                                                                   | The paper is not set correctly in the paper bypass.                                  | Make sure the paper size<br>matches the paper bypass's<br>paper guides. See p.25 "Copy-<br>ing from the Paper Bypass".                       |
| Copies shift in the direction of<br>the original feed (or opposite)<br>direction. | Print Position Adjustment or<br>Margin Adjustment mode is<br>selected.               | Cancel Print Position Adjust-<br>ment or Margin Adjustment<br>mode. See p.50 "Margin Ad-                                                     |
| Copies are shorter than the se-<br>lected size, or cut off before<br>the end.     |                                                                                      | Print Position".                                                                                                    |
| Wrinkles appear on the copy.                                                      | The paper is damp.                                                                   | Replace the paper with new paper.                                                                                                    |
|                                                                                   |                                                                                      | Cut the paper to 1000 mm (40") just before copying.                                                                                          |
|                                                                                   | The paper is damp. See "Anti-<br>humidity Heater Switch",<br>General Settings Guide. | Turn on the anti-humidity<br>heater. See "Anti-humidity<br>Heater Switch", <i>General Set-</i><br><i>tings Guide</i> .                       |
| Copies are slanted.                                                               | The original is not straight.                                                        | Insert the original along the original guides, so it is straight.                                                                            |
| Original and copy size does not match.                                            | Dampness can cause paper to stretch.                                                 | Adjust the Fine Magnification<br>setting for Additional Copy.<br>See p.40 "Fine Magnification".                                              |
| You cannot combine several functions.                                             | The selected functions cannot be used together.                                      | Check the combination of set-<br>tings, and set again. See p.97<br>"Combination Chart".                                                      |

# 4. User Tools (Copier / Document Server Features)

## User Tools Menu (Copier / Document Server Features)

## 🖉 Note

Depending on the options installed, not all items listed below may be displayed.

#### General Features (see p.84 "General Features")

| User Tools item menu        | Default                  |
|-----------------------------|--------------------------|
| Auto Paper Select Priority  | On                       |
| Auto Tray Switching         | With Image Rotation      |
| Original Type Priority      | Drawing                  |
| Auto Image Density Priority | Text: On                 |
|                             | Drawing: On              |
|                             | Text/Photo: On           |
|                             | Photo: Off               |
|                             | Background Lines: On     |
|                             | Patched Original: On     |
|                             | Generation Copy: On      |
| Copy Quality                | Text: Normal             |
|                             | Drawing: Normal          |
|                             | Text/Photo: Normal       |
|                             | Photo: Print Photo       |
|                             | Background Lines: Normal |
|                             | Patched Original: Pale   |
| Image Density               | Text: Normal             |
|                             | Drawing: Normal          |
|                             | Text/Photo: Normal       |
|                             | Photo: Normal            |
|                             | Background Lines: Normal |
|                             | Patched Original:Normal  |
|                             | Generation Copy: Normal  |
| Change Initial Mode         | Standard                 |
| Max. Copy Quantity          | 99 sheets                |
| Job End Call                | On                       |

| User Tools item menu              | Default                      |
|-----------------------------------|------------------------------|
| Custom Magnification Settings 1–3 | Metric version:              |
|                                   | • Setting 1: 70.7%           |
|                                   | • Setting 2: 100.0%          |
|                                   | • Setting 3: 141.4%          |
|                                   | Inch version (Engineering):  |
|                                   | • Setting 1: 64.7%           |
|                                   | • Setting 2: 100.0%          |
|                                   | • Setting 3: 129.4%          |
|                                   | Inch version (Architecture): |
|                                   | • Setting 1: 66.7%           |
|                                   | • Setting 2: 100.0%          |
|                                   | • Setting 3: 133.3%          |
| Enlarge 1–4                       | Metric version:              |
|                                   | • Enlarge 1: 141.4%          |
|                                   | • Enlarge 2: 200.0%          |
|                                   | • Enlarge 3: 282.8%          |
|                                   | • Enlarge 4: 400.0%          |
|                                   | Inch version (Engineering):  |
|                                   | • Enlarge 1: 129.4%          |
|                                   | • Enlarge 2: 200.0%          |
|                                   | • Enlarge 3: 258.8%          |
|                                   | • Enlarge 4: 400.0%          |
|                                   | Inch version (Architecture): |
|                                   | • Enlarge 1: <i>133.3</i> %  |
|                                   | • Enlarge 2: 200.0%          |
|                                   | • Enlarge 3: 266.7%          |
|                                   | • Enlarge 4: 400.0%          |

## Reproduction Ratio (see p.86 "Reproduction Ratio")

| User Tools item menu             | Default                                                                                                    |
|----------------------------------|----------------------------------------------------------------------------------------------------|
| Reduce 1–4                       | Metric version:                                                                                                    |
|                                  | • Reduce 1: 25.0%                                                                                                   |
|                                  | • Reduce 2: 35.4%                                                                                                   |
|                                  | • Reduce 3: 50.0%                                                                                                   |
|                                  | • Reduce 4: 70.7%                                                                                                   |
|                                  | Inch version (Engineering):                                                                                         |
|                                  | • Reduce 1: 25.0%                                                                                                   |
|                                  | • Reduce 2: 32.4%                                                                                                   |
|                                  | • Reduce 3: 50.0%                                                                                                   |
|                                  | • Reduce 4: 64.7%                                                                                                   |
|                                  | Inch version (Architecture):                                                                                        |
|                                  | • Reduce 1: 25.0%                                                                                                   |
|                                  | • Reduce 2: 33.3%                                                                                                   |
|                                  | • Reduce 3: 50.0%                                                                                                   |
|                                  | • Reduce 4: 66.7%                                                                                                   |
| Priority Setting: Reduce/Enlarge | 100.0%                                                                                                    |
| User Auto R/E                    | Metric version                                                                                                    |
|                                  | A0 : A0/ A1 : A1/ A2 : A2/ A3 : A3/A4 : A4/B1 JIS :<br>B1 JIS / B2 JIS : B2 JIS / B3 JIS : B3 JIS / B4 JIS : B4 JIS |
|                                  | Inch version (Engineering)                                                                                          |
|                                  | 34×44 : 34×44/22×34 : 22×34/17×22 :                                                                                 |
|                                  | $17 \times 22/11 \times 17 : 11 \times 17/8^{1}/_{2} \times 11 : 8^{1}/_{2} \times 11$                              |
|                                  | Inch version (Architecture)                                                                                         |
|                                  | 36×48 : 36×48/24×36 : 24×36/18×24 :<br>18×24/12×18 : 12×18/9×12 : 9×12                                              |

## Edit (see p.87 "Edit")

| User Tools item menu             | Default            |
|----------------------------------|--------------------|
| Adjust Position                  | _                  |
| Erase Brdr. Width                | Metric version     |
|                                  | 10 mm              |
|                                  | Inch version       |
|                                  | 0.4"               |
| Erase Original Shadow in Combine | Yes                |
| Image Repeat Separation Line     | None               |
| Double Copies Separation Line    | None               |
| Separation Line in Combine       | None               |
| Copy Order in Combine            | From Left to Right |
| Program / Delete Format          | —                  |
| Margin Adjustment Priority       | —                  |
| Partial Copy Priority            | _                  |

## Stamp (see p.90 "Stamp")

| User Tools item menu |                                | Default                                                                                                    |  |
|----------------------|--------------------------------|----------------------------------------------------------------------------------------------------|--|
| ng                   | Size                           | Normal                                                                                                    |  |
| Background Numberi   | Density                        | Normal                                                                                                    |  |
|                      | Stamp Priority                 | СОРҮ                                                                                                    |  |
|                      | Stamp Language                 | English                                                                                                    |  |
| Preset Stamp         | Stamp Position<br>Stamp Format | Metric version<br>• Position: <i>Top Right</i><br>• Top Margin: 24 mm<br>• Right Margin: 24 mm<br>Inch version<br>• Position: <i>Top Right</i><br>• Top Margin: 1.0"<br>• Right Margin: 1.0"<br>Size: 1X<br>Density: Normal<br>Page to Stamp: All Pages |  |
|                      | Program / Delete Stamp         |                                                                                                    |  |
| User Stamp           | Stamp Position: 1–4            | Metric version<br>• Position: <i>Top Right</i><br>• Top Margin: 24 mm<br>• Right Margin: 24 mm<br>Inch version<br>• Position: <i>Top Right</i><br>• Top Margin: 1.0"<br>• Right Margin: 1.0"                                                            |  |
|                      | Stamp Format: 1–4              | All Pages                                                                                                    |  |

| User To | ols item menu                 | Default                                                                                           |
|---------|-------------------------------|---------------------------------------------------------------------------------------------------|
|         | Format                        | Metric version:                                                                                   |
|         |                               | DD / MM / YYYY                                                                                    |
|         |                               | Inch version: <i>MM / DD / YYYY</i>                                                               |
|         | Font                          | Font 1                                                                                            |
|         | Stamp Position                | Metric version                                                                                    |
|         |                               | Position: Top Left                                                                                |
| dur     |                               | • Top Margin: 8 mm                                                                                |
| Sta     |                               | • Right Margin: 32 mm                                                                             |
| Date    |                               | Inch version                                                                                      |
|         |                               | Position: <i>Top Left</i>                                                                         |
|         |                               | • Top Margin: 0.3"                                                                                |
|         |                               | • Right Margin: 0.8"                                                                              |
|         | Stamp Setting                 | All Pages                                                                                         |
|         | Size                          | Auto                                                                                              |
|         | Superimpose                   | No                                                                                                |
|         | Stamp Format                  | P1, P2                                                                                            |
|         | Font                          | Font 1                                                                                            |
|         | Size                          | Auto                                                                                              |
|         | Page Numbering in Combine     | Per Original                                                                                      |
| ing.    | Stamp Position                | Metric version                                                                                    |
| Number  |                               | • Position<br>P1, 1/5, P.1, 1: <i>Top Right</i><br>-1-, 1-1: <i>Bottom Centre</i>                 |
| age     |                               | Inch version                                                                                      |
| Ŀ       |                               | <ul> <li>Position</li> <li>P1, 1/5, P.1, 1: Top Right</li> <li>-1-, 1-1: Bottom Centre</li> </ul> |
|         | Superimpose                   | No                                                                                                |
|         | Page Numbering Initial Letter | P1, P2/P.1, P.2                                                                                   |

## Input / Output (see p.96 "Input / Output")

| User Tools item menu             | Default |
|----------------------------------|---------|
| Rotate Sort: Auto Paper Continue | No      |

#### Administrator Tools (see "Menu Protect", Security Reference)

| User Tools item menu | Default |
|----------------------|---------|
| Menu Protect         | Level 2 |

# Accessing User Tools (Copier Features)

This section is for key operators in charge of this machine. You can change or set the machine's default settings.

## 🖉 Note

Be sure to exit User Tools and return to the initial copy display after all settings are made. This section describes system settings you can set for the copier function.

Any changes you make with User Tools remain in effect even if the main power switch or operation switch is turned off, or the [Clear Modes] key is pressed.

## PReference

For details about System Settings, see "User Tools Menu (System Settings)", *General Settings Guide*.

## **Changing Default Settings**

**1** Press the **[User Tools/Counter]** key.

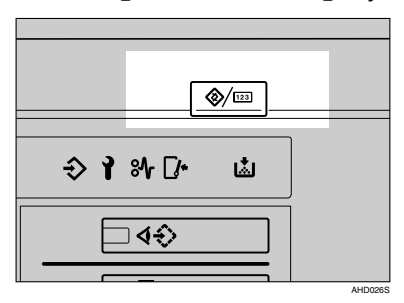

The User Tools main menu appears.

#### 🖉 Note

When Basic Authentication, Windows Authentication, or LDAP Authentication is set, the authentication screen will be displayed. Enter your login name and login password, and then press [Login].

#### 2 Press [Copier / Document Server Features].

| 🐼 User Tools / Count  | er / Inquiry                  |          | Ext      |
|-----------------------|-------------------------------|----------|----------|
| Final System Settings | Copier / Document<br>Features | Server 🔑 | Français |
|                       |                               |          |          |
|                       |                               | i        | Inquiry  |
|                       | Scarner Feature               | :        | Counter  |

The Copier / Document Server Features menu is displayed.

# Select the menu you want to make settings.

The setting display for each menu is displayed.

## PReference

p.77 "User Tools Menu (Copier / Document Server Features)"

4 Change settings by following the instructions on the display panel, and then press [OK].

## **Exiting User Tools**

After changing default settings, press [Exit] on the User Tools main menu.

Changes to User Tools are complete, and the machine is ready to copy.

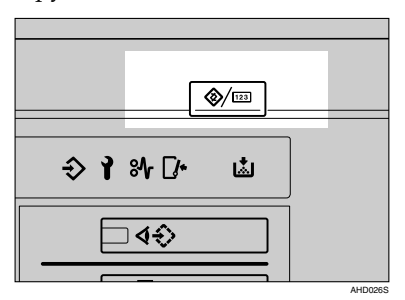

## 🖉 Note

□ You can also exit User Tools by pressing the **[User Tools/Counter]** key.

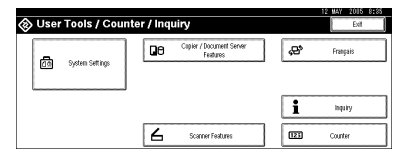

# Settings You Can Change with User Tools

For details about displaying settings, see p.82 "Accessing User Tools (Copier Features)".

## **General Features**

#### Auto Paper Select Priority

Auto Paper Select is the default setting. You can cancel this setting. See p.29 "Selecting Copy Paper".

#### 🖉 Note

Default: On

#### Auto Tray Switching

If you load paper of the same size in two or more trays, the machine automatically shifts to the other when the first tray runs out of paper (when Auto Paper Select is selected.) This function is called "Auto Tray Switching". This setting specifies whether to use Auto Tray Switching or not.

#### 🖉 Note

- Default: With Image Rotation
- [With Image Rotation] Use to copy when using the Auto Tray Switching function.

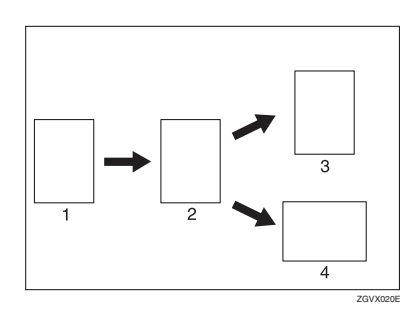

- 1. Original
- 2. Paper (Tray 1)
- 3. Paper (Other paper tray)
- 84 4. Paper (Other paper tray)

## Limitation

- Paper may not rotate for some functions.
- [Without Image Rotation] Only copies with Auto Tray Switching if you load paper of the same size and in the same orientation in two or more trays. If the paper is not the same size or in the same orientation, copying is interrupted and the message "Load paper." is displayed.

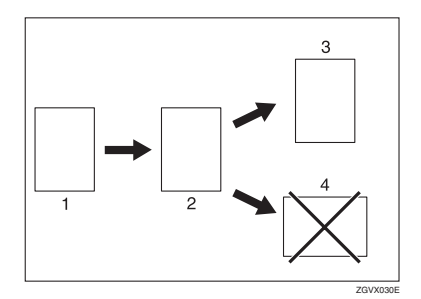

- 1. Original
- 2. Paper (Tray 1)
- **3.** Paper (Other paper tray)
- 4. Paper (Other paper tray)
  - [Off] When a paper tray runs out of paper, copying is interrupted and the message "Load paper." is displayed.

## Original Type Priority

You can select the type of originals effective when the machine is turned on or reset, or when modes are cleared.

#### 🖉 Note

Default: Drawing

#### Auto Image Density Priority

You can set whether Auto Image Density is "On" or "Off" when the machine is turned on, reset, or modes are cleared.

## 🖉 Note

□ Default:

- Text: On
- Drawing: On
- Text/Photo: On
- Photo: Off
- Background Lines: On
- Patched Original: On
- Generation Copy: On

#### Copy Quality

Adjusts the finish for each original type (Text, Drawing, Text/Photo, Photo, Background Lines, Patched Original, Generation Copy).

#### 🖉 Note

- □ [Custom Setting]: Your service representative will set this to meet your requirements. For details, consult your service representative.
- Text Adjusts line and character outline quality in the copy image.

## 🖉 Note

- Default: Normal
- Character outline is less defined when [Soft] is selected; more defined when [Sharp] is selected.
- Drawing Adjusts the line density and lighter sections of image.

## 🖉 Note

Default: Normal

- Originals that have light pencil lines can be reproduced with greater clarity when [Soft] is selected. When [Sharp] is selected, pencil lines can be reproduced clearly with improved clarity.
- Text / Photo

You can select to prioritize the copy image of "Text" or "Photo" when copying originals contain photographs and the text.

#### 🖉 Note

- Default: Normal
- When [Normal] is selected, an original containing a mixture of text and photographs can be reproduced.
- Photo

You can configure the machine to copy originals with photographs.

- 🖉 Note
- Default: Print Photo
- Select [Print Photo] when copying originals with photographs such as magazines or catalogues. A smooth finish image can be reproduced.
- Select [Glossy Photo] when copying developed photographs. The text contained within the photographs can be reproduced appropriately.
- Background Lines
  - NoteDefault: Normal
- Patched Original
  - NoteDefault: Pale

#### Image Density

Specifies the copy image density for each original type (Text, Drawing, Text/Photo, Photo, Background Lines, Patched Original, Generation Copy).

#### Note

Default: Normal

#### Change Initial Mode

You can select standard mode or Program No.10 as the mode effective when power is turned on, or modes are cleared.

#### 🖉 Note

Default: Standard

#### Max. Copy Quantity

Specifies the maximum number of copies that can be set.

#### 🖉 Note

- □ Default: 99 sheets
- The number can be set from 1 to 99 sheets using the number keys.

#### Job End Call

You can choose to have the beeper sound when copying is complete.

#### 🖉 Note

- Default: On
- □ If Panel Tone of User Tools (System Settings) settings is **[On]**, the machine beeps to notify you that it did not complete a job for reasons such as: the paper tray ran out of paper, or a paper misfeed occurred. See "Panel Tone", *General Settings Guide*.

## **Reproduction Ratio**

#### Custom Magnification Settings 1–3

You can store up to three reproduction ratios, and have them shown on the initial display. You can also change registered Reduce / Enlarge ratios.

Enter the reproduction ratio using the number keys.

The value can be set from 25.0% to 400.0%.

Use the (·) key to enter a decimal point.

#### 🖉 Note

□ Default:

- Metric version:
  - Settings 1: 70.7%
  - Settings 2: 100%
  - Settings 3: 141.4%
- Inch version: (Engineering)
  - Settings 1: 64.7%
  - Settings 2: 100%
  - Settings 3: 129.4%
- Inch version: (Architecture)
  - Settings 1: 66.7%
  - Settings 2: 100%
  - Settings 3: 133.3%

#### Enlarge 1–4

You can customize available enlargement ratios by pressing [Reduce / Enlarge].

#### 🖉 Note

- □ Default:
  - Metric version:
    - Enlarge 1: 141.4%
    - Enlarge 2: 200%
    - Enlarge 3: 282.8%
    - Enlarge 4: 400%

- Inch version: (Engineering)
  - Enlarge 1: 129.4%
  - Enlarge 2: 200%
  - Enlarge 3: 258.8%
  - Enlarge 4: 400%
- Inch version: (Architecture)
  - Enlarge 1: 133.3%
  - Enlarge 2: 200%
  - Enlarge 3: 266.7%
  - Enlarge 4: 400%
- □ When selecting **[User Enlrg. Ra**tio], enter a ratio using the number keys (in the range of 101.0 to 400.0%).

#### Reduce 1–4

You can customize available reduction ratios by pressing [Reduce / Enlarge].

## 🖉 Note

□ Default:

- Metric version:
  - Reduce 1: 25.0%
  - Reduce 2: 35.4%
  - Reduce 3: 50.0%
  - Reduce 4: 70.7%
- Inch version: (Engineering)
  - Reduce 1: 25.0%
  - Reduce 2: 32.4%
  - Reduce 3: 50.0%
  - Reduce 4: 64.7%
- Inch version: (Architecture)
  - Reduce 1: 25.0%
  - Reduce 2: 33.3%
  - Reduce 3: 50.0%
  - Reduce 4: 66.7%
- □ When selecting [User Redc.Ratio], enter a ratio using the number keys (in the range of 25.0 to 99.9%).

## Priority Setting : Reduce / Enlarge

You can set the ratio with priority when **[Reduce / Enlarge]** is pressed.

#### 🖉 Note

- □ Default: 100%
- The values you set in Enlarge 1– 4 and Reduce 1–4 can be selected here.

#### User Auto R/E

Specifies original and copy sizes displayed when **[User Auto R/E]** is pressed. See p.34 "User Auto Reduce/Enlarge".

Select the copy size to use with the original size.

## Edit

#### Adjust Position

Specifies the default setting for Print Position Adjustment. See p.61 "Adjust Print Position".

#### 🖉 Note

- □ Default:
  - Metric version: Bottom: 20 mm/ Right: 20 mm
  - Inch version: Bottom: 0.8"/ Right: 0.8"
- □ You can adjust the position within the following range:
  - Metric version: 0– 200 mm (1 mm increments)
  - Inch version: 0– 7.8" (0.1" increments)

#### Erase Border Width

Specifies the default setting for Erase Border. See p.47 "Erase Border".

## 🖉 Note

□ Default:

- Metric version: 10 mm
- Inch version: 0.4"
- □ The width can be set as follows:
  - Metric version: 2 mm 99 mm (1 mm increments)
  - Inch version: 0.1" 2.0" (0.1" increments)

#### Erase Original Shadow in Combine

In Combine Copy mode, you can specify whether to erase a 3 mm, 0.1" bounding margin around all four edges of each original.

#### 🖉 Note

Default: Yes

#### Image Repeat Separation Line

Specifies a separation line type when using the Image Repeat function.

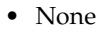

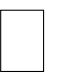

Solid

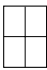

• Broken A

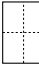

Broken B

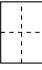

• Crop Marks

## 🖉 Note

Default: None

#### Double Copies Separation Line

Specifies a separation line when using the Double Copies function.

None

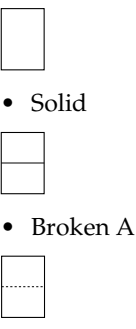

• Broken B

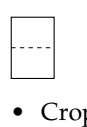

Crop Marks

#### 🖉 Note

Default: None

## Separation Line in Combine

Specifies a separation line when using the Combine function.

• None

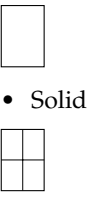

Broken A

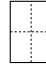

Broken B

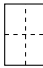

• Crop Marks

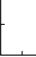

## 🖉 Note

Default: None

#### Copy Order in Combine

You can set the copy order to Left to Right or Top to Bottom when using the Combine function .

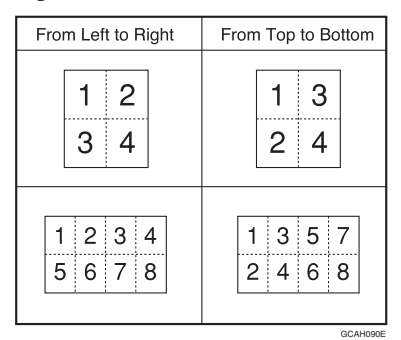

## 🖉 Note

Default: From Left to Right

#### Program / Delete Format

Stores a format (background) image for use with Format Overlay. You can store up to four formats. See p.45 "Format Overlay" and p.46 "Program/Delete Overlay Format".

#### Margin Adjustment Priority

Specifies the default setting for the margin size.

You can set the top and bottom margin sizes. See p.50 "Margin Adjustment".

#### 🖉 Note

□ Default:

- Metric version: *Up 20 mm Down 20 mm*
- Inch version: Up 0.8" Down 0.8"
- □ The size can be set as follows:
  - Metric version: 0 to 200 mm (1 mm increments)
  - Inch version: 0 to 7.9" (0.1" increments)

#### Partial Copy Priority

Specifies the default settings of the start position (Y1) and the copy size (Y2).

#### 🖉 Note

□ Default:

- Metric version: Y1: 0 mm, Y2: 210 mm Inch version: Y1: 0", Y2: 8.3"
- □ The size can be set as follows:
  - Metric version: Y1: 0 to 14790 mm (1 mm increments), Y2: 210 mm to 15000 mm (1 mm increments)
  - Inch version: Y1: 0 to 582.3" (0.1" increments), Y2: 8.3" to 590.6"

## Stamp

#### **Background Numbering**

#### Size

Make settings for the size of background numbers. See p.51 "Background Numbering".

🖉 Note

Default: Normal

#### Density

Make settings for the density of background numbers. See p.51 "Background Numbering".

#### 🖉 Note

Default: Normal

#### Preset Stamp

#### Stamp Priority

You can select the stamp type given priority when **[Preset Stamp]** is pressed. See p.51 "Preset Stamp".

#### 🖉 Note

Default: COPY

#### Stamp Language

You can select the language of the stamp.

🖉 Note

Default: English

#### Stamp Position

You can set the position where the stamp is printed. Press the arrow keys to adjust the position.

## 🖉 Note

□ Default:

- Metric version:
  - Position: Top Right
  - Top Margin: 24 mm
  - Right Margin: 24 mm

- Inch version:
  - Position: *Top Right*
  - Top Margin: 1.0"
  - Right Margin: 1.0"

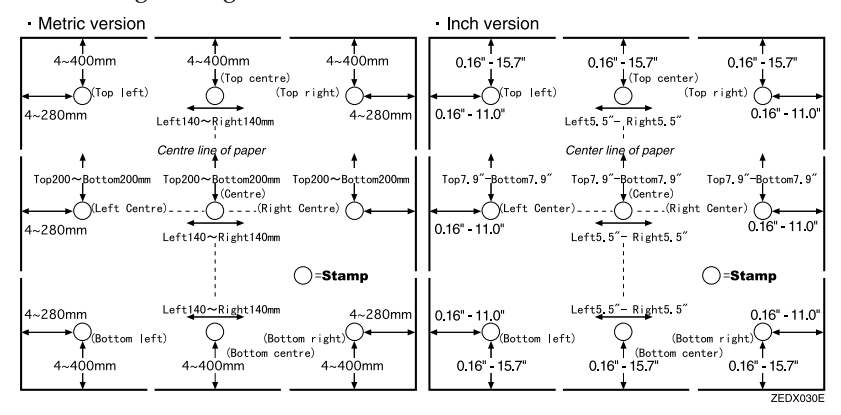

#### Stamp Format

You can adjust the stamp's size, density, and print page.

• Size

You can set the size of the stamp.

## 🖉 Note

🗇 Default: 1 X

• Density

You can set the pattern used to print the stamp.

#### 🖉 Note

- Default: Normal
- □ Normal: The stamp is printed on the image. You cannot check which parts will overlap.
- □ Lighter: The image can be seen through the stamp.
- **D** Lightest: The image appears even clearer than in the Lighter setting.
- Print Page

You can have the stamp printed on the first page or all pages.

#### 🖉 Note

Default: All Pages

#### User Stamp

#### Program / Delete Stamp

You can store, change, or delete a design of your choice as a user stamp.

## 🖉 Note

□ You can store up to four user stamps. See p.53 "User Stamp".

#### ✓ Reference

For details about deleting user stamps, see p.54 "Program/Delete User Stamp".

#### Stamp Position 1 - 4

You can set the position where the stamp is printed. Press the arrow keys to adjust the position.

#### 🖉 Note

□ Default:

- Metric version:
  - Position: Top Right
  - Top Margin: 24 mm
  - Right Margin: 24 mm
- Inch version:
  - Position: Top Right
  - Top Margin: 1.0"
  - Right Margin: 1.0"

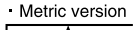

Inch version

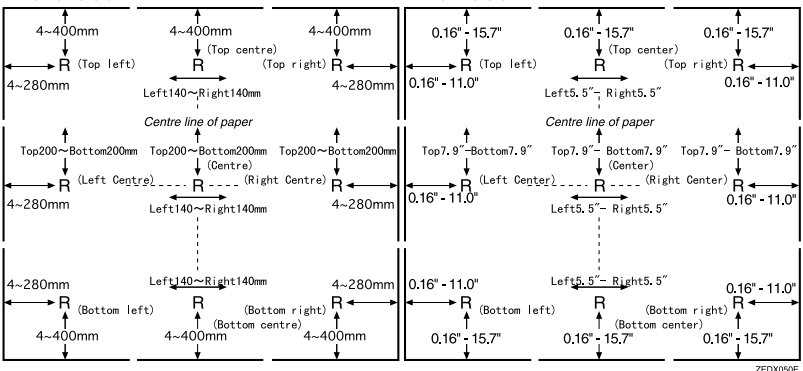

#### Stamp Format 1 - 4

You can adjust the print page for User Stamps 1 to 4 already registered.

• Page to Stamp Sets whether to print the stamp on all pages or only the first page.

🖉 Note

Default: All Pages

#### **Date Stamp**

#### Format

You can specify the date stamp format.

#### 🖉 Note

□ Default:

- Metric version: *DD / MM / YYYY*
- Inch version: *MM / DD / YYYY*

#### Font

You can select the Date Stamp font.

#### 🖉 Note

Default: Font 1

□ This setting is linked to the Page Numbering function.

#### Stamp Position

You can set the position where the stamp is printed. Press the arrow keys to adjust the position.

## 🖉 Note

□ Default:

- Metric version:
  - Position: Top Left
  - Top Margin: 8 mm
  - Left Margin: 32 mm
- Inch version:
  - Position: Top Left
  - Top Margin: 0.3"

• Left Margin: 0.8"

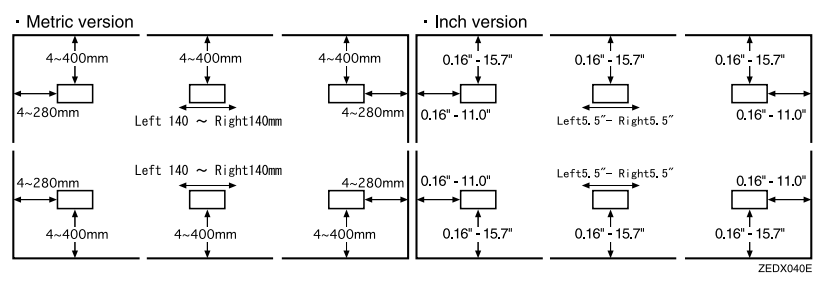

#### Stamp Setting

You can have the date printed on the first page or all pages.

#### 🖉 Note

Default: All Pages

#### Size

You can set the Date Stamp size.

#### 🖉 Note

Default: Auto

#### Superimpose

You can have the Date Stamp printed in white where it overlaps black parts of the image.

Note

Default: No

#### Page Numbering

#### Stamp Format

You can select the page number format given priority when **[Page Numbering]** is pressed.

## 🖉 Note

□ Default: *P1*, *P2*...

## Font

You can select the page number font.

## 🖉 Note

Default: Font 1

#### Size

You can set the size of the page number.

## 🖉 Note

Default: Auto

#### Page Numbering in Combine

You can set page numbering when using the Combine and Page Numbering function together.

## 🔗 Note

Default: Per Original

#### Stamp Position

P1, P2... Stamp Position: 1/5, 2/5... Stamp Position: -1-, -2-... Stamp Position: P.1, P.2. Stamp Position: 1, 2... Stamp Position: 1-1, 1-2...

You can set the position where the stamp is printed.

Press the arrow keys to adjust the position.

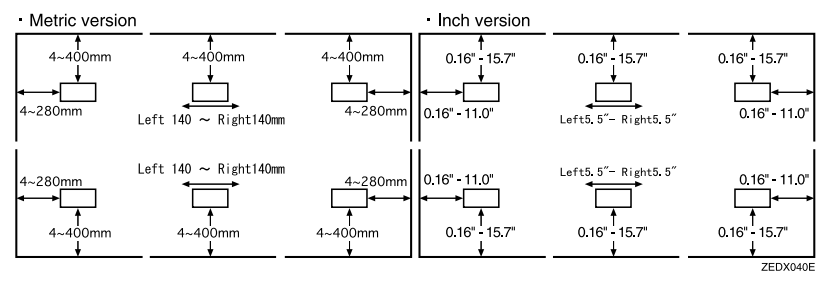

#### Superimpose

You can have page numbers printed in white where they overlap black parts of the image.

## 🖉 Note

□ Default: No

## Input / Output

#### Rotate Sort: Auto Paper Continue

You can continue copying when paper of the required orientation has run out during rotate-sorting. See p.33 "Sort/Rotate Sort".

#### 🖉 Note

- $\Box$  If you select **[No]** :
  - When paper of the required orientation runs out, the machine stops copying and prompts you to supply copy paper. When you load paper, the machine will continue copying.
- □ If you select [Yes] :
  - Copying continues using copy paper of a different orientation. The copy job will finish even if the machine is left unattended.
- Default: No

## **Administrator Tools**

#### Menu Protect

You can prevent unauthenticated users from changing User Tools settings.

For details, consult the administrator.

# 5. Specifications

# **Combination Chart**

The combination chart below shows modes that can be used together. The following tables explains the symbols used in the chart.

|   | means that these functions can be used together.                                                                              |
|---|----------------------------------------------------------------------------------------------------|
| × | means that these functions cannot be used together. The second function selected will be the function you are working in.     |
| • | means that these functions cannot be used together. The first func-<br>tion selected will be the function you are working in. |

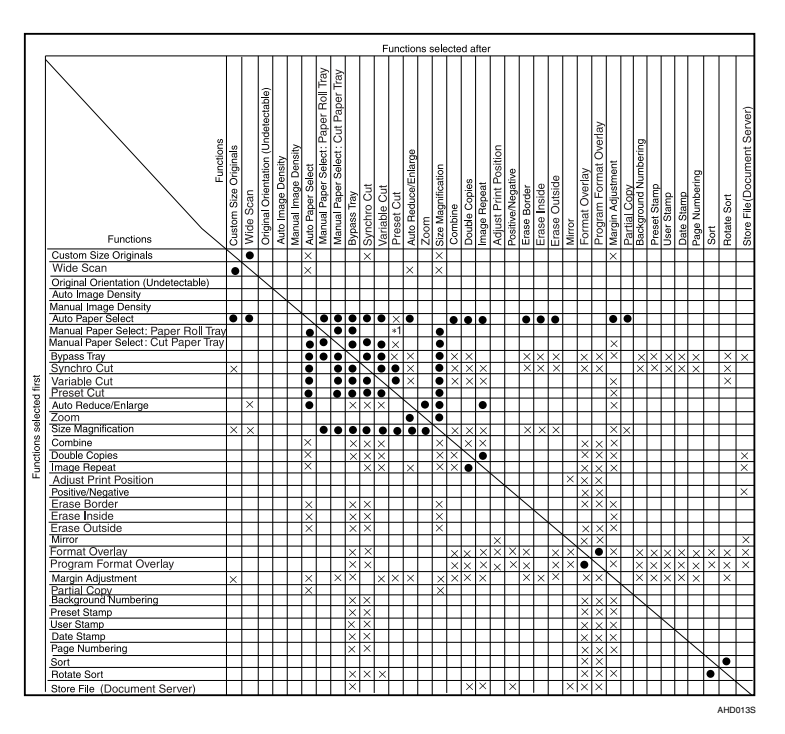

\*1: When there is no appropriate preset cut size paper in the selected tray, the function selected first has priority.

# Supplementary Information

#### Auto Start

• The warm-up time is longer when scanning long length originals.

#### Job Preset

• When the paper size in Job Preset is as the same as that of the copy job in progress, the number of sheets that can be set is as follows:

| Paper size | Maximum number of sheets |
|------------|--------------------------|
| A0         | 50 sheets *1             |
| A1         | 100 sheets               |
| A2         | 200 sheets               |
| A3         | 400 sheets               |
| A4         | 400 sheets               |

#### Metric version:

#### Inch version:

| Paper size | Maximum number of sheets |
|------------|--------------------------|
| Е          | 50 sheets *1             |
| D          | 100 sheets               |
| С          | 200 sheets               |
| В          | 400 sheets               |
| А          | 400 sheets               |

- \*1 Depending on the settings, you may be able to preset more sheets than the maximum number.
- The maximum number of jobs that can be preset is 9.
- Depending on the size of original, you may not be able to preset more jobs even if below the maximum.

#### Selecting Copy Paper

- If you change the paper type, copying may take longer to start.
- When Auto Paper Select is selected, copying may take slightly longer since the machine selects the copy paper after scanning the original.
## Sort

- You can use Sort for copy sizes up to A0(E).
- The number of originals that can be scanned for Sort is as follows:

| Paper size | Number of sheets |
|------------|------------------|
| A0(E)      | 50 sheets        |
| A1(D)      | 100 sheets       |
| A2(C)      | 200 sheets       |
| A3(B)      | 400 sheets       |
| A4(A)      | 400 sheets       |

## Rotate Sort

• You can use the following paper sizes with Rotate Sort:

| Metric version | 420 mm × 297 mm (A3) <b>□ □</b> |
|----------------|---------------------------------|
|                | 594 mm × 420 mm (A2) 🖓 🖙        |
|                | 841 mm × 594 mm (A1) 🖓 🖙        |
|                | 515 mm × 364 mm (B3 JIS) 🖓 🖙    |
|                | 728 mm × 515 mm (B2 JIS) 🖓 🗗    |
| Inch version   | 11"×17" (B) 🖵 🖵                 |
| (Engineering)  | 17"×22" (C) □ □                 |
|                | 22"×34" (D) 🖓 🗗                 |
| Inch version   | 12"×18" (B) □ □                 |
| (Architecture) | 18"×24" (C) □ □                 |
|                | 24"×36" (D) <b>□ □</b>          |

• The number of originals that can be scanned for Rotate Sort is as follows:

| Paper size | Number of sheets |
|------------|------------------|
| A2(C)      | 200 sheets       |
| A3(B)      | 400 sheets       |
| A4(A)      | 400 sheets       |

#### Preset Reduce/Enlarge

- You can set the magnification ratio from 25.0 to 400.0%.
- You can select one of 8 preset ratios (4 enlargement ratios, 4 reduction ratios).
- The relationship between original size and paper size enlarged/reduced by the preset ratios is as follows:

#### Metric version

| Ratio (%)                         | Original size $\rightarrow$ Paper size                                                                                                    |
|-----------------------------------|----------------------------------------------------------------------------------------------------|
| 400.0 (16 times in area ratio)    | A4→A0                                                                                                    |
| 282.8 (8 times in area ratio)     | A3 $\rightarrow$ A0, A4 $\rightarrow$ A1, B4 $\rightarrow$ B1                                                                                        |
| 200.0 (twice in area ratio)       | A2 $\rightarrow$ A0, A3 $\rightarrow$ A1, A4 $\rightarrow$ A2, B3 $\rightarrow$ B1, B4 $\rightarrow$ B2                                              |
| 141.4 $(1/_2$ in area ratio)      | A1 $\rightarrow$ A0, A2 $\rightarrow$ A1, A3 $\rightarrow$ A2, A4 $\rightarrow$ A3,<br>B2 $\rightarrow$ B1, B3 $\rightarrow$ B2, B4 $\rightarrow$ B3 |
| 70.7 ( $^{1}/_{4}$ in area ratio) | A0 $\rightarrow$ A1, A1 $\rightarrow$ A2, A2 $\rightarrow$ A3, A3 $\rightarrow$ A4,<br>B1 $\rightarrow$ B2, B2 $\rightarrow$ B3, B3 $\rightarrow$ B4 |
| 50.0                              | $A0 \rightarrow A2, A1 \rightarrow A3, A2 \rightarrow A4, B1 \rightarrow B3, B2 \rightarrow B4$                                                      |
| 35.4                              | $A0 \rightarrow A3, A1 \rightarrow A4, B1 \rightarrow B4$                                                                                            |
| 25.0                              | A0→A4                                                                                                    |

## Inch version (Engineering)

| Ratio(%) | Original size $\rightarrow$ Paper size                               |
|----------|----------------------------------------------------------------------|
| 400.0    | $A \rightarrow E$                                                    |
| 258.8    | $A \rightarrow D, B \rightarrow E$                                   |
| 200.0    | $A \rightarrow C, B \rightarrow D, C \rightarrow E$                  |
| 129.4    | $A \rightarrow B, B \rightarrow C, C \rightarrow D, D \rightarrow E$ |
| 64.7     | $B \rightarrow A, C \rightarrow B, D \rightarrow C, E \rightarrow D$ |
| 50.0     | $C \rightarrow A, D \rightarrow B, E \rightarrow C$                  |
| 32.4     | $D \rightarrow A, E \rightarrow B$                                   |
| 25.0     | $E \rightarrow A$                                                    |

## Inch version (Architecture)

| Ratio(%) | Original size $\rightarrow$ Paper size                               |
|----------|----------------------------------------------------------------------|
| 400.0    | $A \rightarrow E$                                                    |
| 266.7    | $A \rightarrow D, B \rightarrow E$                                   |
| 200.0    | $A \rightarrow C, B \rightarrow D, C \rightarrow E$                  |
| 133.3    | $A \rightarrow B, B \rightarrow C, C \rightarrow D, D \rightarrow E$ |
| 66.7     | $B \rightarrow A, C \rightarrow B, D \rightarrow C, E \rightarrow D$ |
| 50.0     | $C \rightarrow A, D \rightarrow B, E \rightarrow C$                  |
| 33.3     | $D \rightarrow A, E \rightarrow B$                                   |
| 25.0     | $E \rightarrow A$                                                    |

• You can select a ratio regardless of original size, or paper roll cut method. With certain ratios, parts of the image might not copy or margins will appear.

## Zoom

- You can set the magnification ratio from 25.0 to 400.0%.
- You can select a ratio regardless of original size, or paper roll cut method. With certain ratios, parts of the image might not copy or margins will appear.

## Size Magnification

- You can set the magnification ratio from 25.0 to 400.0%.
- If the calculated ratio is over the maximum or under the minimum ratio, it is automatically adjusted within the available range. With certain ratios, parts of the image might not copy or margins will appear.
- You cannot use Size Magnification if Auto Paper Select is selected.

## Directional Magnification (%)

- You can set the magnification ratio from 25.0 to 400.0%.
- You can enter a ratio (%) regardless of original and copy paper size. With certain ratios, parts of the image might not copy or margins will appear.

#### Directional Size Magnification

- You can set the magnification ratio from 25.0 to 400.0%.
- If the calculated ratio is over the maximum or under the minimum ratio, it is automatically adjusted within the available range. With certain ratios, parts of the image might not copy or margins will appear.
- You cannot use Directional Size Magnification if Auto Paper Select is selected.

## Fine Magnification

• When using Fine Magnification, moiré patterns may be noticeable, or the image quality may deteriorate depending on the image patterns of the originals.

## Image Repeat

- Depending on paper size and reproduction ratio, the repeated images may be cropped.
- You can use Image Repeat for copy sizes up to A0(E).
- If you have used Image Repeat with the stamp function, you cannot delete only the repeated image when using Additional Copy.
- When using Image Repeat with the Adjust Print Position function together, the repeated images will be shifted as a whole.
- When using Image Repeat with the Format Overlay function together, the composite image will be repeated.

## Double Copies

• You can copy an image up to A2 (C) □ size using Double Copies. You can use paper sizes up to A0 (E) □.

#### Format Overlay

- When the sizes of the format (background original) and original to be overlaid on the format are different, the image is created at the size of the overlaid original.
- The maximum paper size is A0 (E). However, if you create a copy using A0(E) size paper, the composite image data is lost.
- When scanning the format (background original), the output image may be blurred. If this happens, copy the format, and then use it as the background original.
- When using the Format Overlay function, image quality may deteriorate.
- You cannot change the image density of a format original. To achieve a desired image density, scan an original with the image density changed beforehand.

#### Erase Border

• You can specify the width of the erased border margins from 2 to 99 mm (0.1" to 3.9") in increments of 1 mm (0.1").

#### Erase Inside

• By combining "Erase Inside 1"– "Erase Inside 5", you can erase up to 5 areas at the same time.

#### Margin Adjustment

• You can specify margins from 0 to 200 mm (0 to 7.9") in increments of 1 mm (0.1").

#### Preset Stamp

- You can stamp onto paper sizes up to A0 (E)  $\Box$ .
- When you change the size of the stamp, it may be cropped depending on the paper size.

#### User Stamp

• You can stamp onto paper sizes up to A0 (E)  $\Box$ .

#### Date Stamp

• You can stamp onto paper sizes up to A0 (E)  $\Box$ .

#### Page Numbering

• When using page numbering with the paper bypass selected, the stamp position is based on original size multiplied by the magnification ratio.

#### Adjust Print Position

- You can adjust the print position from 200 mm (7.9") left to 200 mm (7.9") right, and from 200 mm (7.9") up to 200 mm (7.9") down in increments of 1 mm (0.1").
- If you set the margin too long for the original, parts of the image might not copy.
- When using with the stamp functions, the stamp position moves according to the orientation and length of the print position setting.
- You can use this function for copy sizes up to A0 (E)  $\Box$ .

# Scan Size Limitations, by Function

The following chart shows scan size limitations for the Adjust Print Position, Margin Adjustment, Edit, and Stamp functions.

| Adjust Print Position                              |                                                                | A0(E) or smaller              |  |  |
|----------------------------------------------------|----------------------------------------------------------------|-------------------------------|--|--|
| Margin Adjustment                                  |                                                                | 15 m or smaller               |  |  |
| Format Overlay                                     |                                                                | A0(E)                         |  |  |
| Erase                                              | Erase Inside                                                   | A0(E) or smaller, 5 locations |  |  |
|                                                    | Erase Outside                                                  | 15 m or smaller               |  |  |
|                                                    | Erase Inside, Erase Border, and<br>Format Overlay Combinations | A0(E)                         |  |  |
| Erase Outside and Format Over-<br>lay Combinations |                                                                | A0(E)                         |  |  |
| Positive/Negative                                  |                                                                | 15 m or smaller               |  |  |
| Mirror Ima                                         | ge                                                             | 15 m or smaller               |  |  |
| Double Copies                                      |                                                                | A0(E)                         |  |  |
| Image with no other modes                          |                                                                | A0(E)                         |  |  |
| Repeat                                             | with Erase Border                                              | A0(E)                         |  |  |
| with Format Overlay                                |                                                                | A0(E)                         |  |  |
| Stamp                                              |                                                                | A0(E)                         |  |  |

# **Settings Record Sheet**

## Program Record Sheet

| Function 5     |              |   |   |   |   |   |   |   |   |    |
|----------------|--------------|---|---|---|---|---|---|---|---|----|
| Function 4     |              |   |   |   |   |   |   |   |   |    |
| Function 3     |              |   |   |   |   |   |   |   |   |    |
| Function 2     |              |   |   |   |   |   |   |   |   |    |
| Function 1     |              |   |   |   |   |   |   |   |   |    |
| Original name  |              |   |   |   |   |   |   |   |   |    |
| Program<br>No. | <del>.</del> | 5 | ю | 4 | വ | ى | 7 | ω | თ | 10 |

Make copies of this sheet to keep a record of your program settings.

## Stored Format Record Sheet

User Date Note Original name Format No. N ო 4

106

Make copies of this sheet to keep a record of your format settings.

AHD015S

| Record No. | Corporation/section/projectetc | Stamp image | Date | User |
|------------|--------------------------------|-------------|------|------|
| -          |                                |             |      |      |
| 5          |                                |             |      |      |
| ю          |                                |             |      |      |
| 4          |                                |             |      |      |

## User Stamp Record Sheet

Make copies of this sheet to keep a record of your user stamps.

## **Magnification Ratio Chart**

#### Metric version

|            |       | Copy size (mm) |       |       |       |       |  |
|------------|-------|----------------|-------|-------|-------|-------|--|
|            | %     | A0             | A1/B1 | A2/B2 | A3/B3 | A4/B4 |  |
|            | A0    | 100.0          | 70.7  | 50.0  | 35.4  | 25.0  |  |
| ginal size | A1/B1 | 141.4          | 100.0 | 70.7  | 50.0  | 35.4  |  |
|            | A2/B2 | 200.0          | 141.4 | 100.0 | 70.7  | 50.0  |  |
|            | A3/B3 | 282.8          | 200.0 | 141.4 | 100.0 | 70.7  |  |
| Ori        | A4/B4 | 400.0          | 282.8 | 200.0 | 141.4 | 100.0 |  |

## Inch version (Engineering)

|       |   | Copy size (in) |       |       |       |       |  |
|-------|---|----------------|-------|-------|-------|-------|--|
|       | % | Е              | D     | С     | В     | А     |  |
|       | Е | 100.0          | 64.7  | 50.0  | 32.4  | 25.0  |  |
| a     | D | 129.4          | 100.0 | 64.7  | 50.0  | 32.4  |  |
| l siz | С | 200.0          | 129.4 | 100.0 | 64.7  | 50.0  |  |
| gina  | В | 258.8          | 200.0 | 129.4 | 100.0 | 64.7  |  |
| Ori   | А | 400.0          | 258.8 | 200.0 | 129.4 | 100.0 |  |

## Inch version (Architecture)

|            |   | Copy size (in) |       |       |       |       |  |
|------------|---|----------------|-------|-------|-------|-------|--|
|            | % | Е              | D     | С     | В     | А     |  |
|            | Е | 100.0          | 66.7  | 50.0  | 33.3  | 25.0  |  |
| ginal size | D | 133.3          | 100.0 | 66.7  | 50.0  | 33.3  |  |
|            | С | 200.0          | 133.3 | 100.0 | 66.7  | 50.0  |  |
|            | В | 266.7          | 200.0 | 133.3 | 100.0 | 66.7  |  |
| Ori        | А | 400.0          | 266.7 | 200.0 | 133.3 | 100.0 |  |

## **Measure Chart**

#### Metric version

|    | Width × Length (mm) |
|----|---------------------|
| A0 | 841×1189            |
| A1 | 594×841             |
| A2 | $420 \times 594$    |
| A3 | 297 × 420           |
| A4 | 210×297             |
| B1 | 728×1030            |
| B2 | 515×728             |
| B3 | 364×515             |
| B4 | 257×364             |

## Inch version (Engineering)

|   | Width × Length (in)    |
|---|------------------------|
| Е | 34×44                  |
| D | 22×34                  |
| С | 17×22                  |
| В | 11×17                  |
| А | $8^{1}/_{2} \times 11$ |

## Inch version (Architecture)

|   | Width $\times$ Length (in) |
|---|----------------------------|
| Е | 36×48                      |
| D | 24×36                      |
| С | $18 \times 24$             |
| В | 12×18                      |
| А | 9×12                       |

# INDEX

#### A

Accessing user tools (Copier Features), 82 Adjusting copy image density, 28 Adjust Position, 87 Adjust print position, 61, 103 Administrator Tools, 96 Auto image density, 28 Auto image density priority, 85 Auto paper select, 29 Auto paper select priority, 84 Auto reduce/enlarge, 34 Auto start, 23, 98 Auto tray switching, 84

#### В

Background Lines, 27 Background No. *density*, 90 *size*, 90 Background numbering, 51, 90 Basic procedure, 21 Basics, 7 Before Copying, 7

#### С

Change initial mode, 86 Changing number of sets, 34 stored program, 65 Check Modes key, 3 Clear Modes key, 3 Clear/Stop key, 4 Combination chart, 97 Combine, 41 Combined auto and manual density, 28 Control panel, 3 Copier functions, 27 Copying, 21 Copying from the paper bypass, 25 Copy order in combine, 89 Copy output locations, 10 Copy Quality, 85 Custom magnification Settings 1-3, 86 Custom size originals, 17

## D

Date Stamp format. 93 Date stamp, 56, 93, 102 font, 93 position, 93 size, 94 stamp setting, 94 superimpose, 94 Delete format, 89 Deleting program, 65 Directional magnification (%), 38, 101 Directional size magnification, 101 Directional size magnification (mm), 39 Display panel, 3,5 Document server, 62 Double copies, 43, 101 Double copies separation line, 88 Drawing, 27

## Е

Edit, 87 Energy Saver key, 3 Enlarge 1–4, 86 Erase border, 47, 102 Erase border width, 88 Erase inside, 48, 102 Erase original shadow in combine, 88 Erase outside, 49 Exiting User Tools, 83

## F

Fine magnification, 40, 101 Format overlay, 45, 102 Function keys, 4 Function Status indicator, 4

## G

General Features, 84 Generation, 27 I

If you cannot make clear copies, 71 If you cannot make copies as you want, 74 If your machine does not operate as you want, 67 Image density, 86 Image repeat, 42, 101 Image repeat separation line, 88 Indicators, 3 Input/Output, 96 *rotate sort – auto paper continue*, 96 Interrupt copy, 24 Interrupt key, 3

#### J

Job end call, 86 Job List key, 3 Job preset, 23, 98

#### L

Long length original/paper, 2

#### М

Magnification ratio chart, 108 Main power indicator, 3 Manual image density, 28 Manual paper select, 30 Margin adjustment, 50, 102 Margin adjustment priority, 89 Max. Copy Quantity, 86 Measure chart, 109 Menu protect, 96 Mirror image, 45 Missing image area, 14

#### Ν

Names of major options, 2 Number keys, 4

#### 0

On indicator, 3 Operation switch, 4 Original *combine*, 42 Original counter/reset, 22 Original orientation, 16 Original output locations, 8 Originals, 12 Original tray, 10 Original type priority, 84

#### Ρ

Page Numbering stamp format, 94 Page numbering, 57, 94, 102 font, 94 page numbering in combine, 95 size, 95 stamp position, 95 superimpose, 95 Partial copy, 44 Partial copy priority, 89 Patched Original, 27 Photo, 27 Placing custom size originals, 17 Placing originals, 15 Positive/negative, 43 Preset cut, 31 Preset reduce/enlarge, 35, 99 Preset Stamp stamp position, 90 stamp priority, 90 Preset stamp, 51, 90, 102 stamp format, 91 stamp language, 90 Priority setting: reduce / enlarge, 87 Program / Delete format, 89 Program/Delete overlay format, 46 Program/Delete user stamp, 54 Program format, 89 Program key, 3 Programs, 64

#### R

Rear original exit (document roller), 9 Rear original exit (straight), 9 Recalling a program, 65 Reduce 1–4, 87 Reproduction Ratio, 86 Rotate copy, 30 Rotate sort, 33,99

#### S

Sample copy, 33 Sample Copy key, 4 Scan size limitations, by function, 104 Selecting copy paper, 29, 98 Selecting original type setting, 27 Separation line in combine, 88 Setting Originals and Date Stamp Position/Orientation, 56 Settings record sheet, 105 Settings you can change with user tools, 84 Setting the carrier sheet, 18 Setting the length of copy paper cut, 30 Sharp (#) key, 4 Size magnification, 37, 101 Sizes and weights of recommended originals, 12 Sort, 33, 99 Specifications, 97 Stamp, 90 Start key, 4 Storing *data*, 62 *program*, 64 Superimpose, 94, 95 Supplementary information, 98 Synchro cut, 31

#### Т

Text, 27 Text/Photo, 27 Top original exit, 9 Troubleshooting, 67 *screen*, 70

#### U

User Auto R/E, 87 User auto reduce/enlarge, 34 User Stamp program / delete user stamp, 92 User stamp, 53, 92, 102 format, 93 position, 92 User Tools (Copier / Document Server Features), 77 User Tools/Counter key, 3

#### V

Variable cut, 32

#### W

What you can do with this machine, iii When a message appears, 67 Wide scan, 17

#### Ζ

Zoom, 36, 101

# CE

Declaration of Conformity

"The Product complies with the requirements of the EMC Directive 89/336/EEC and its amending directives and the Low Voltage Directive 73/23/EEC and its amending directives."

In accordance with IEC 60417, this machine uses the following symbols for the main power switch:

#### means POWER ON.

#### () means STAND BY.

In accordance with IEC 60417, this machine uses the following symbols for the anti- humidity heater switch:

#### means POWER ON.

O means POWER OFF.

#### Trademark

Acrobat® is a registered trademark of Adobe Systems Incorporated.

## Overseas Affiliates

#### USA

RICOH CORPORATION 5 Dedrick Place West Caldwell, New Jersey 07006 Phone: +1-973-882-2000

#### The Netherlands

RICOH EUROPE B.V. Prof.W.H. Keesomlaan 1, NL-1183 DJ Amstelveen P.O. Box 114, NL-1180 AC Amstelveen Phone: +31-(0)20-5474111

#### United Kingdom

RICOH UK LTD. Ricoh House, 1 Plane Tree Crescent, Feltham, Middlesex, TW13 7HG Phone: +44-(0)20-8261-4000

#### Germany

RICOH DEUTSCHLAND GmbH Wilhelm-Fay-Strasse 51, D-65936 Frankfurt am Main Phone: +49-(0)69-7104250

#### France

RICOH FRANCE S.A. 383, Avenue du Général de Gaulle BP 307-92143 Clamart Cedex Phone: +33-(0)-821-01-74-26

Printed in the Netherlands GB(GB) B188-6700A

#### Spain

RÌCOH ESPAÑA S.A. Avda. Litoral Mar, 12-14, Blue Building, Marina Village, 08005 Barcelona Phone: +34-(0)93-295-7600

#### Italy

RICOH ITALIA SpA Via della Metallurgia 12, 37139 Verona Phone: +39-045-8181500

#### China

RICOH CHINA CO.,LTD. 17/F., Huamin Empire Plaza, No.728 Yan An West Road, Shanghai P.C.:200050 Phone: +86-21-5238-0222

#### Singapore

RICOH ASIA PACIFIC PTE.LTD. 260 Orchard Road, #15-01/02 The Heeren, Singapore 238855 Phone: +65-6830-5888

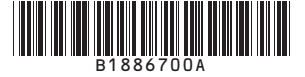